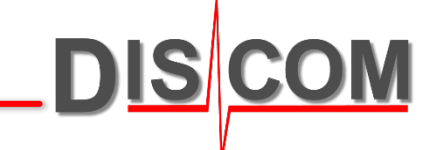

# **Discom Production Test System**

**General Training** 

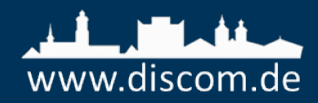

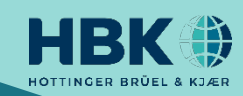

- System overview
- Theory of transmission noise analysis
- Limit value and limit curve generation
- Typical gear defects and noise problems
- Components of the measurement software
- The parameter data base
- Result data base and evaluation software
- Wave file recording and playback
- Calibration
- Test stand and line management
- Backup and restore

### **DISCOM SYSTEM OVERVIEW**

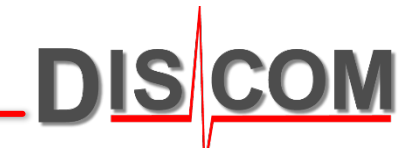

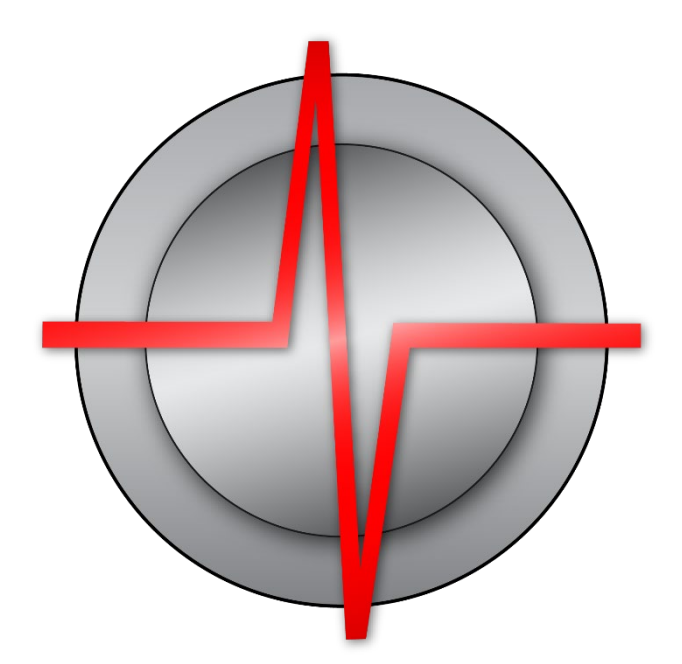

#### **Test Stand Environment**

\_DIS COM

The measurement PC in the test stand processes the sensor data and communicates with test stand control. All results are transferred into the central result database. The Discom evaluation software tools can be used in any place.

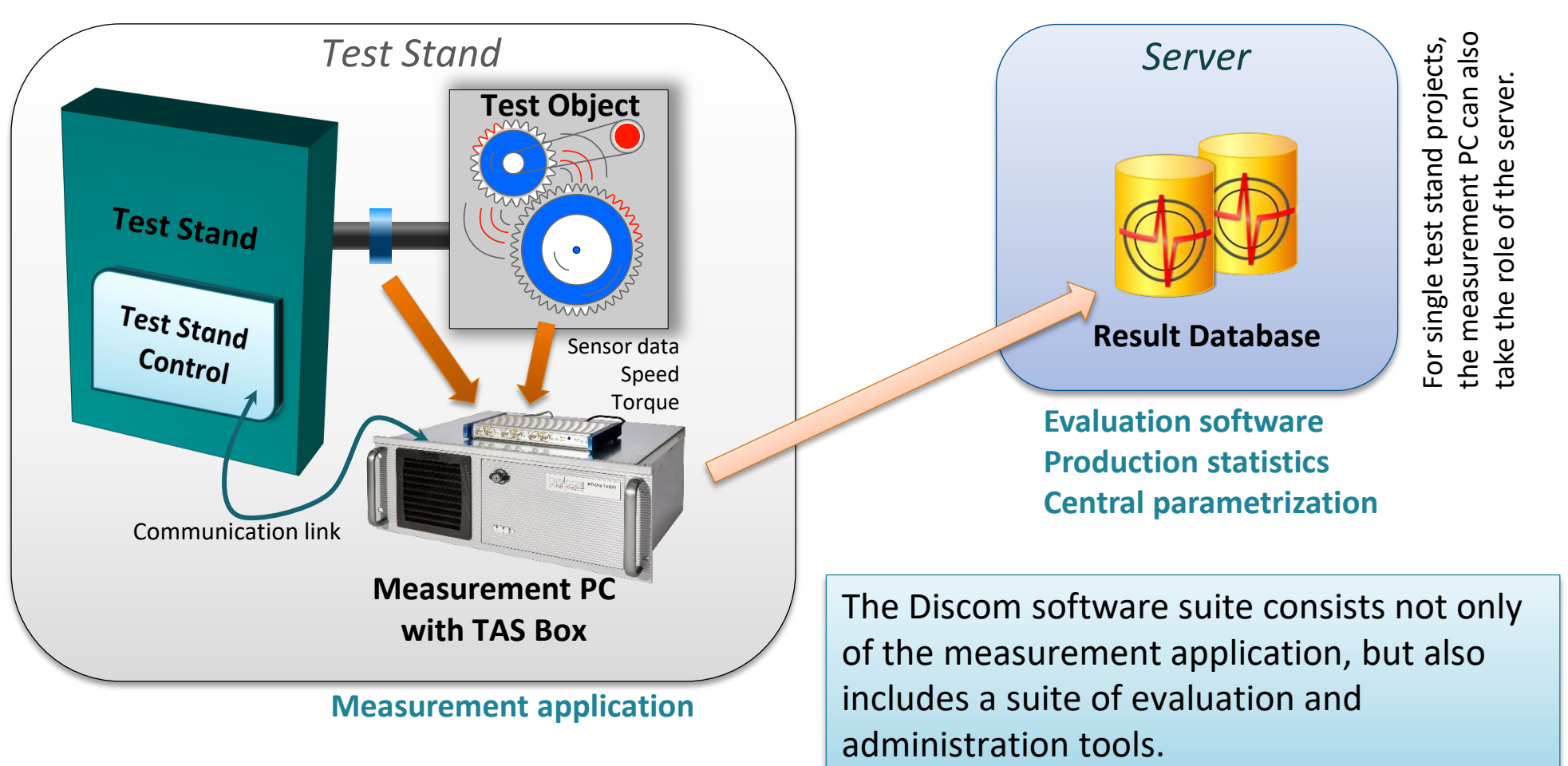

#### **Test Stand Setup for Gear Testing**

A standard gear tester uses the TAC Torsional Accelerometer as sensor and needs the precise rotational speed of either Master or Test gear (shaft).

DIS

Typical measurement

Additional sensors e.g. for condition monitoring can be added.

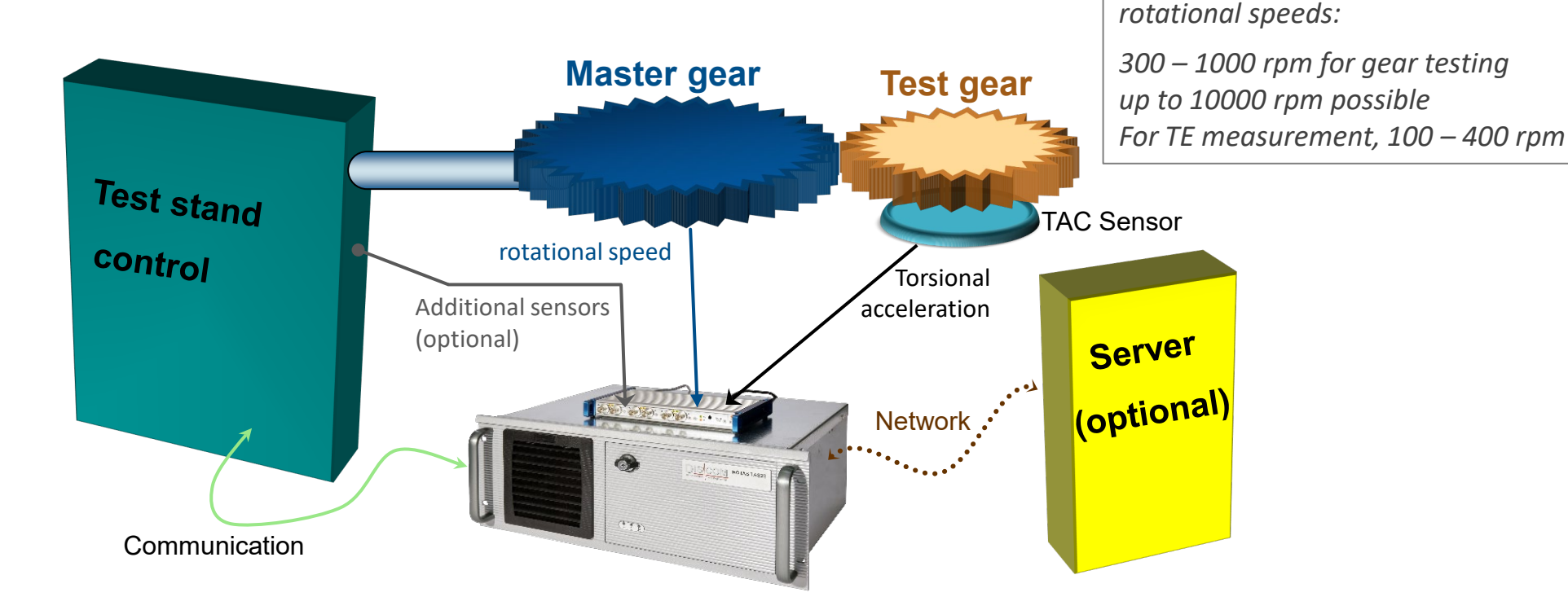

The Transmission Error (TE) measurement extension needs high-resolution rotary encoders on both shafts (Master and Test gear).

## Working with multiple test stands

DIS COM

The result database and the parameter database master copy reside on a central server. Results are collected from the test stands to the server, and the parameter database is distributed from there to the test stands. Usually, you access the server via Web.Pal and remote desktop from your office workstation.

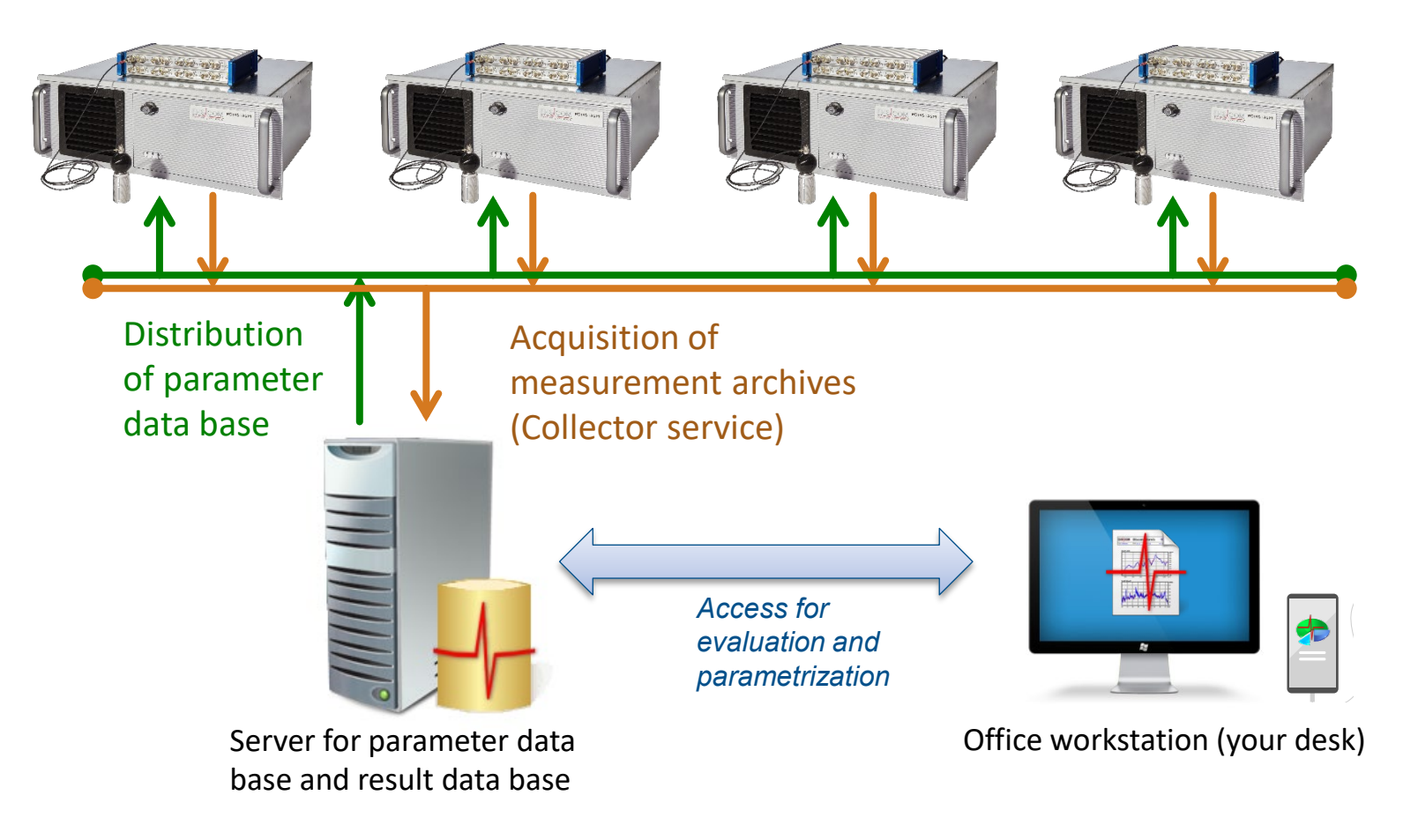

#### **Discom Noise Analysis System Overview**

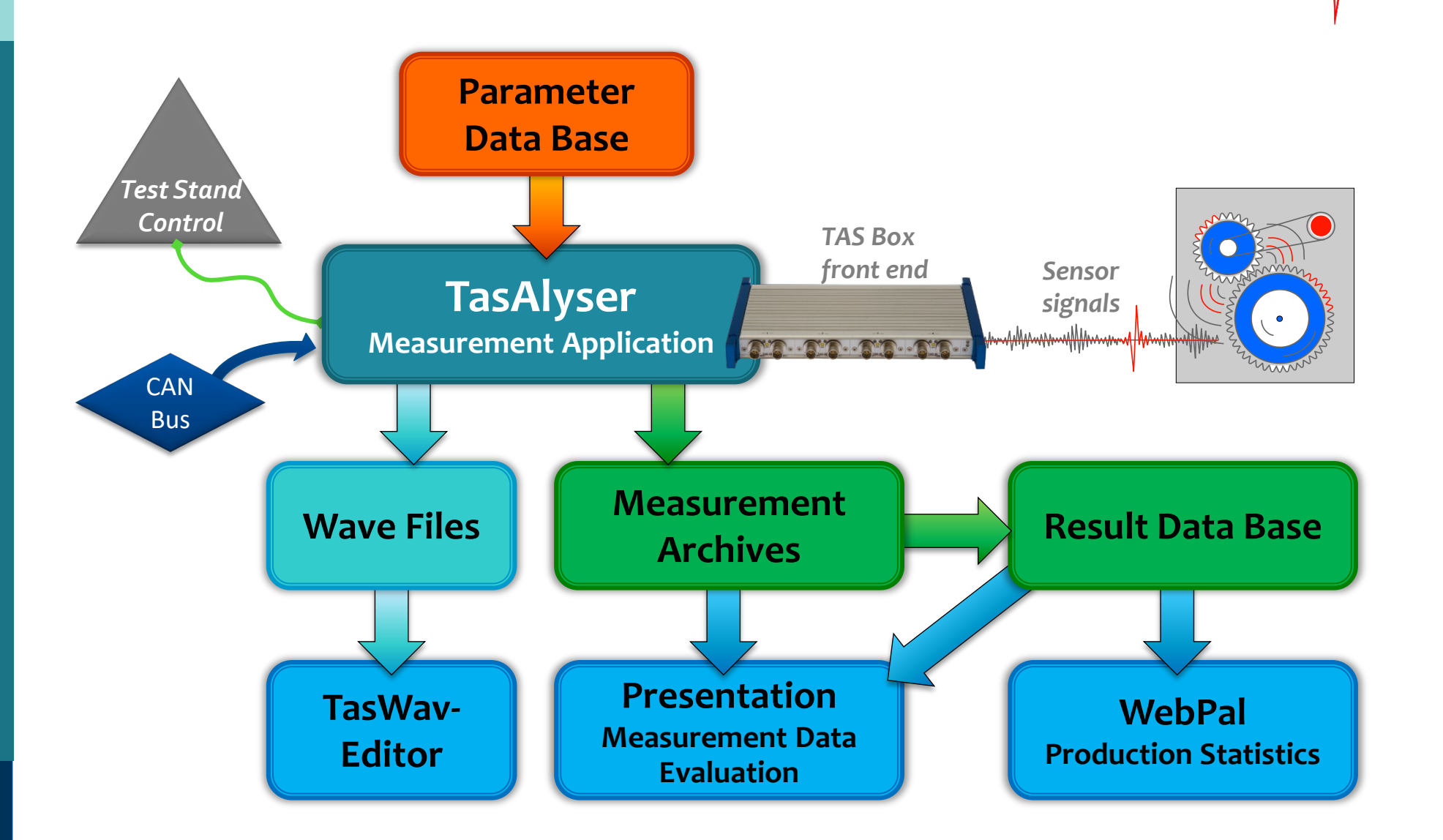

DIS COM

# **MEASUREMENT HARDWARE**

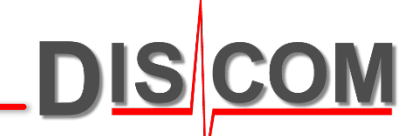

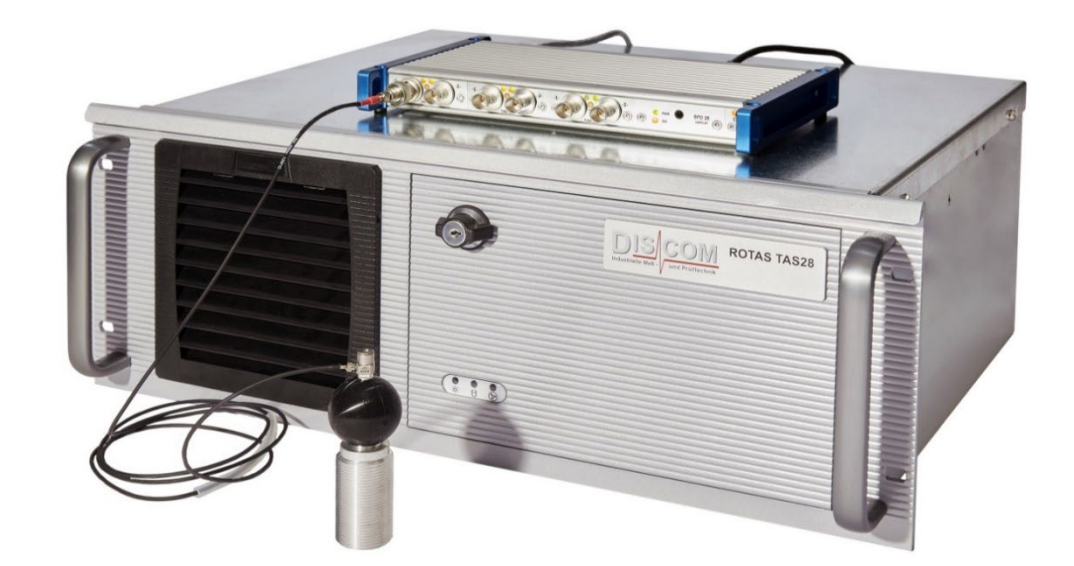

#### **TAS Box Front End**

The **"TAS Box**" is the data acquisition front end of the Rotas system. It is connected to the measurement PC via USB. The *TasAlyser* measurement software can run on any Windows PC with Windows 7 upwards. There are three basic models of the "Tas Box":

A **TAS28** has up to 8 A/D and four speed channels. It is the standard TAS box model. The TAS28a variant provides a sampling rate of up to 200 kHz.

The new **TAS48** has 16 A/D channels, like a double decker TAS28a.

**TasNano** is as small as a smartphone and provides four A/D channels. It is specifically designed for mobile applications.

#### Technical data:

- Sampling rates up to 200 kHz, 24 Bit A/D converters
- A/D converter module: AC, DC or ICP coupling, input voltage up to 30V
- Modular system, can be extended for up to 16 A/D channels + 4 pulse channels for rpm speed
- Rpm speed module for pulsed speed signals with up to 10 MHz pulse rates
- Power supply for up to 5 IEPE sensors only per USB

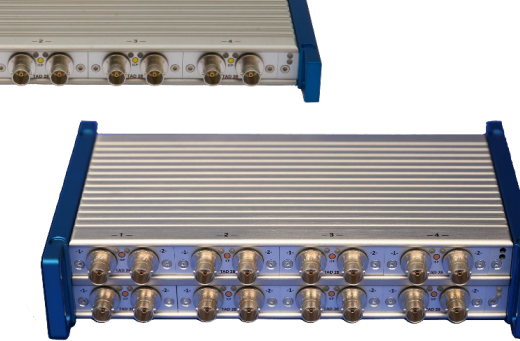

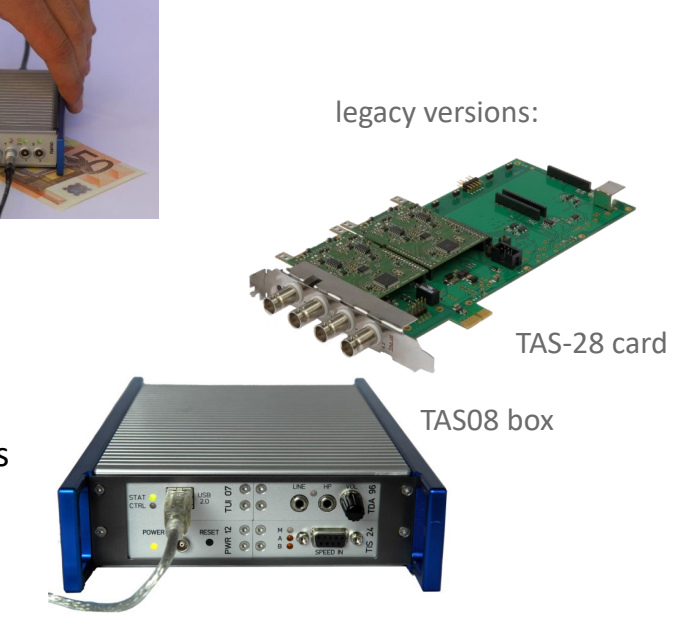

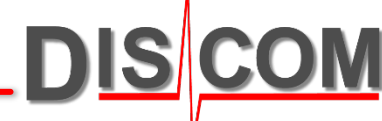

#### **TAS Hardware Extensions**

The most basic Rotas system only uses one accelerometer and one speed sensor. This system can be extended in multiple ways:

- More Sensors, also of different types (like laser vibrometer).
- Microphone measurement parallel to vibration measurement.
- More speed inputs (like using both rear output speeds in addition to the input speed).
- Torque measurement for torque ramps and/or torque fluctuation analysis.
- Shifting force measurement for manual transmissions.
- Acquisition of control values (like speeds) via CAN bus and sampleprecise integration into A/D data stream.
- Angular synchronous sampling and analysis of rotational fluctuations.

For use in vehicle drive tests, a **mobile version** of the TAS box is available (TAS-nano). It is connected to a standard notebook or tablet PC via USB. Speed information is read directly out of the CAN bus. The mobile system is fully compatible to the test stand system, so direct comparison of measurement results is possible.

TAS-Mobile will typically measure the signals of four microphones in the vehicle cabin and optionally an accelerometer attached to the transmission.

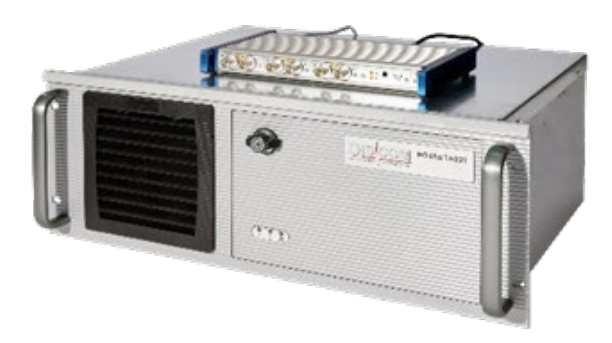

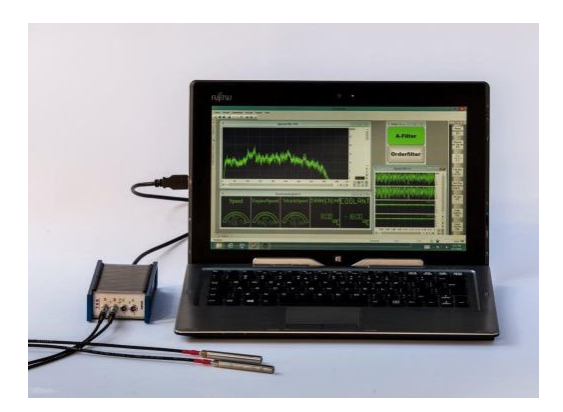

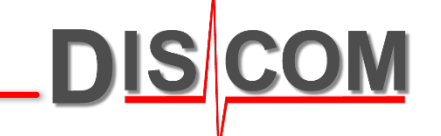

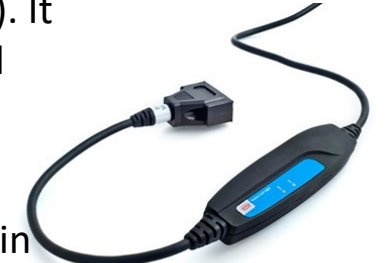

#### **BKS Accelerometers**

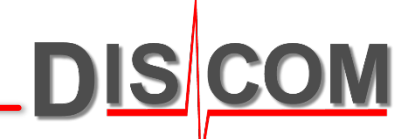

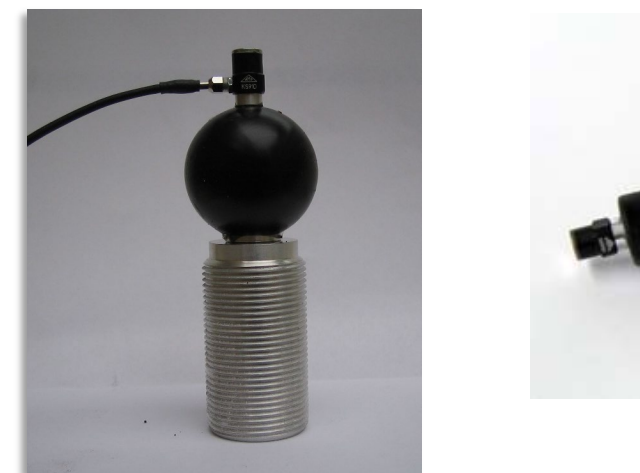

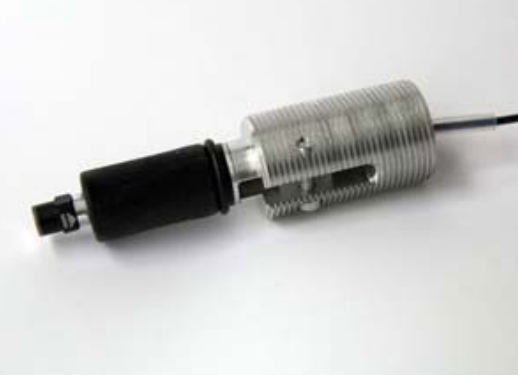

Sensors BKS03 and BKS 10 are pressed onto the specimen's surface. The flexible silicone ball element and ring-shaped contact plate ensure close coupling to irregular surfaces even when applied nonperpendicular. In addition, the silicone ball element decouples the sensor from test stand vibrations.

The sensor tips are currently KS91 accelerometers from Metra Messtechnik, Germany. These sensors are nearly linear up to 14 kHz, compared to a screwed-on sensor.

These accelerometers can measure up to ±700g (with standard amplifiers). ICP supply is provided by the TAS box.

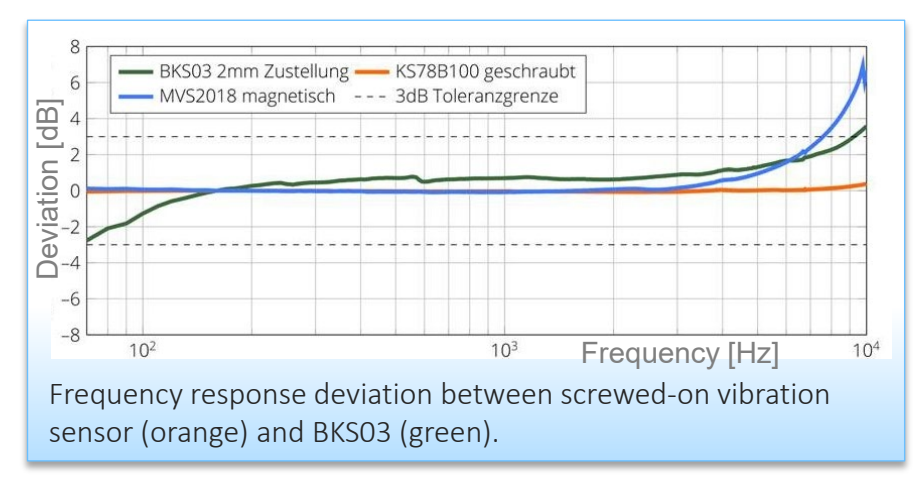

### **MVS Magnetically Attached Accelerometer**

The MVS magnetic accelerometer can be used instead of BKS sensors on test objects that move during the test.

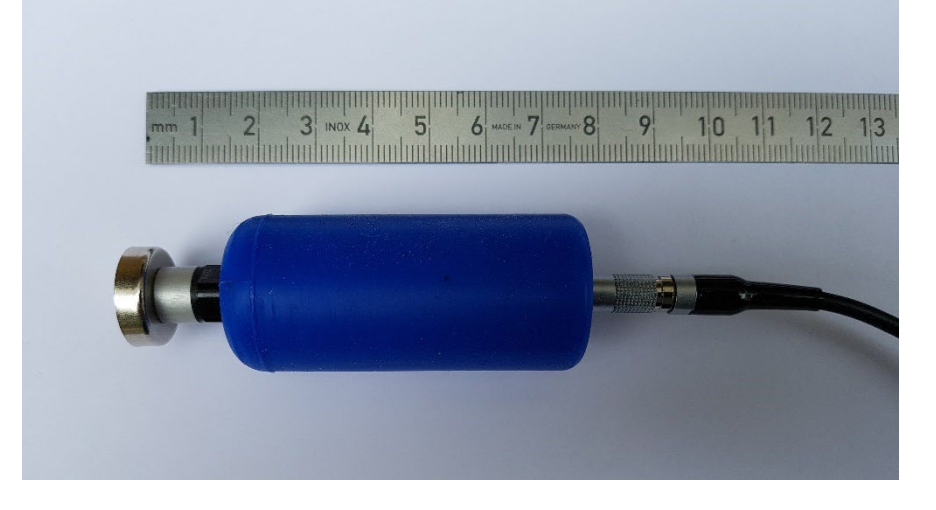

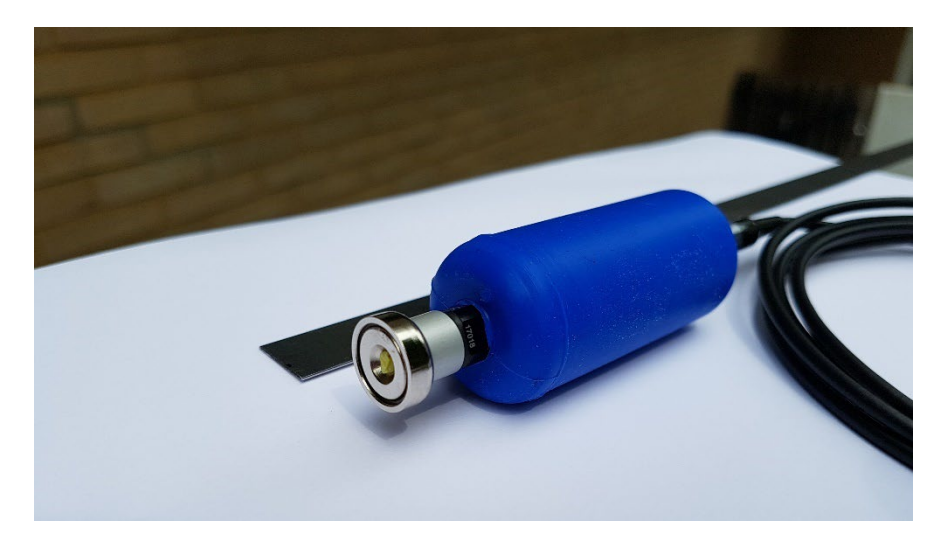

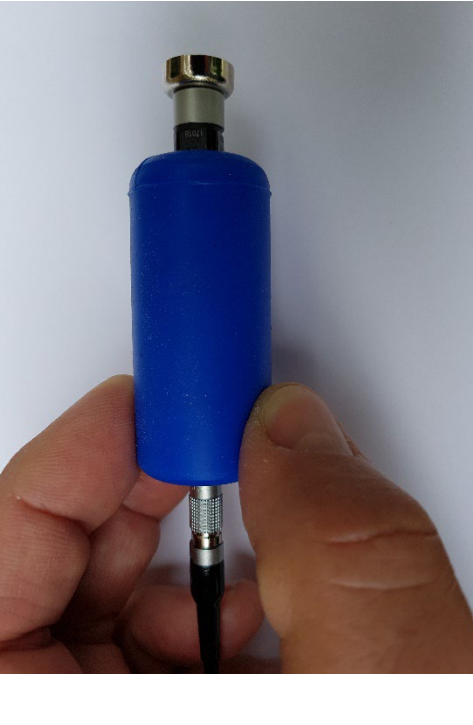

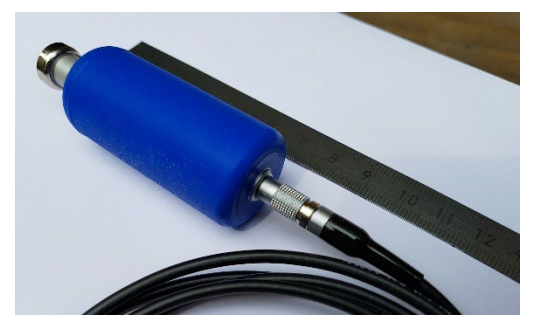

Lightweight sensor and magnet: < 10 g for high bandwidth (beyond 20 kHz)

**DIS COM** 

#### Individually replaceable

- Sensor
- Cable
- Magnet (configurable)
- Elastic Element

Cable with coaxial connector that can turn and persist high force: The sensor could be pulled off by the cable!

Easy to grip.

#### **TAC Torsional Accelerometer**

The TAC torsional accelerometer is mounted directly onto the axle of the test stand and measures torsional fluctuations instead of vibrations.

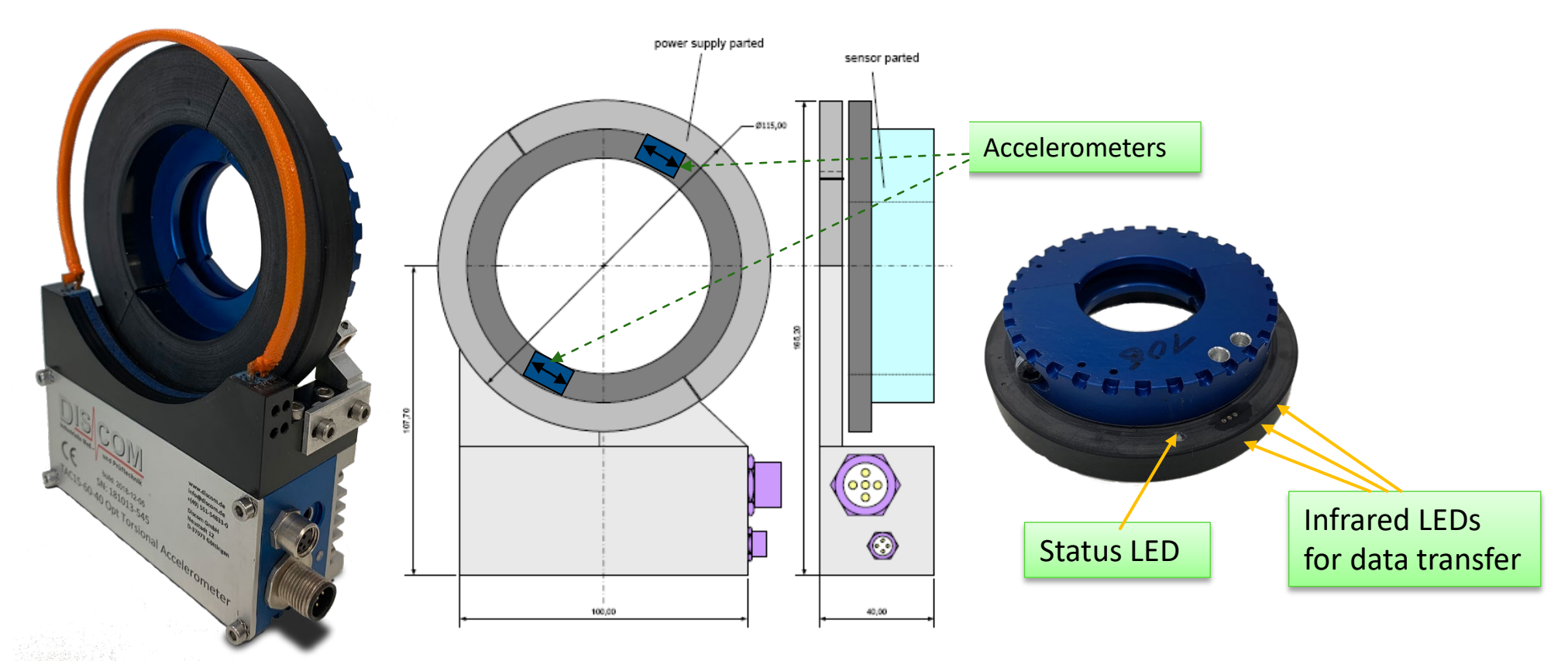

DIS

It uses two accelerometers on opposite 180° positions, so the influence of external vibrations and lateral acceleration (gravity) is cancelled. It uses inductive power supply and infrared diodes for data transfer.

Rotas Noise Analysis System

# How to get an overview of your current production, NOK rate and defects

\_DIS

**OM** 

#### **Discom Result Database Overview**

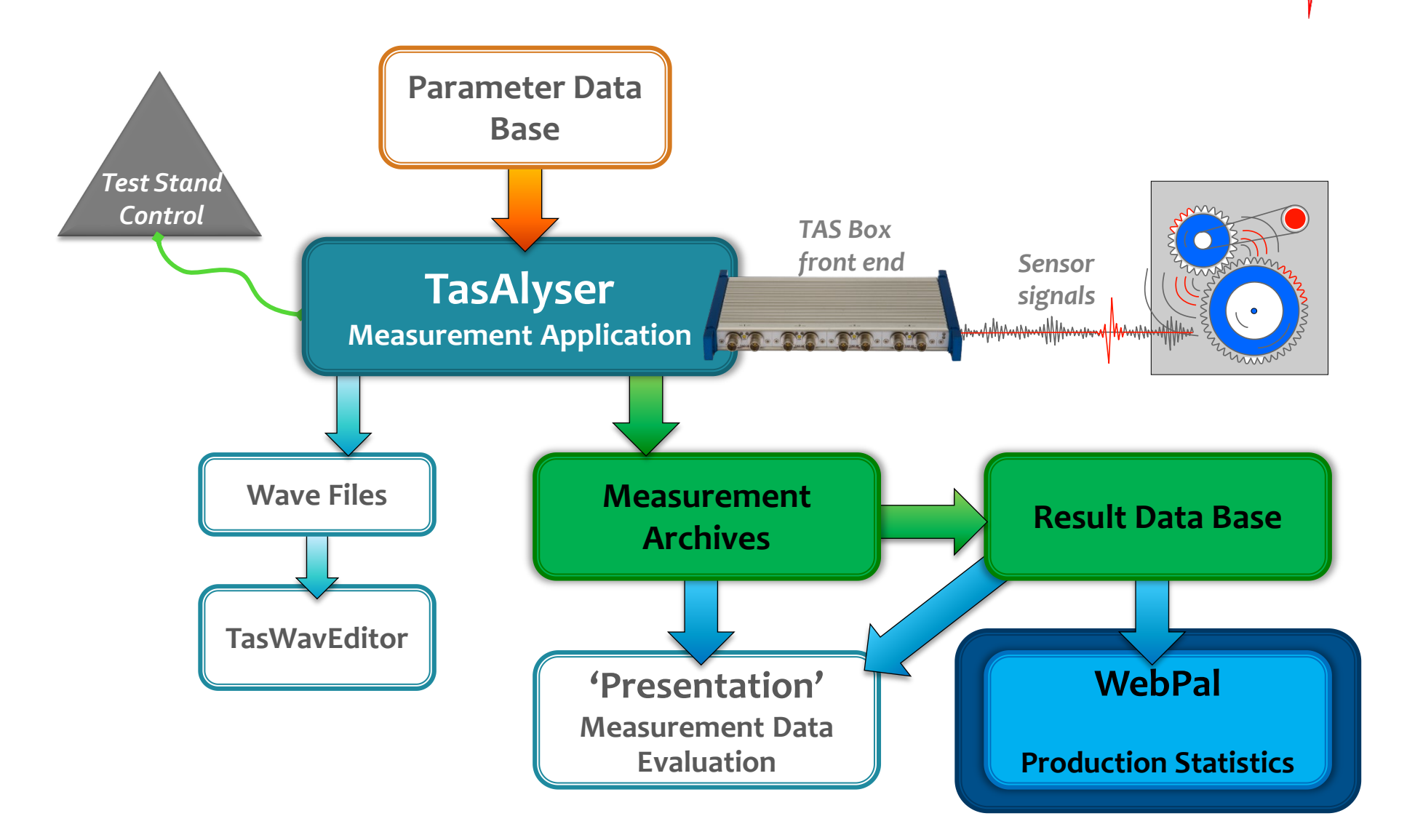

DIS COM

#### **Intranet Production Analysis: Web.Pal**

Web.Pal is an intranet-based service. Using your normal web browser, you can check production statistics, NOK rates, top N defect reasons, value statistics, trend analysis and more.

The Web.Pal application itself runs on a server computer, which is in many cases identical to the result database server.

Web.Pal was designed to assist you in identifying and solving all kinds of production problems.

The starting point for different ways of analysis is the production statistics, which displays for all test stands and types the production numbers and fault rates.

You can select specific time ranges for your analysis, exclude test stands or certain error types, and use a bunch of additional options and filters.

Just click on a percent number to go to the detailed analysis.

| DIS COM                   | HOME PRODUCTION STATISTICS HELP Fights SILVERLIGHT |                |       |       |          |           |           |         |       |           |             |            |          |                           |   |  |  |  |
|---------------------------|----------------------------------------------------|----------------|-------|-------|----------|-----------|-----------|---------|-------|-----------|-------------|------------|----------|---------------------------|---|--|--|--|
| A BRÜEL & KJÆR<br>COMPANY |                                                    |                | 14    | 1     | of 1     | ▶ 1       | ×         | \$      | 100%  |           | <b>&gt;</b> | <b>ب</b> - | <b>.</b> |                           |   |  |  |  |
| DISCOM                    | Brüel &<br>Beyond Meas                             | & Kjær 👾       |       | Lo    | kal P    | rod       | ucti      | on S    | itati | stic      | 5           |            | DI       | A BRÖLL & KIÆR<br>COMPANY |   |  |  |  |
| Commands                  | Test                                               | Result Ov      | ervie | w fro | m 1/1/   | 2018      | 8 12:0    | 0 AM 1  | to 12 | /31/2     | 018 11      | :59 F      | РМ       |                           |   |  |  |  |
| Number of units tested    | Detell                                             | T-t-l          |       |       | 5014     |           |           | 5012    |       |           | 5013        |            |          |                           | _ |  |  |  |
| Top N Rejects             | ⊡ Detail                                           | Total          |       |       | EULI NOK |           |           |         |       |           | EOLS N NOK  |            |          |                           |   |  |  |  |
| Reject Messages           | Total                                              | 1526           | 45    | 2.9%  | 588      | NUK<br>23 | %<br>3.9% | 528     | 8     | %<br>1.5% | 410         | 14         | 3.4%     |                           |   |  |  |  |
| All Tests                 | TypE                                               | 882            | 16    | 1.8%  | 361      | 7         | 1.9%      | 303     | 3     | 1.0%      | 218         | 6          | 2.8%     |                           |   |  |  |  |
| Single Value Statistics   | Typ D                                              | 187            | 14    | 7.5%  | 64       | 8         | 12.5%     | 64      | 2     | 3.1%      | 59          | 4          | 6.8%     |                           |   |  |  |  |
| Test History              | Typ G                                              | 180            | 5     | 2.8%  | 58       | 2         | 3.4%      | 66      | 1     | 1.5%      | 56          | 2          | 3.6%     |                           |   |  |  |  |
|                           | Typ F                                              | 151            | 4     | 2.6%  | 57       | 2         | 3.5%      | 48      | 1     | 2.1%      | 46          | 1          | 2.2%     |                           |   |  |  |  |
| V. Time                   | Typ C                                              | 88             | 3     | 3.4%  | 24       | 1         | 4.2%      | 41      | 1     | 2.4%      | 23          | 1          | 4.3%     |                           |   |  |  |  |
|                           | Тур Н                                              | 26             | 1     | 3.8%  | 12       | 1         | 8.3%      | 6       | 0     | 0.0       | 8           | 0          | 0.0      |                           |   |  |  |  |
|                           | ТурА                                               | 8              | 2     | 25.0% | 8        | 2         | 25.0%     |         |       |           |             |            |          |                           |   |  |  |  |
| From 1/1/2018 12:00:00 AM | ТурВ                                               | 4              | 0     | 0.0   | 4        | 0         | 0.0       |         |       |           |             | -          |          |                           |   |  |  |  |
| 10 12/31/2018 11:59:59 PM |                                                    |                |       |       |          |           |           |         | -     |           |             |            |          |                           |   |  |  |  |
| ✓ Options                 |                                                    |                |       |       |          | _         |           |         |       |           |             |            |          |                           |   |  |  |  |
| Last Test 🔹               | Report Filter                                      |                |       |       |          |           |           | Setting |       |           |             |            |          |                           |   |  |  |  |
| Show/Apply                | Show Meas                                          | urements       |       |       |          | L         | astiest   |         |       |           |             |            |          |                           |   |  |  |  |
| Use Base Model            | Shift Times                                        | Shift Time Off |       |       |          |           |           |         |       |           |             |            |          |                           |   |  |  |  |
| Shift Times               | onix moo                                           |                |       |       |          |           |           |         |       |           |             |            |          |                           |   |  |  |  |
| Beference Units           |                                                    |                |       |       |          |           |           |         |       |           |             |            |          |                           |   |  |  |  |
| Error Group Eiltor        |                                                    |                |       |       |          |           |           |         |       |           |             |            |          |                           |   |  |  |  |
| Tort Stand Filter         |                                                    |                |       |       |          |           |           |         |       |           |             |            |          |                           |   |  |  |  |
|                           |                                                    |                |       |       |          |           |           |         |       |           |             |            |          |                           |   |  |  |  |
| Save                      |                                                    |                |       |       |          |           |           |         |       |           |             |            |          |                           |   |  |  |  |
|                           |                                                    |                |       |       |          |           |           |         |       |           |             |            |          |                           |   |  |  |  |

DISC

#### Web.Pal: Basic Operations

After connecting to the Web.Pal start page, click on [PRODUCTION STATISTICS] in the title bar to get to the main page:

Lokal

Last Y

[Number of units tested] gets you to the production statistics tabular overview.

[**Top N Rejects**] directly links to the reject statistics pie chart.

[**Serial Number**] lets you find all results for a certain serial number.

Set the **time range** for which you want to see the statistics.

Test Repetition Options: **First Test**: this looks at the first test for each serial number **Last Test**: this is your final production result **All Tests**: includes all repetitions.

| A BRÜEL & KJÆR<br>COMPANY             |                               |         | 14 4  | 1     | of 1   |                | ¢ (    | 100%      | . 🗸 🛃          | •       |                           |             |                |
|---------------------------------------|-------------------------------|---------|-------|-------|--------|----------------|--------|-----------|----------------|---------|---------------------------|-------------|----------------|
| · · · · · · · · · · · · · · · · · · · | Brüel & Kjæ<br>Beyond measure | r 👘     |       | Lol   | kal F  | Produ          | uctio  | n Stat    | istics         | D       | A BRÜEL & KIAR<br>COMPANY |             |                |
| 5                                     | Test Resu                     | ult Ove | ervie | w fro | m 1/1/ | /2018          | 12:00  | AM to 12  | 2/31/2018 11:5 | 59 P M  |                           | I           |                |
| and Rejects by Shift                  | 🖃 Detail                      | Total   |       |       | EOL1   |                | EC     | 12        | EOL3           |         |                           |             |                |
| Fop N Rejects                         | Model                         | N       | NOK   | %     | N      | NOK            | %      | N NOP     | Clink          |         |                           |             |                |
| erial Number                          | Total                         | 1526    | 45    | 2.9%  | 588    | 23             | 3.9%   | 28 8      | CIICK          | on a    | perce                     | ntage       |                |
| All Tests                             | Тур Е                         | 882     | 16    | 1.8%  | 361    | 7              | 1.9%   | 03 3      | numh           | ort     | n saa t                   | he deta     | halia          |
| Value Statistics                      | Typ D                         | 187     | 14    | 7.5%  | 64     | 8 1            | 12.5   | 64 2      | numb           |         |                           | ne ucti     | incu           |
| est History                           | Typ G                         | 180     | 5     | 2.8%  | 58     | 2              | 3.4%   | 1         | Top N          | Rei     | ects st                   | atistics    |                |
|                                       | Typ F                         | 151     | 4     | 2.6%  | 57     | 2              | 3.5%   | 48        | 100            | nej     |                           | acistics    |                |
|                                       | Тур С                         | 88      | 3     | 3.4%  | 24     | 1              | 4.2%   | 41 1      | 23             | 1 4.3%  |                           |             |                |
|                                       | Тур Н                         | 26      | 1     | 3.8%  | 12     | 1              | 8.3%   | 6 0       | 0.0            | 0 0.0   | _                         |             |                |
|                                       | Тур А                         | 8       | 2     | 25.0% |        | Drück &        | Vimr 🚔 |           | okal Prod      | otion   | Statistics                |             |                |
| 71/2018 12:00:00 AM                   | Тур В                         | 4       | 0     | 0.0   |        | BEYOND MEASURE |        |           | .okari iout    | reuon   | otatistics                |             | A BRÜEL & KIAF |
| 51/2010 11.55.55 PM                   |                               |         |       |       |        |                |        |           |                |         |                           |             | г сомралу      |
| ;<br>                                 | Report Filter                 |         |       | _     |        | Ten            |        |           | 4/4/2049 42:00 |         | 10/24/0040 44             | 50 DM       |                |
|                                       | Show Measurements             |         |       |       |        | тор            | N Reje | ts from   | 1/1/2018 12:00 | JAIN to | 12/31/2018 11             | :59 PW      |                |
| Apply                                 | Show Reference Units          |         |       |       |        | ld "           |        | All Units | Good L         | nits Ba | Bad Units                 | Reject Rate |                |
| ase Model                             | Shift Times                   |         |       |       |        | Over           | ail    | 4/68      | 4553           |         | 215                       | 4.5%        |                |
| īmes                                  |                               |         |       |       |        | LIST           | -nter  | 44/0      | 4200           |         | 210                       | 4.8%        |                |
| ence Units                            |                               |         |       |       |        |                |        |           |                |         |                           |             |                |
| Group Filter                          |                               |         |       |       |        |                |        |           |                |         |                           |             |                |
| Stand Filter                          |                               |         |       |       |        |                |        |           |                |         |                           |             |                |
|                                       |                               |         |       |       |        |                |        |           | 29             | 18      | 16                        |             |                |
|                                       |                               |         |       |       |        |                |        |           | 33             |         | 13                        |             |                |
|                                       |                               |         |       | _     |        |                |        |           |                |         | 9                         |             |                |
|                                       |                               |         |       |       |        |                |        |           |                |         | 56                        |             |                |
|                                       |                               |         |       |       |        |                |        |           |                | 20      |                           |             |                |
|                                       |                               |         |       |       |        |                |        |           | 9              | 92      |                           |             |                |
|                                       |                               |         |       |       |        |                |        |           |                | 92      |                           |             |                |

DIS

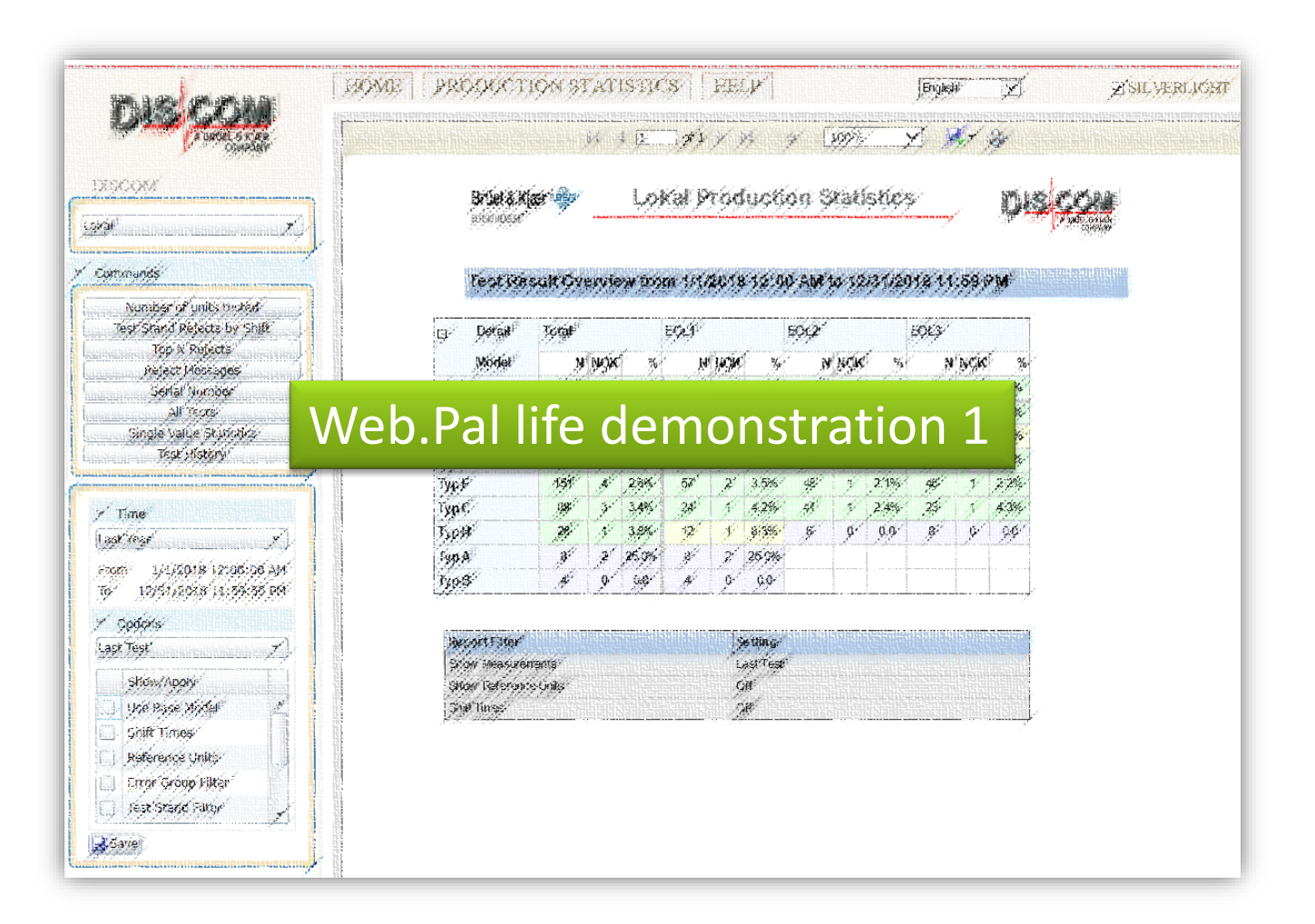

DIS COM

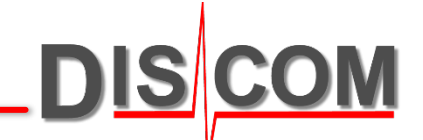

To be able to understand the top N defect statistics of Web.Pal, we have to look into the analysis methods.

#### **Rotational Synchronous Noise Analysis**

The main noise source and source for torsional vibrations is the gear mesh.

There are two types of noise sources: those who can be attributed clearly to one gear (e.g. nicks, excentricity) and those which show only in the meshing (e.g. surface problems).

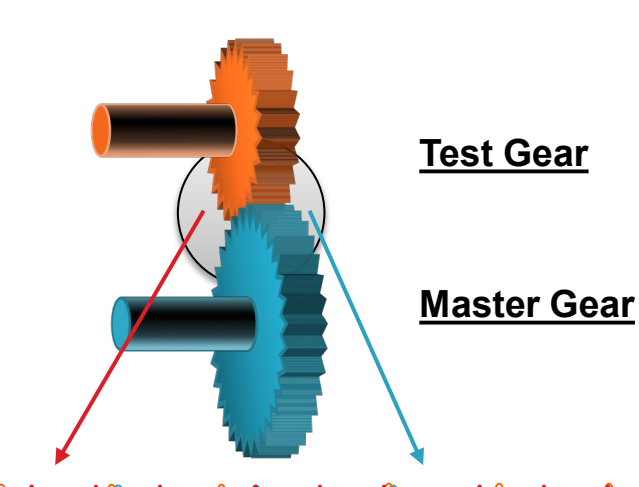

Total noise

Shaft revolutions

Rotation-synchronous order analysis:

The signals are sampled synchronous to the shafts (for each shaft independently).

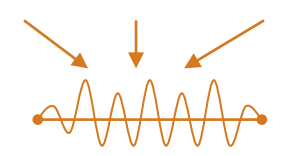

Test Gear

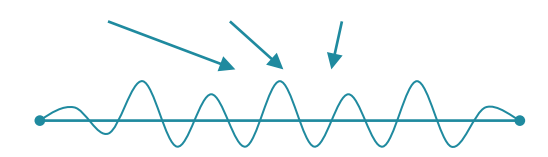

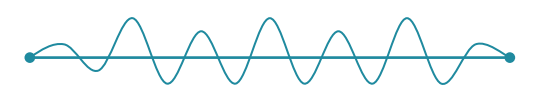

Master Gear

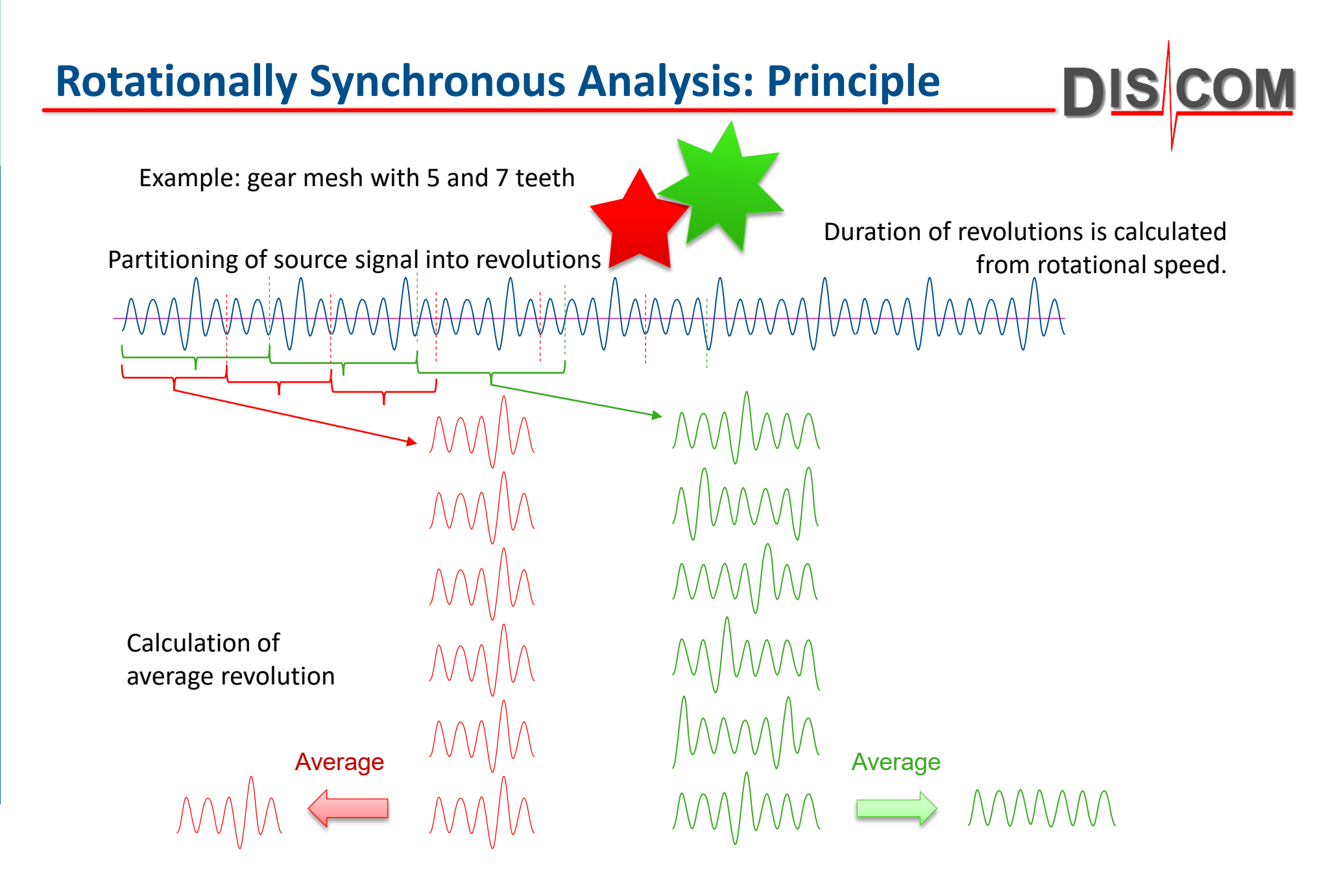

#### **Separation of Noise Sources**

The system calculates a running (exponential) average from about 10 revolutions for each shaft.

This way, all noise components which do not repeat in each revolution are averaged out, so only the rotationally synchronous noise components remain.

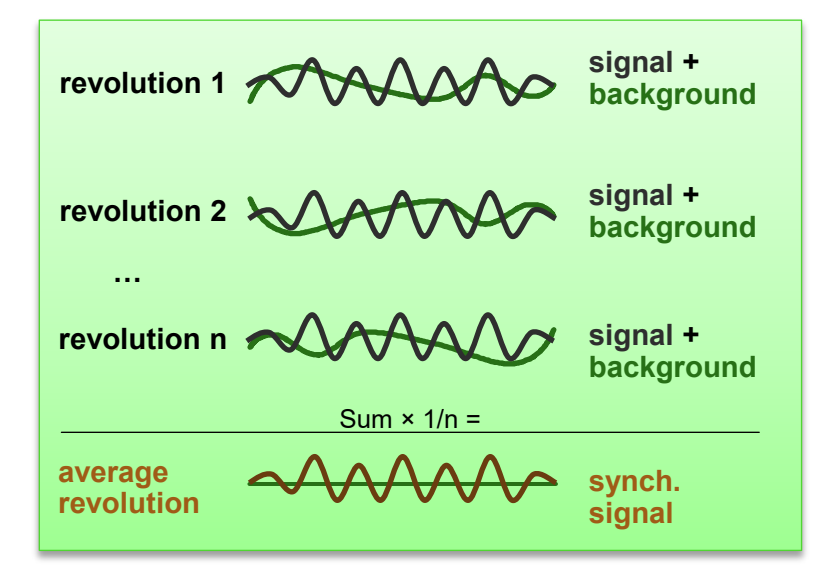

#### Time Signals

07-11-2013 17:07 Nick on intermediate shaft

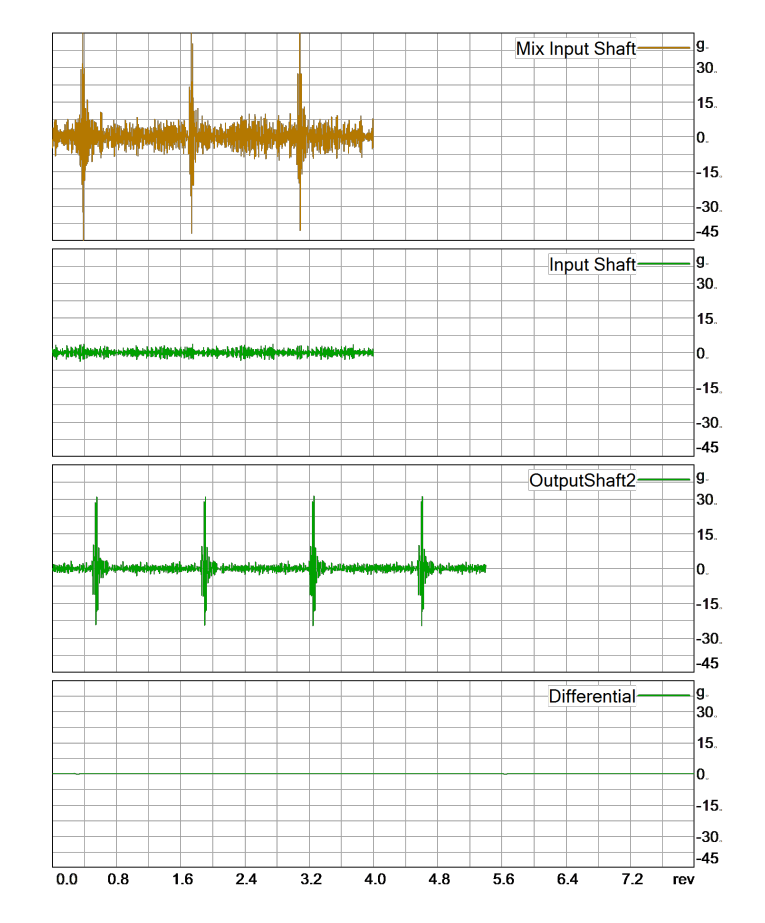

## **Processing Channels**

DIS COM

TasAlyser computes for each rotor (and each sensor) one **synchronous channel**, which shows the acoustical properties and defects of that shaft. These channels are labelled for example "Input Shaft Sync".

In addition, the **Mix channel** is processed without rotation averaging, so it contains the contributions of all noise sources.

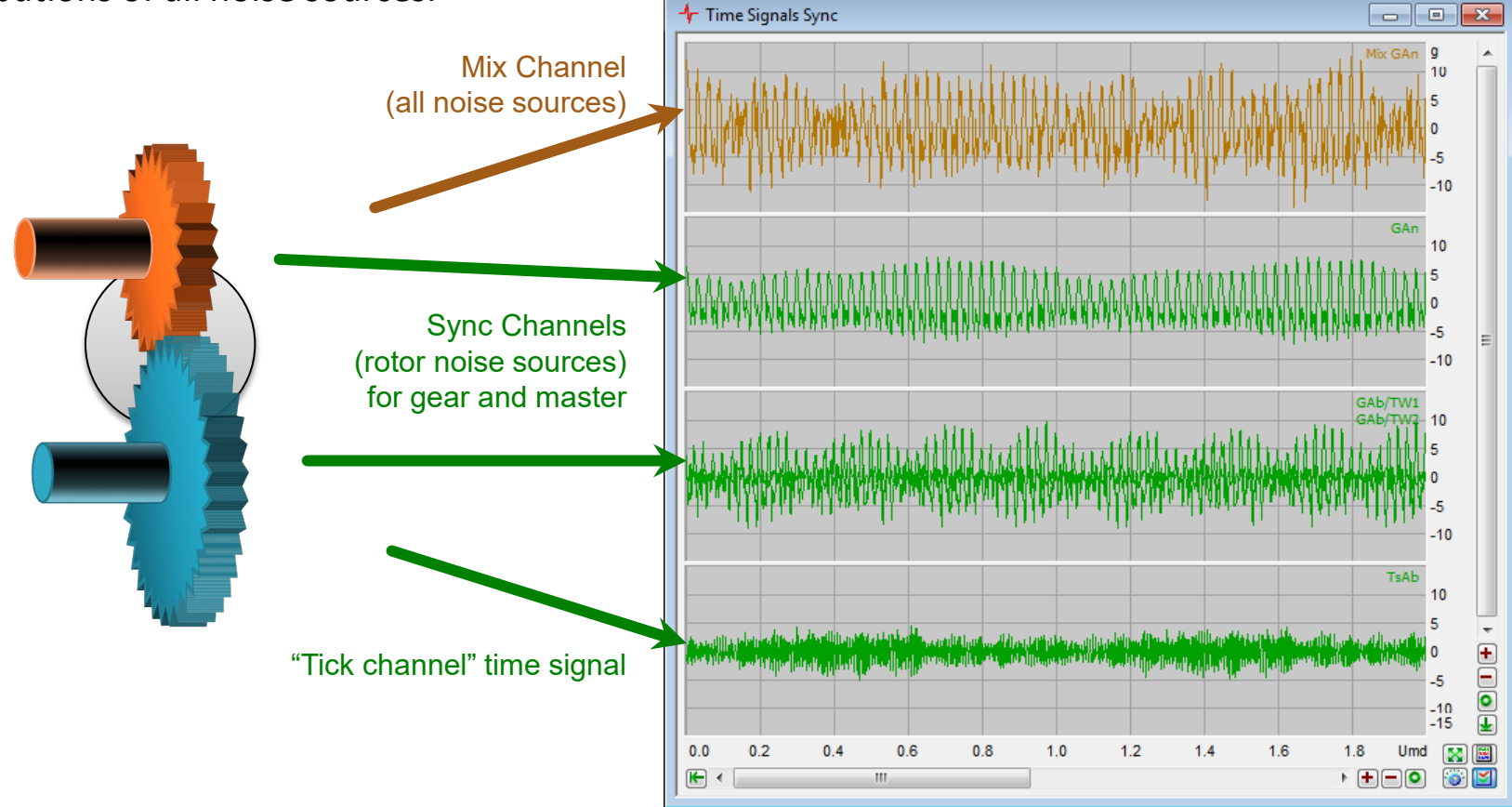

## **Energy Metrics from the Time Signals**

Kurtosis

Crest

Rotational synchronous averaging separates the synchronous channels. The time signals of the averaged rotations are processed for the detection of nicks.

The values computed from the time signals are

- overall energy (RMS)
- highest value (Peak)

Hölder M8

- Crest value (= Peak / RMS)
- Kurtosis (fourth moment of signal distribution)
- Hölder Mean (like RMS with higher powers)

Peak

RMS

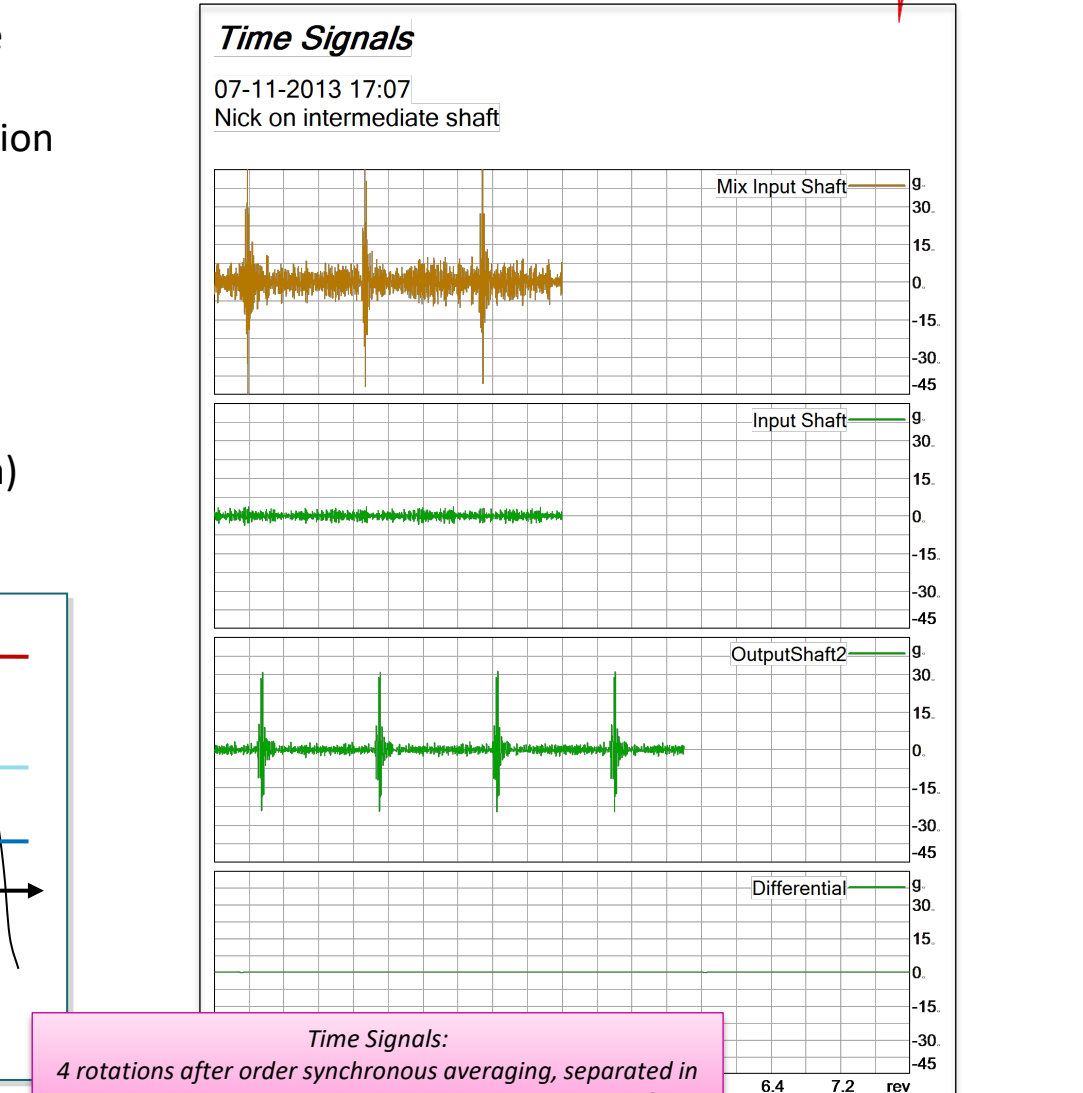

3 synchronous channels corresponding to 3 inner shafts.

DIS

#### **Orders, Frequencies, Harmonics**

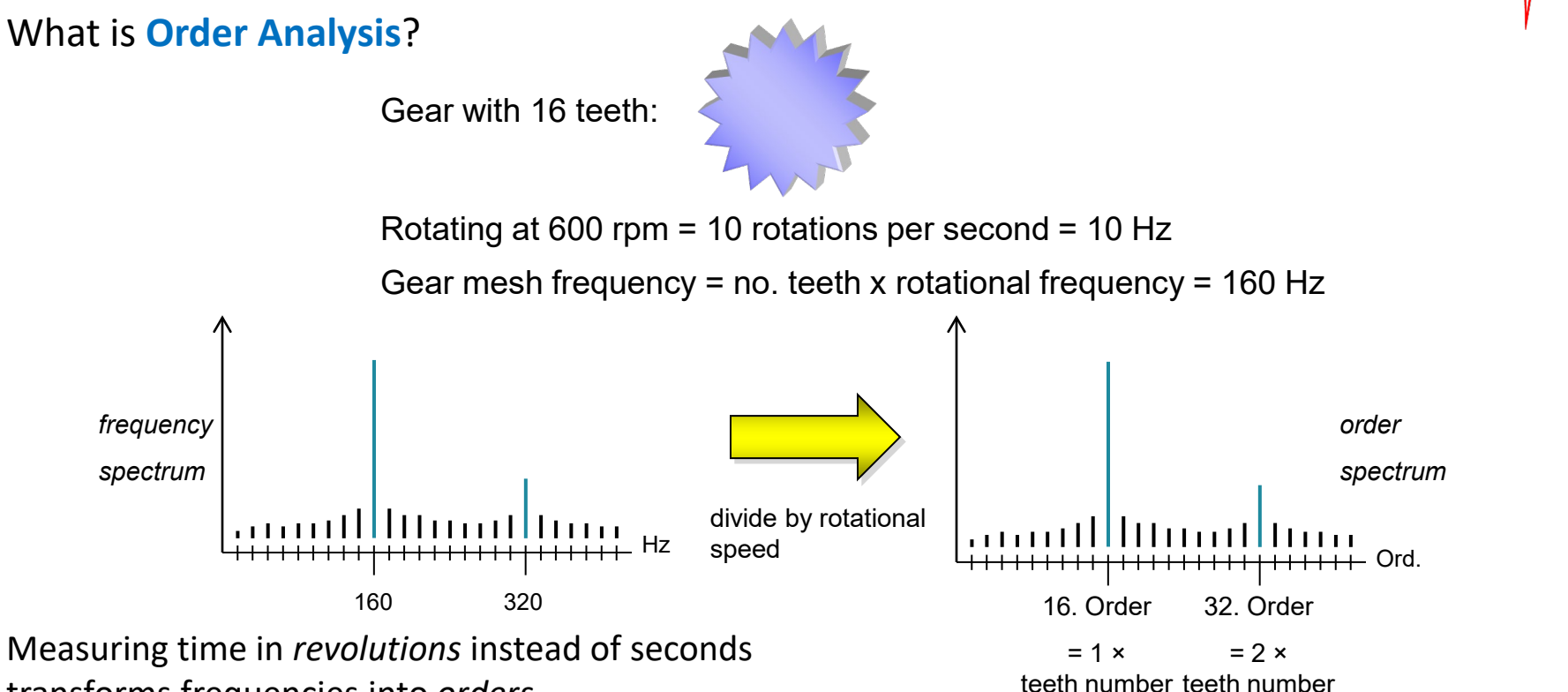

transforms frequencies into orders.

Therefore, order spectra are independent of the rotational speed, order spectra lines stay in place even in speed ramps.

The order corresponding to the teeth number is called *"*first harmonic", labelled *"*H1". Double teeth number is *"*second harmonic" or *"*H2" and so on. The position of an order in the order spectrum is independent of the rotational speed!

= H2

= H1

#### **Order Spectra**

The rotationally synchronous analysis generates periodic (cyclic) signals. This corresponds to the cyclic nature of the gear sets. These signals can be transformed into the spectral domain without any time domain windowing, thus giving exact order spectra.

This allows for high spectral resolution with up to 60 dB SNR. Eccentricities (Ecc) can be easily distinguished from the gear mesh orders. All kinds of modulation can be detected. The noise components can be traced to their origins.

Blue: Conventional spectrum with Kaiser Bessel Window.

Green: Rotationally synchronous order spectrum without windowing function.

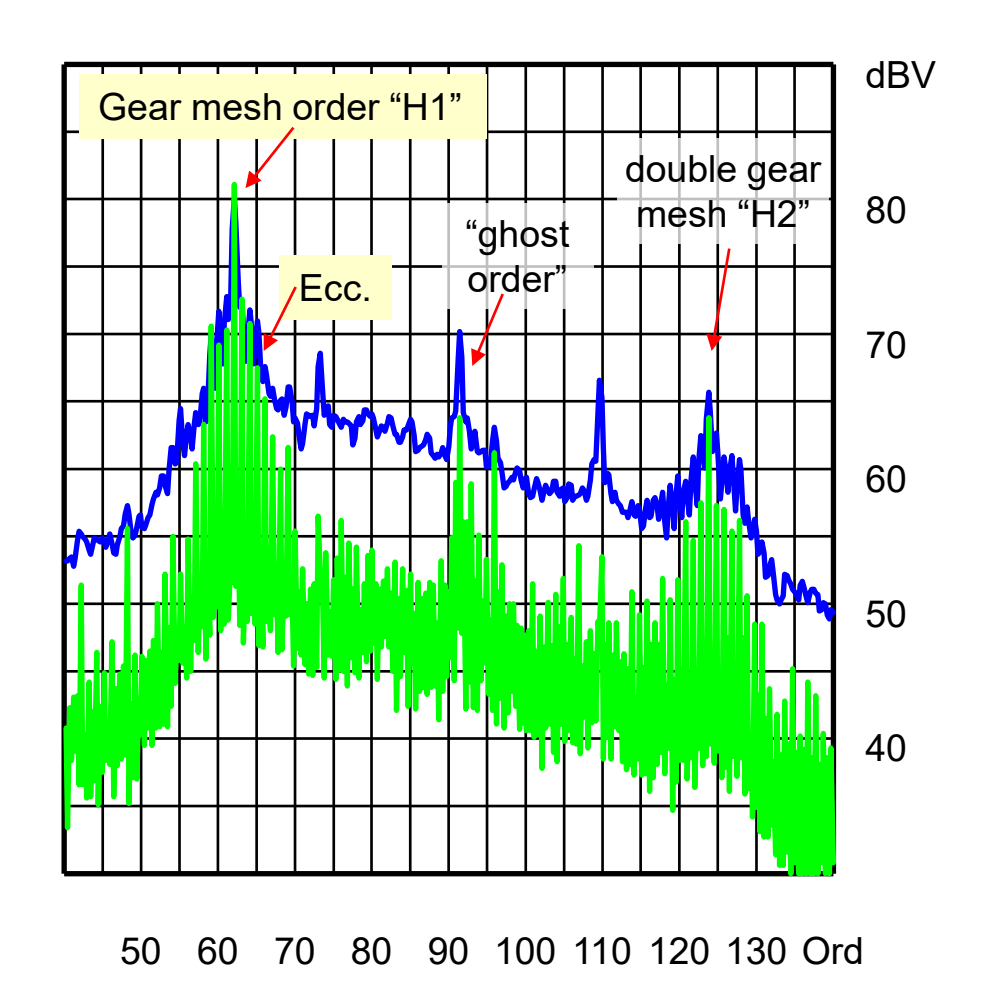

DIS

#### **Processing Channels Spectra**

In TasAlyser, order spectra are computed in parallel for all processing channels (and sensors).

This gives order spectra for each rotor plus the Mix spectrum:

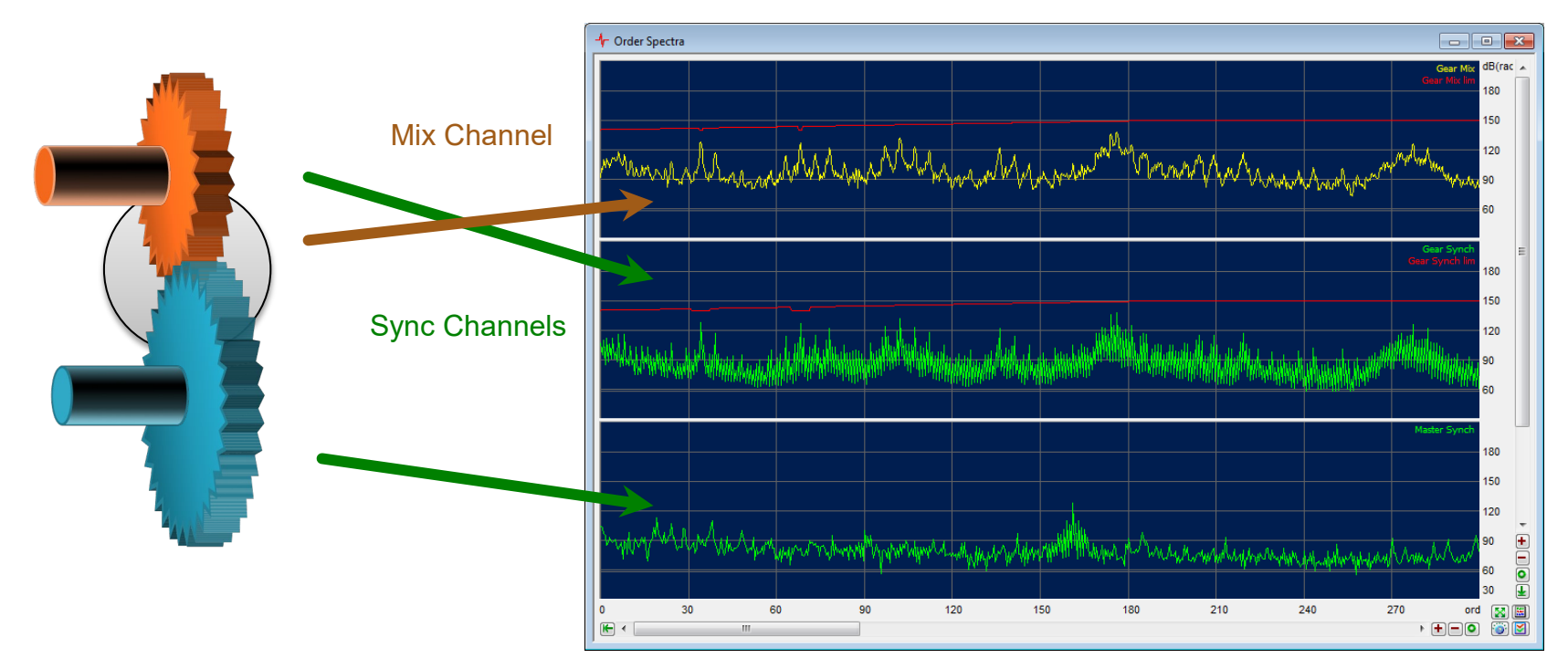

DIS

In addition, "classical" fixed frequency FFT channels (labelled "FixFs") are processed in parallel.

Discom Production Testing

For setting up the spectral values in the data base, positions are given relative to gear mesh frequencies (H1, H2 and so on). The measurement program calculates the resulting order positions using the kinematics model of the transmission.

For order bands there is

extracting the maximum

or the energetic sum.

the choice between

From the order spectra, at positions of interest (e.g. gear mesh orders, side bands) **spectral values** are extracted.

These values generate their own statistics, and separate limits can be applied.

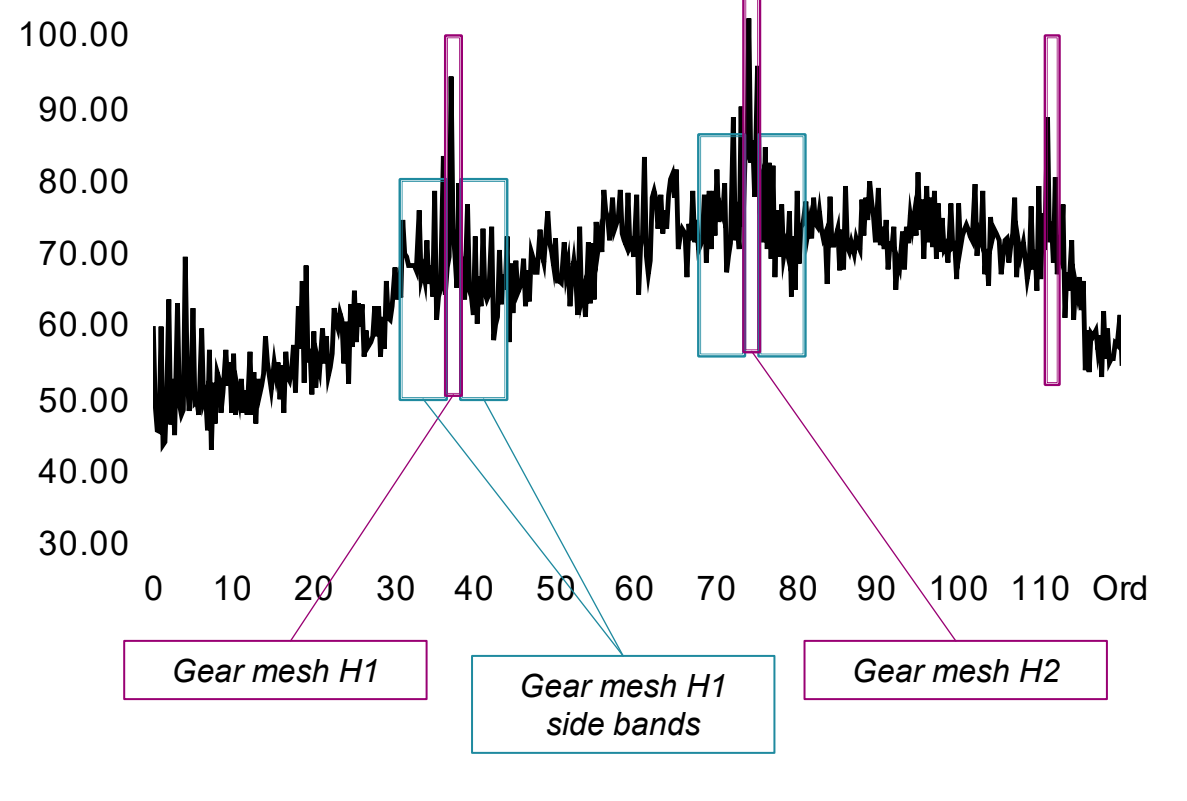

**Values from Order Spectra** 

dBg

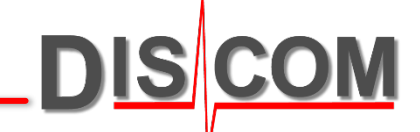

#### **Order Tracking**

The components of a transmission that cause the most prominent spectral components are its gear mesh orders. A finely tuned evaluation of the resulting audibility inside the car is possible with order tracks.

The fundamental harmonics of the principal gear mesh(s) are recorded over rpm speed (or torque). Limit curves can be adjusted according to the car's sensitivity at different speed ranges.

All kinds of spectral values (single orders, sums of orders or complete bands) can be tracked. Different kinds of evaluations are possible.

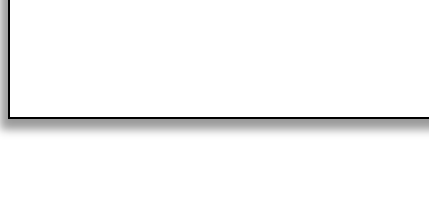

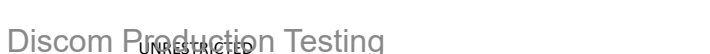

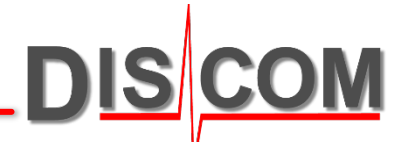

#### **Speed Band Evaluation**

For **Speed Band evaluation**, rpm speed intervals are defined (e.g. 3500 – 4700 rpm). The evaluation takes the maximum of an order track within the speed band and compares this to a limit value.

Thereby, gear mesh noise and other noise sources can be evaluated in critical speed ranges with easy-to-manage single values.

Speed bands can be defined individually for each test step and order track; multiple speed bands are possible.

A more advanced form of speed band evaluation is evaluation of the area between track and a reference polygon.

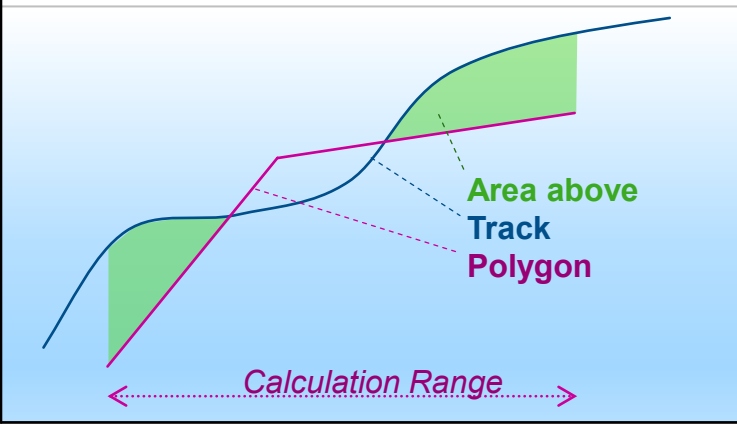

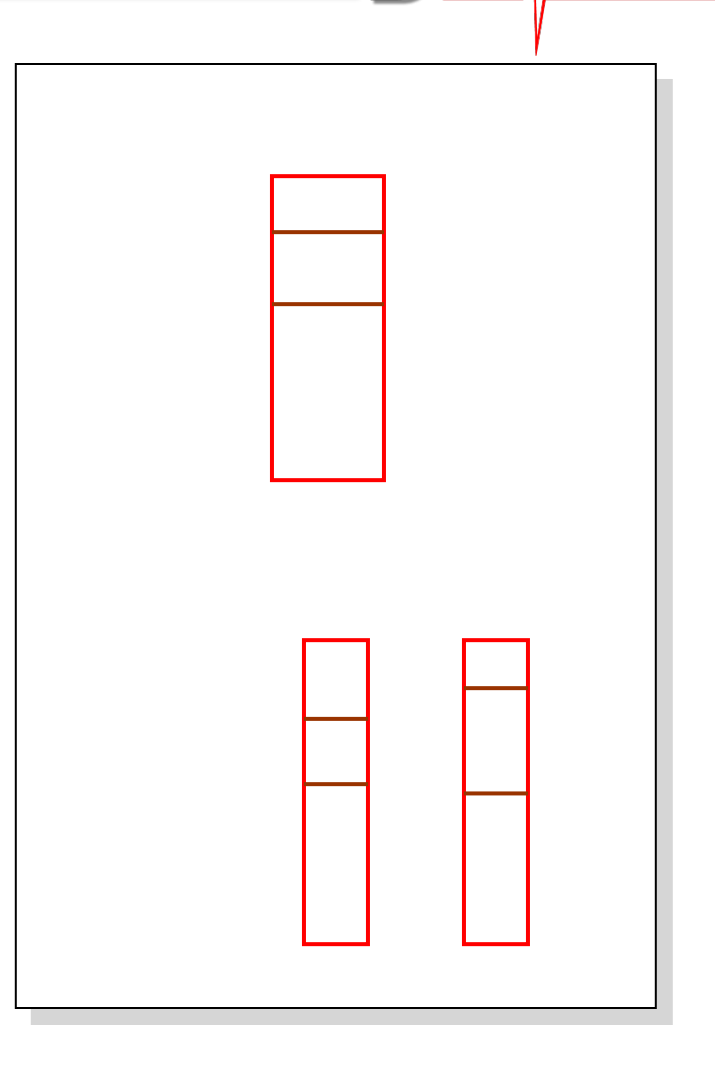

#### **E-Drive Analysis**

DIS COM

In E-Drive test, noise components from the transmission and the electric motor can be identified and separated:

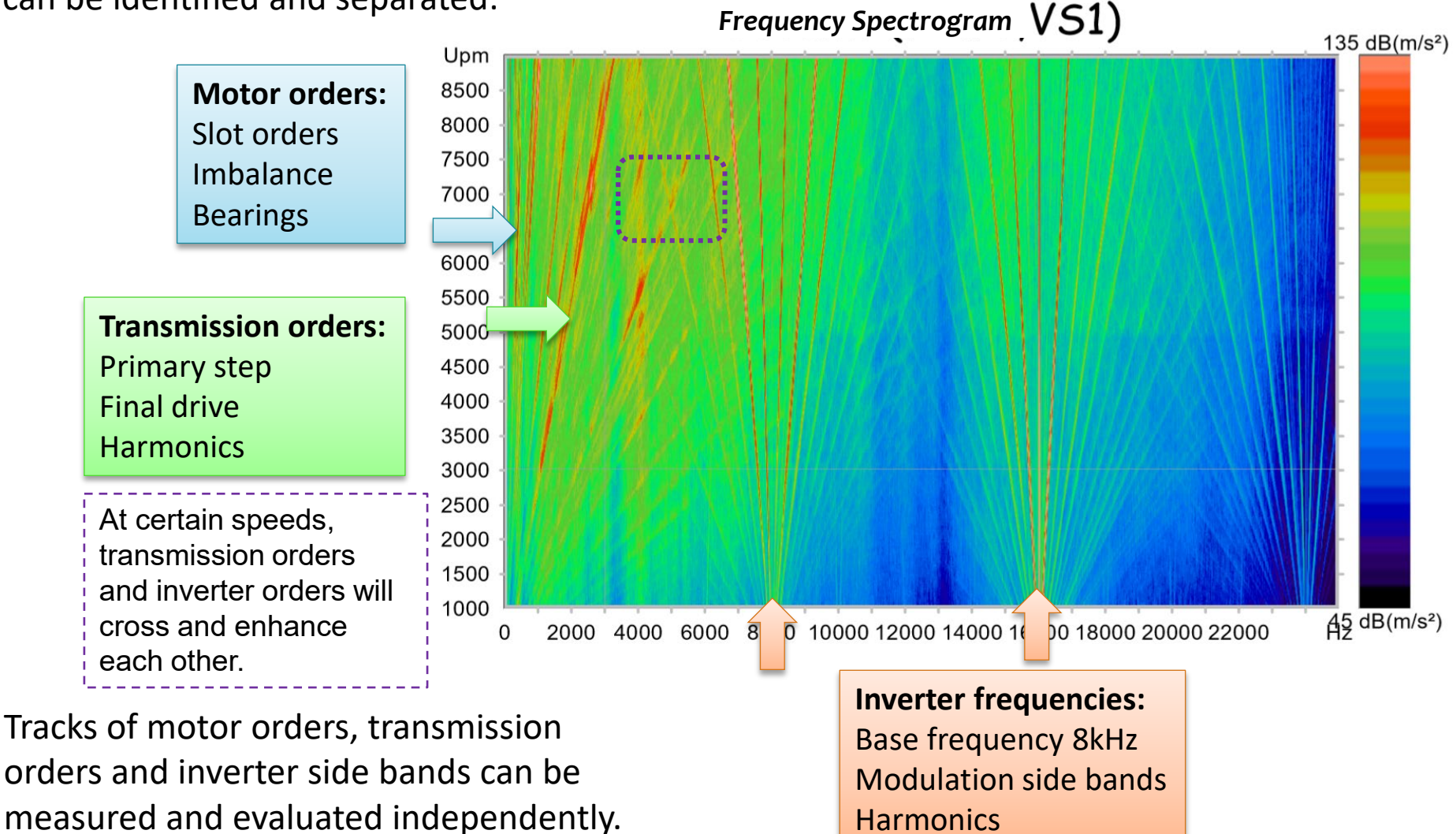

E-Drive Testing

#### "Tick Channel" Analysis

This channel uses a special processing chain to better detect ticking noises (from nicks), even in the presence of loud gear mesh noise.

The analysis is based on a rotational synchronous time signal.

From this signal and based on the teeth number known from the parameter data base, the "average tooth" is calculated and subtracted from all teeth. ( $\rightarrow$  *Time Signal Tick*) This way, deviations from the "average tooth" are emphasized.

On the Tick channel signal, a running Kurtosis is calculated (*Kurtosis Tick*), which detects these deviations. The peak and Crest values of the Kurtosis curve are compared to limit values.

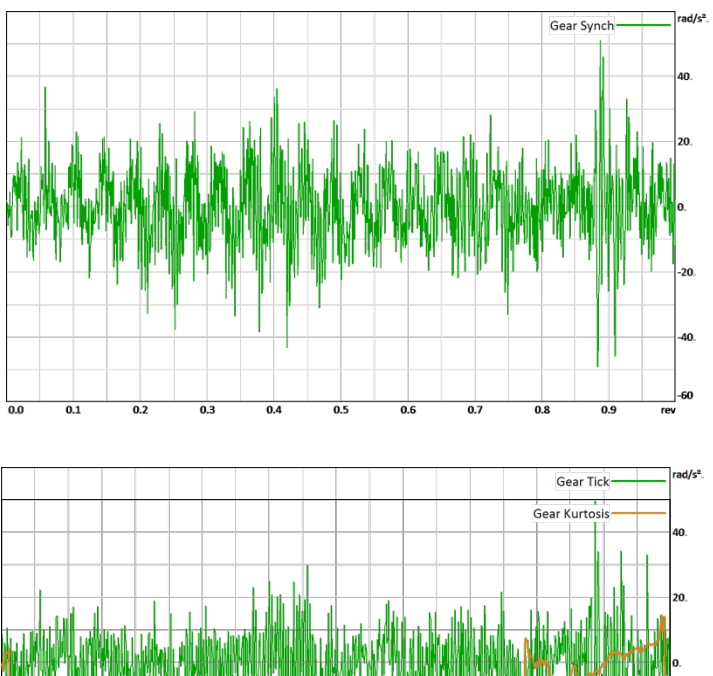

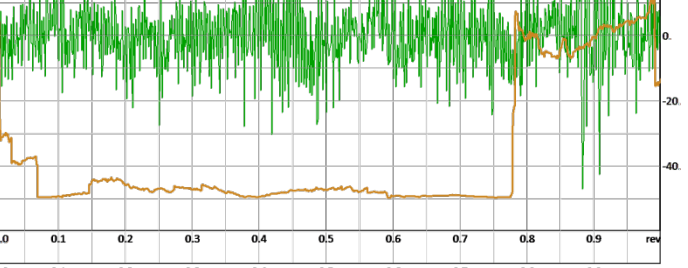

#### **Combustion Engine Analysis**

Combustion Engines produce instationary noise patterns which cannot be covered by simple spectral analysis.

A short time spectrogram calculated over the working cycle of the engine (720° crank shaft) allows the detection of pulse noises correlated to the different engine components.

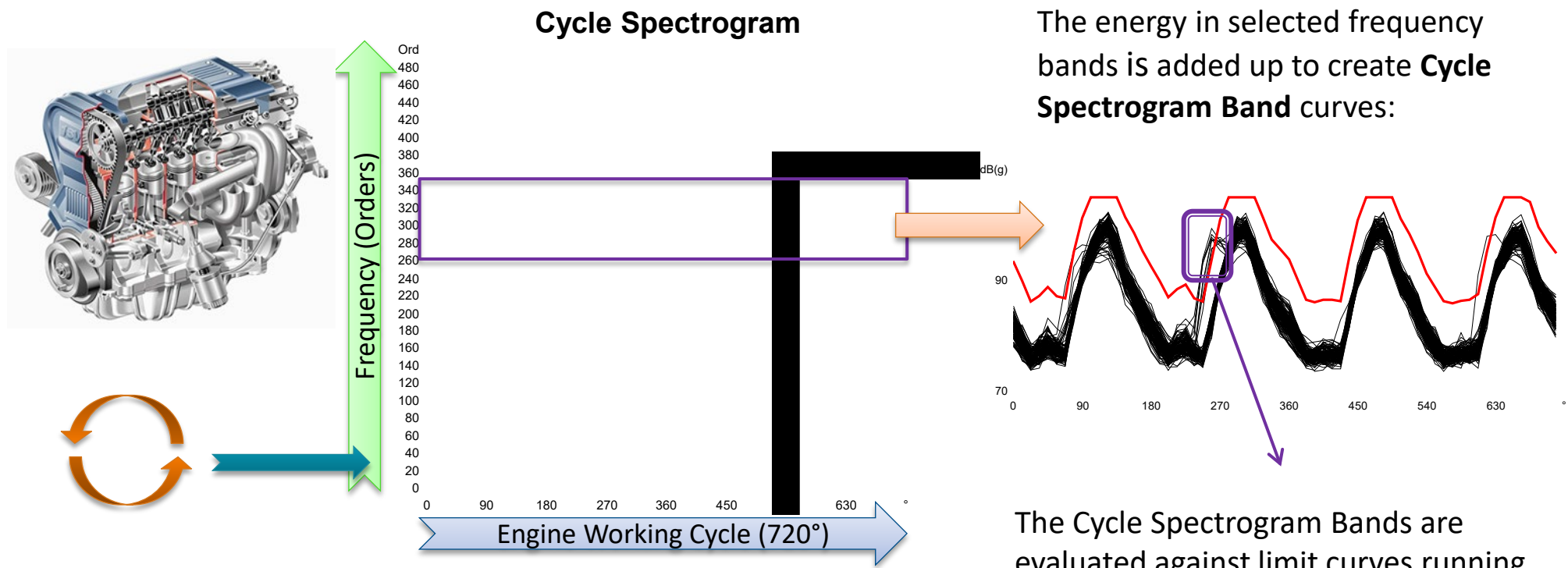

#### The Cycle Spectrogram Bands are evaluated against limit curves running over the angular position. This allows the detection of defects correlated to cylinders, valves etc.

DIS

## **Cycle Spectrogram**

The Cycle Spectrogram is a short time spectrogram aligned to the engine working cycle.

**DIS COM** 

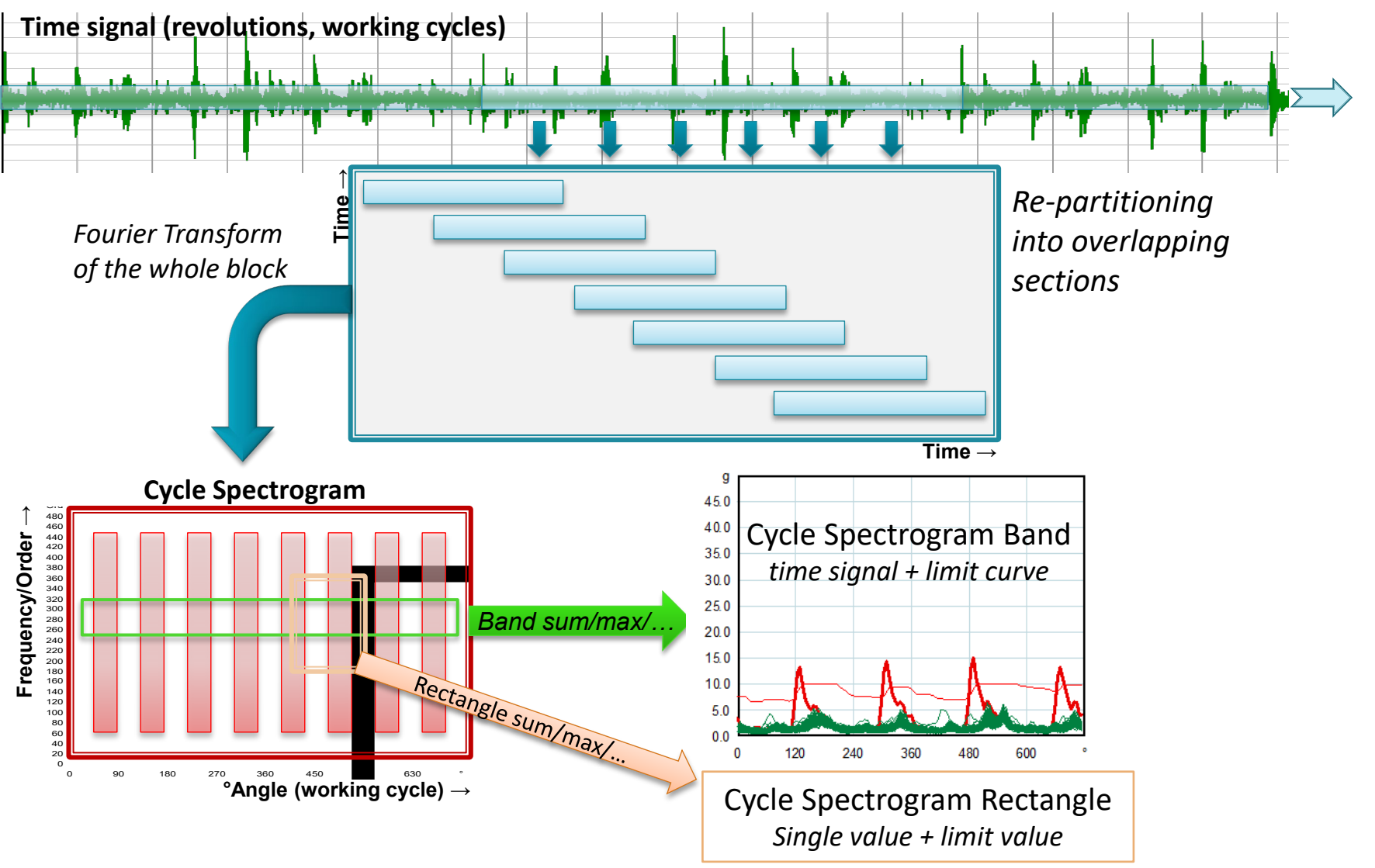

UNRESTRICTED

## Synchronization to Working Cycle

Resampling = Partitioning of source signal into revolutions with fixed number of samples/revolution

- Each output block of the Resampling must start with a 0° sample position
- Necessary: 0° information, in addition to regular speed
- The 0° position markers are "attached" to the regular speed data
- Can also be used in gear testing application (mark tooth with nick)
- Source of 0° information can be a normal pulse signal (1 pulse per revolution = TDC signal), or the cam shaft pulse pattern.

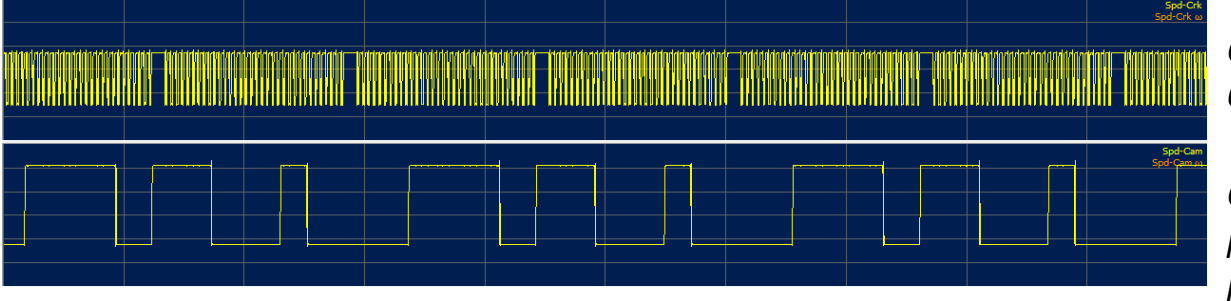

Crank shaft speed signal: 60-2 pulses/rev.

Cam shaft speed signal: pattern of long/short pulses

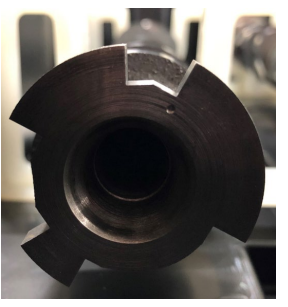

Combustion Engine Testing

#### **Modulation Detection using Envelope**

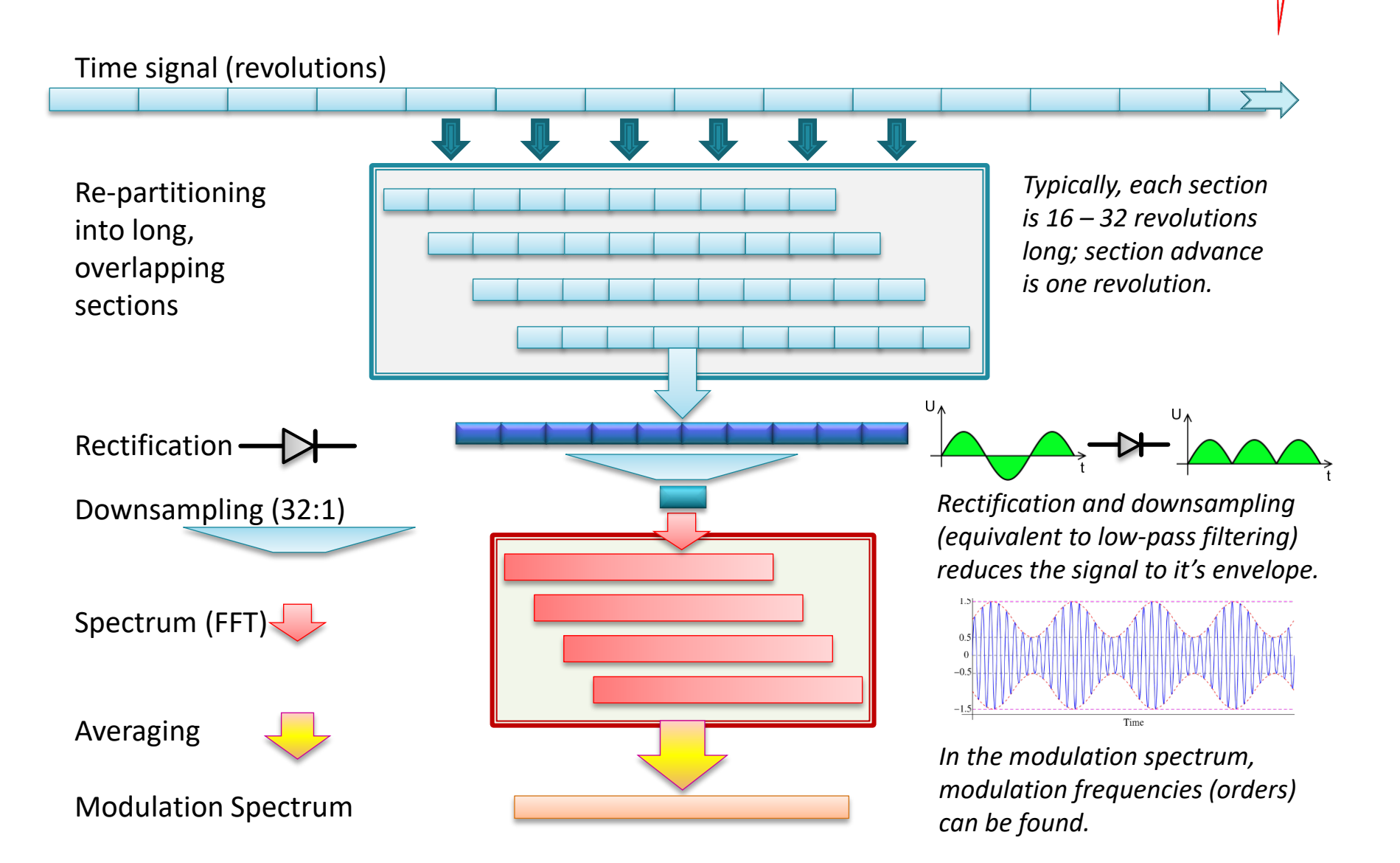

DIS

**Transmission Testing**
#### **Modulation Spectrogram**

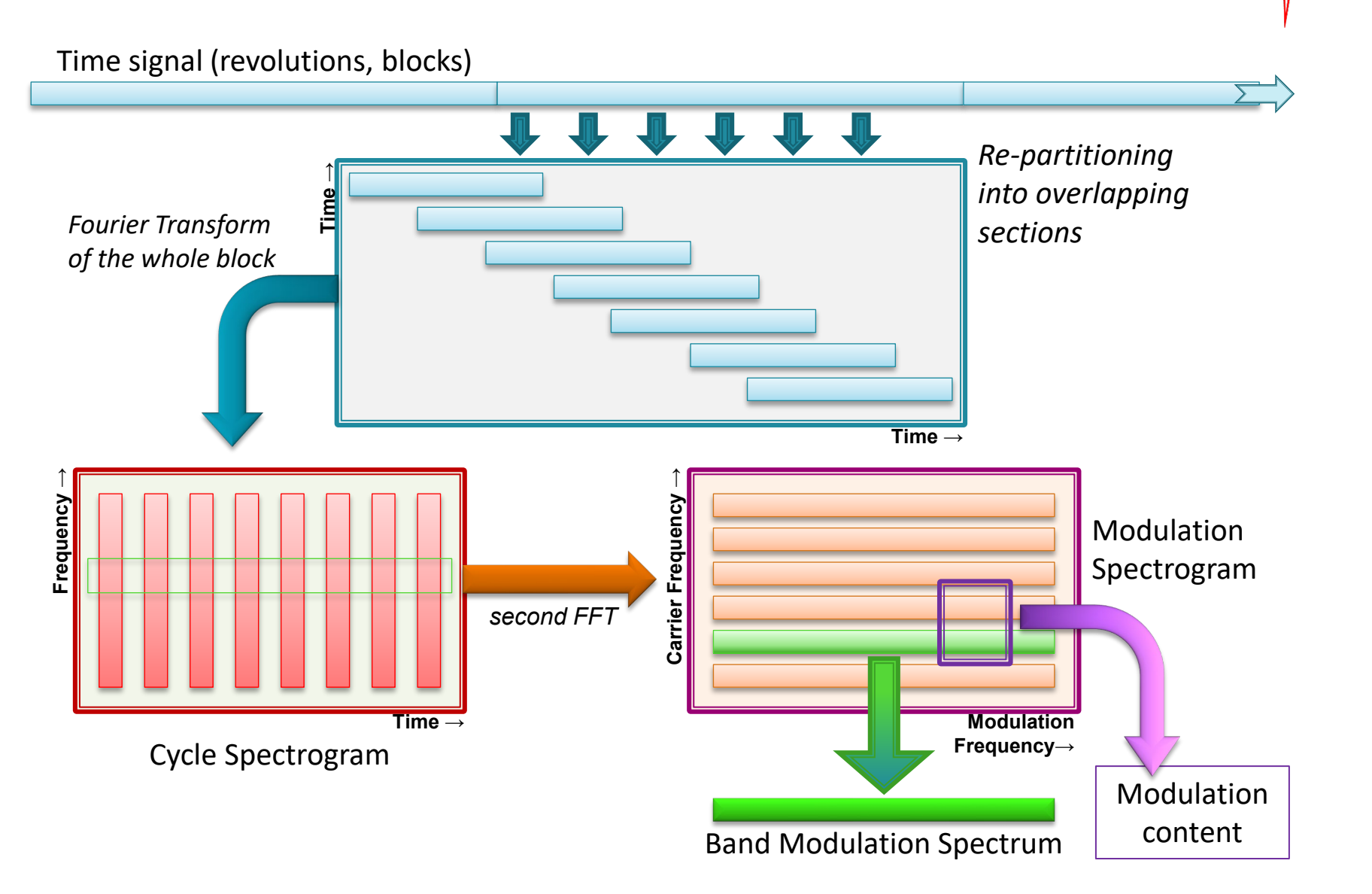

DIS

# **Modulation Analysis**

Steps of Modulation Analysis, very useful for actuators

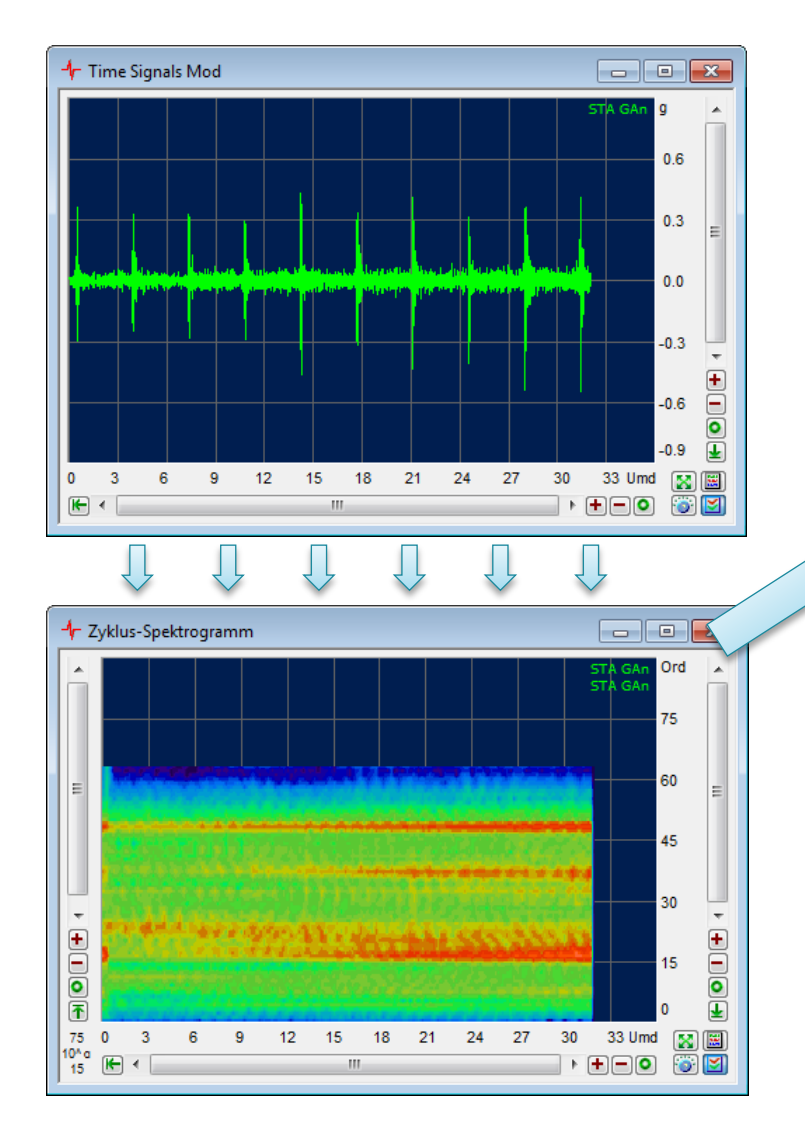

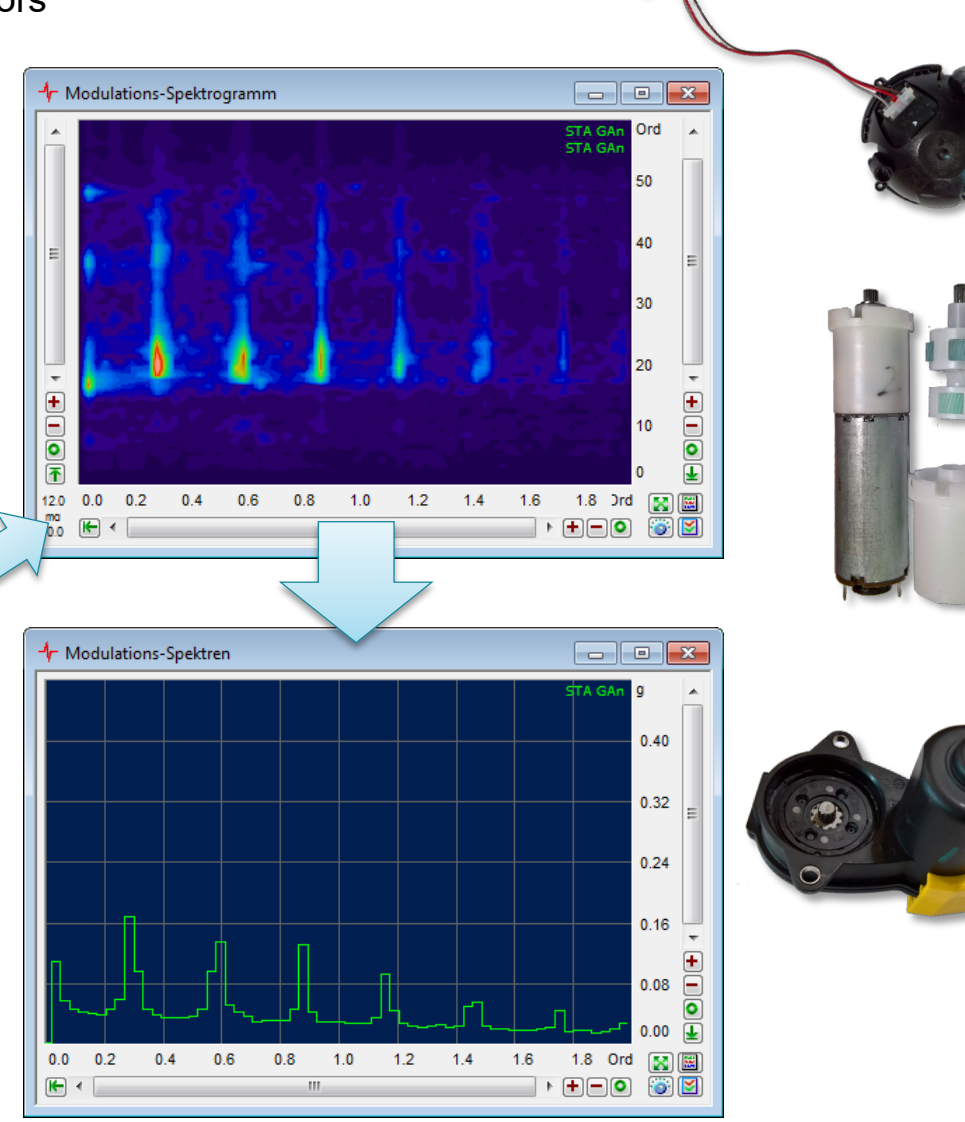

DIS COM

Gearbox Testing

0

# **Shifting Force Evaluation**

#### Measurement:

0

The system measures force and position over time and constructs the curves *force versus position*,

for shift-in and shift-out directions, separated by gears and conditions (like shift up / down)

 $5 \quad 10 \quad 15 \quad 20$ 

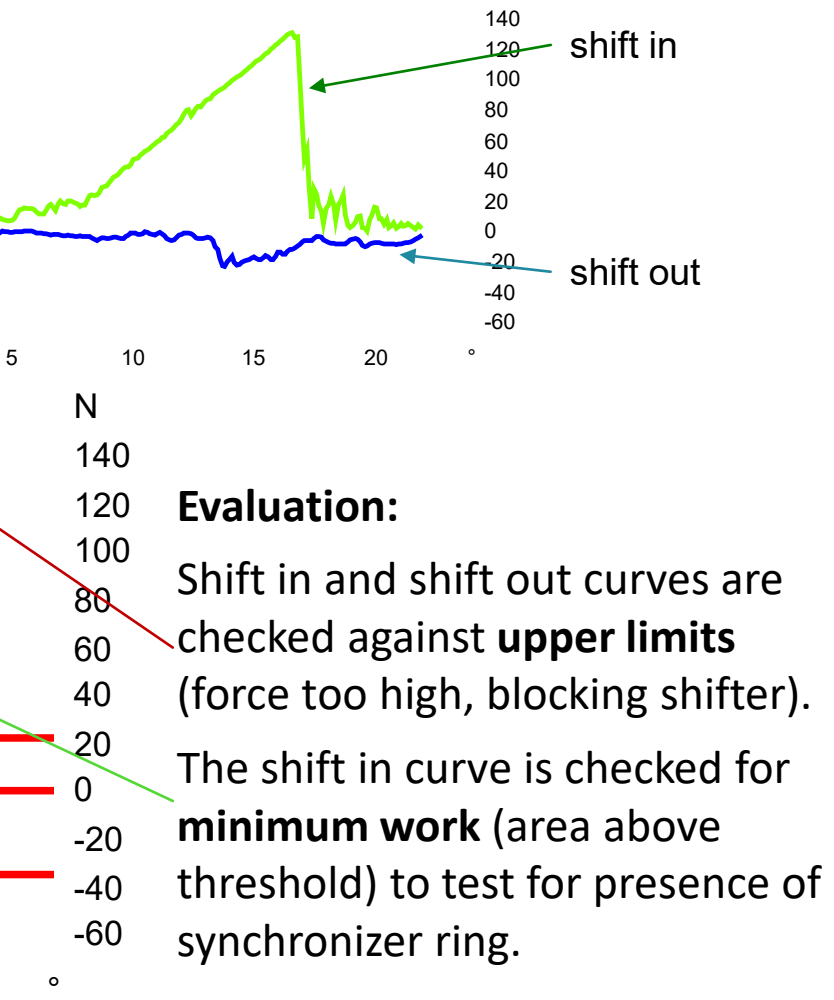

Ν

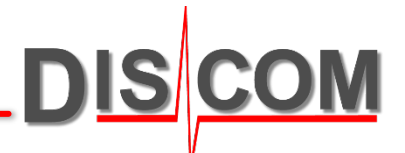

#### **Evaluation Overview – Transmissions, E-Drives**

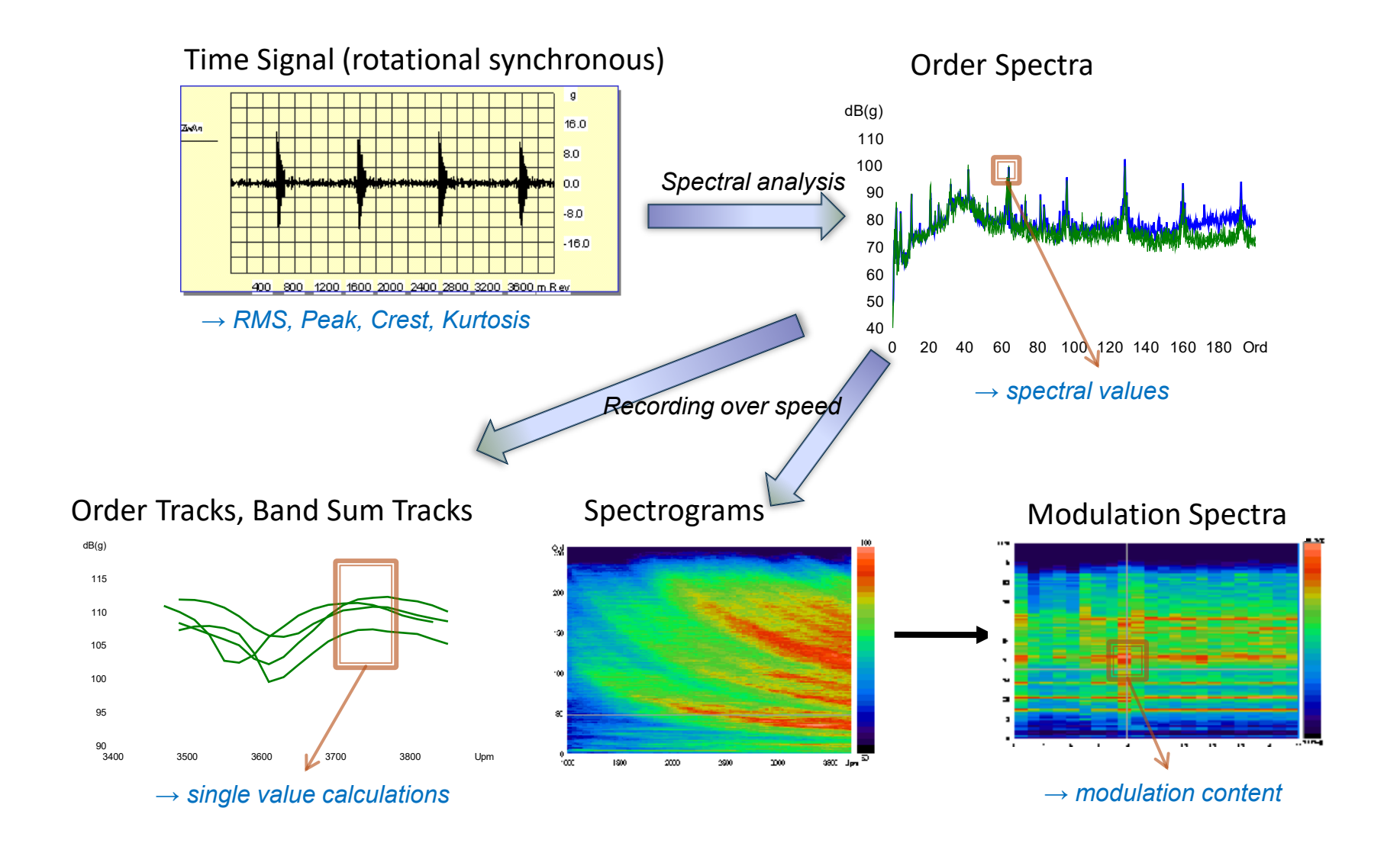

DIS COM

TransminsioneTesting

### **Evaluation Overview – Combustion Engines**

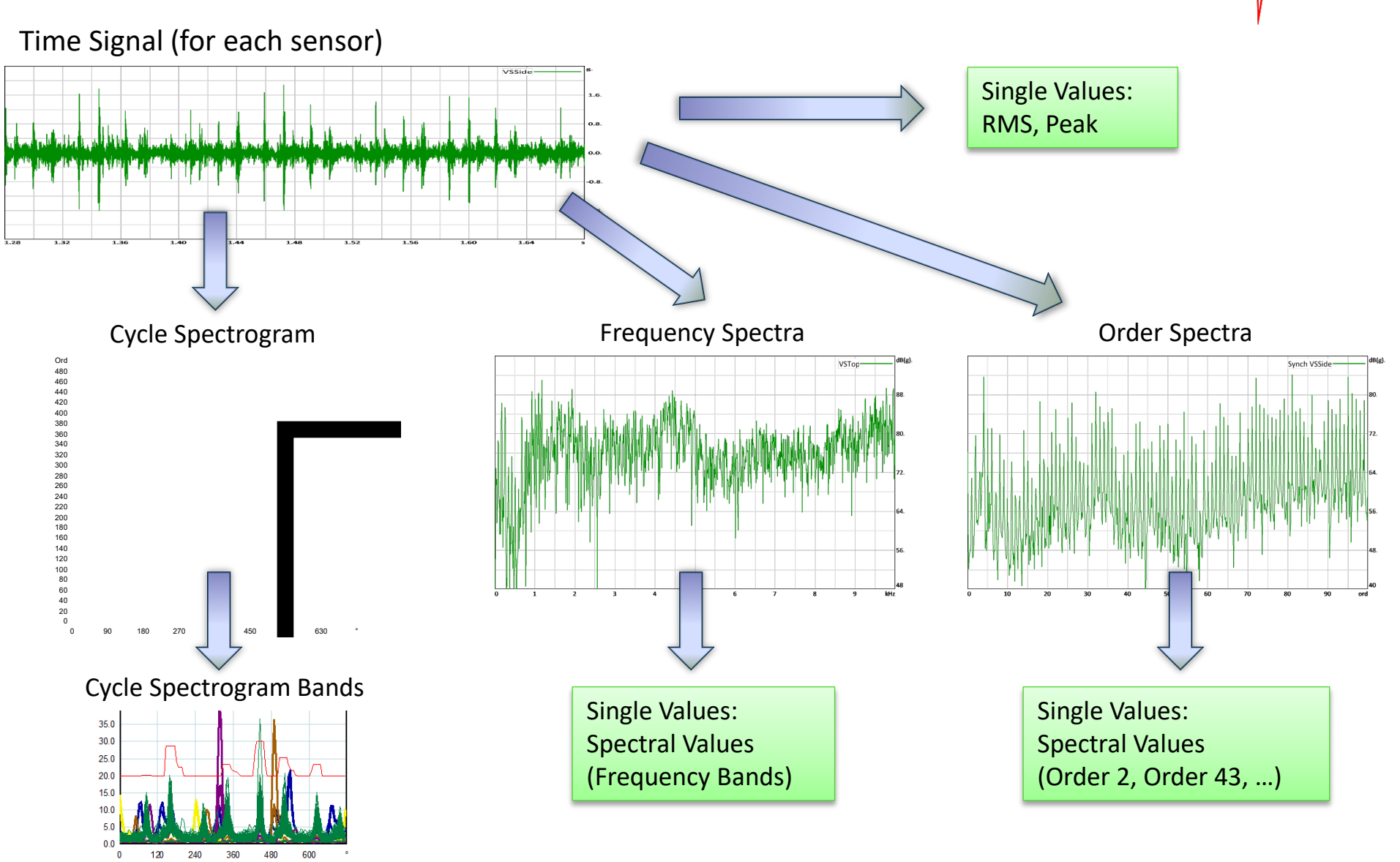

DIS COM

**Combustion Engine Testing** 

### **Result Types**

DIS COM

The results can be **single values**, **curves** or even higher dimensional objects like **spectrograms**.

| Source                                                           | Examples                                                                            | Result Tyes                                 |
|------------------------------------------------------------------|-------------------------------------------------------------------------------------|---------------------------------------------|
| Time Signals                                                     | RMS, Crest, Peak                                                                    | Single value                                |
| Spectra                                                          | Order spectra (synchronous and mix), fixed frequency spectra                        | Curve (spectrum)                            |
| Single orders taken from spectrum (or sums of orders, band sums) | Gear mesh order value H1, side bands,<br>order sum Hx, specifically selected orders | Single value                                |
| Orders tracked over ramp                                         | Gear mesh order track, RMS track                                                    | Curve<br>(track)                            |
| Values computed from tracks                                      | Speed bands, differences                                                            | Single Values                               |
| Spectra tracked over<br>ramp                                     | Spectrogram                                                                         | Spectrogram                                 |
| Short Time and Modulation analysis                               | Short time spectrogram, Modulation spectrogram, modulation content                  | Spectrogram →<br>Spectrum /<br>single value |

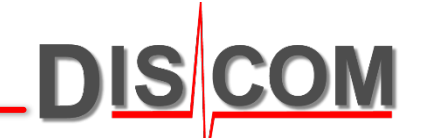

# **Typical Gear Defects**

**Gearbox Testing** 

# **Separation of Gear Defects**

The acoustical signal of one sync. channel contains the components of all gears connected to that rotor. (For example, intermediate shaft has two gears on it.)

Knowing the transmission ratio, the periodicity of each gear and it's gear mesh order can be calculated. Gear mesh noise originates from the pairing of the gears, not from one individual gear.

Eccentricities and surface defects can be separated because they have cycles that correspond to the originating gear. The following errors can be assigned individually:

- ✓ Nicks
- ✓ Tooth spacing
- Surface waves ("Ghost Orders")
- Eccentricities
- Deviation from circular shape

Defects resulting in generally increased gear mesh noise are unseparable (like the clapping of hands):

- General surface problems
- Contact Problems

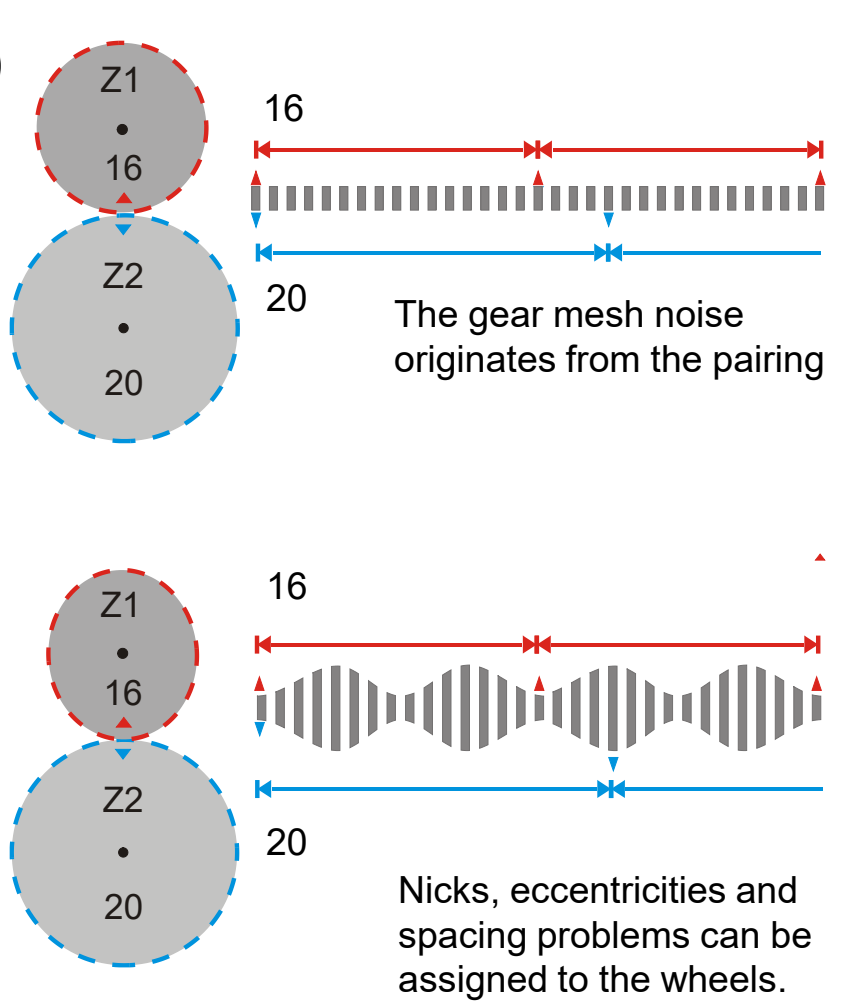

### **Typical Gear Defects**

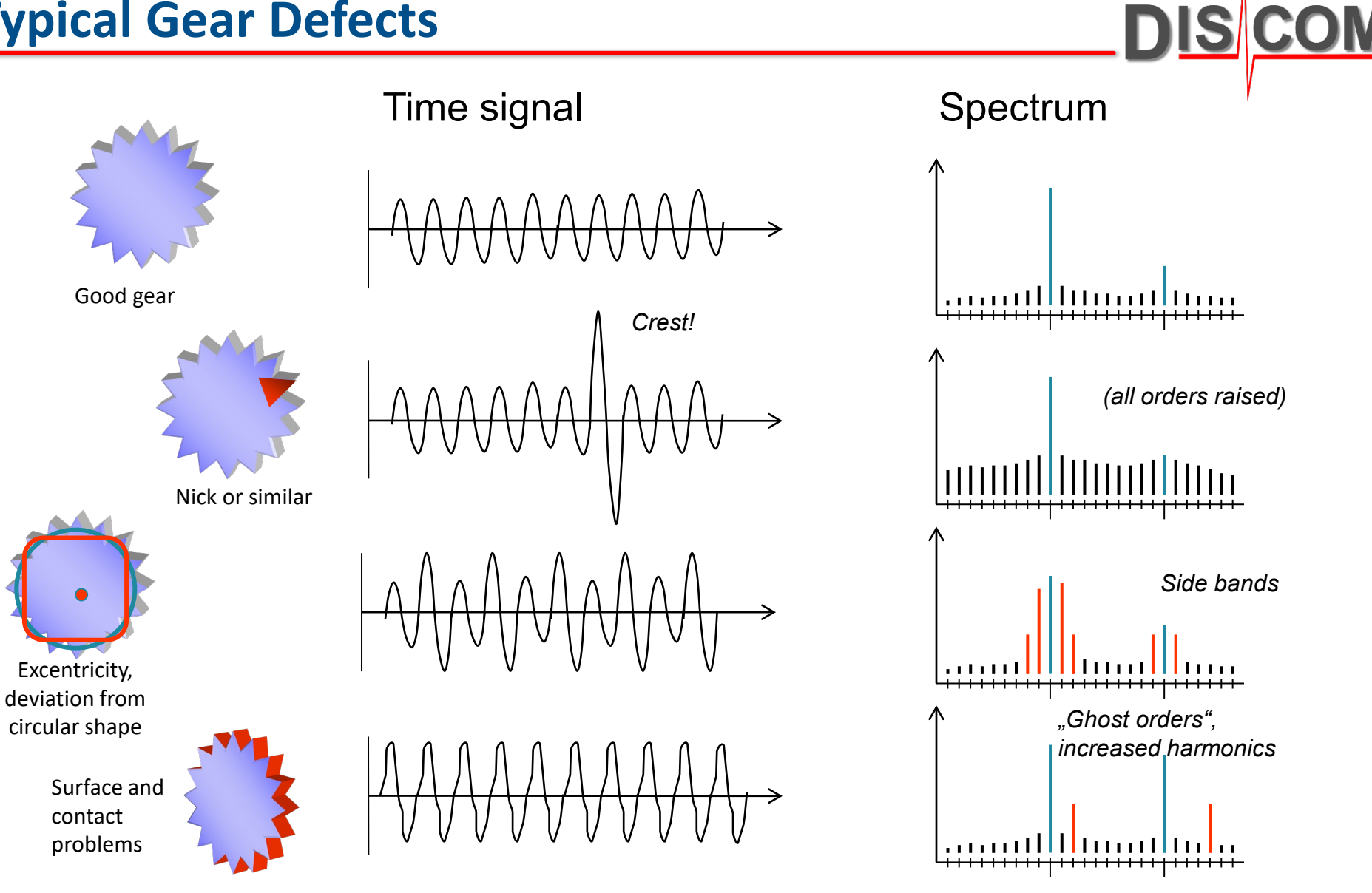

#### **Example: Nick Flattened**

When a transmission gets into the EOL test stand, this is typically the first time that torque is applied to the gears.

A small nick or spike on the gear surface, or small dirt particles, will get flattened out during the first run of that gear:

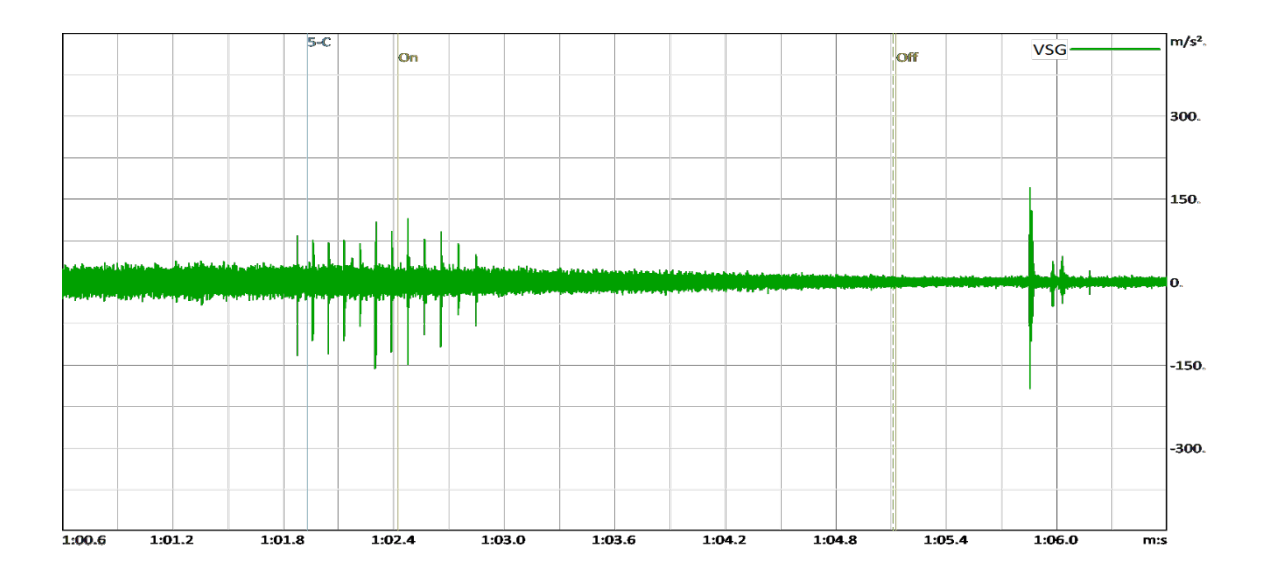

It is therefore highly recommended to repeat test steps with "nick" errors, because in many cases the nick has vanished after the first run.

# Logarithmic Reference

The dB scale is a <u>logarithmic scale</u> for energy values. (Human perception uses a similar scale.) dB numbers are always relative to a reference value *r*, which is called the **logarithmic reference**. Given an energy *y*, the dB value is calculated as

 $dB(y) = 10 \log(y / r) = 10 \log(y) - 10 \log(r)$ 

The sensors are measuring amplitudes, not energies. Therefore, if x is a measured amplitude value, the energy is proportional to  $x^2$ , and since  $\log(x^2) = 2 \cdot \log(x)$ , for spectral values and similar data the formula is

 $dB(x) = 20 \log(x/r)$ 

 $x = r \times 10^{(y/20)}$ 

Examples: with x = 1g

| • | for log. ref. $r = 0.1$ | the dB value is 20 log(1 / 0.1) | = 20  |
|---|-------------------------|---------------------------------|-------|
|   |                         |                                 | 4.0.0 |

• for log. ref.  $r = 10^{-5}$  the dB value is  $20 \log(1 / 0.00001) = 100$ (Rule of thumb: 1 g = 100 dB(g).)

Standard logarithmic reference for vibration measurements: 10<sup>-5</sup> g or 10<sup>-6</sup> m/s<sup>2</sup>

Because of the logarithmic nature, any offset in the dB scale translates to a factor in the linear scale. So for example, +6 dB  $\approx 2 \cdot x$ , +10 dB  $\approx 3 \cdot x$ , +20 dB = 10  $\cdot x$ , +30 dB  $\approx 30 \cdot x$ , +40 dB = 100  $\cdot x$ .

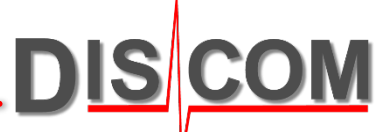

#### **Logarithmic Scale Illustration**

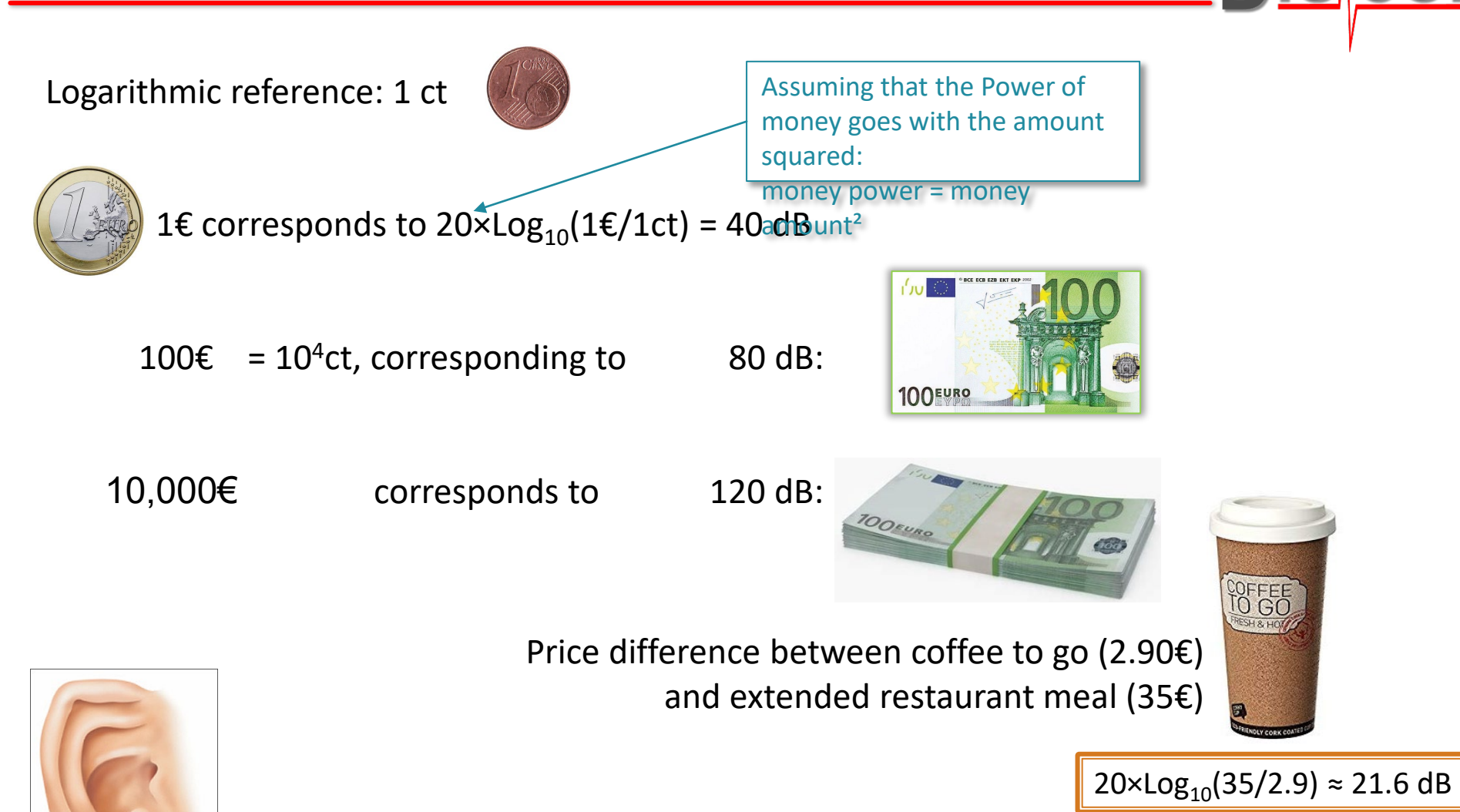

Human hearing works for the whole scale, from 1 ct to 10,000€

Discom Noise Analysis System

#### **Sound Propagation, Human Hearing**

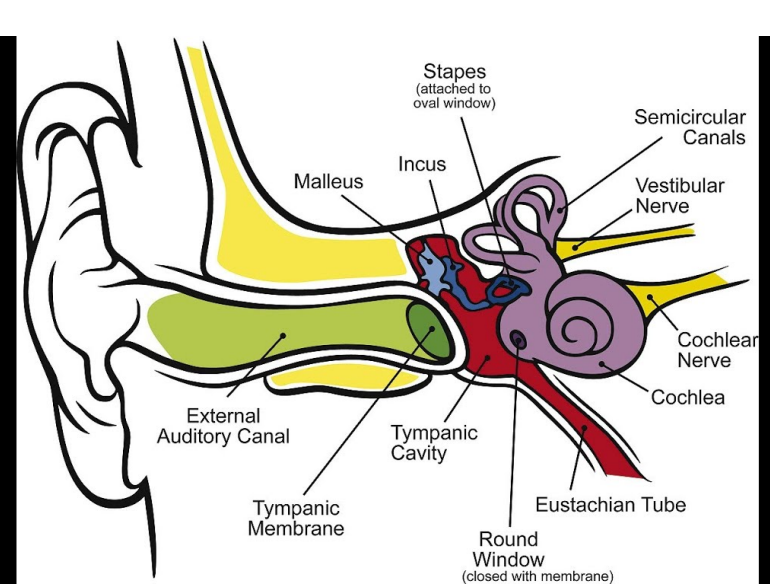

| Material | Sound Velocity<br>(m/s)          | Wave leng<br>500 Hz | th at<br>/ 2 kHz |
|----------|----------------------------------|---------------------|------------------|
| Air      | 343                              | 67 cm               | 17 cm            |
| Water    | 1500                             | 3 m                 | 75 cm            |
| Silicone | 1000                             | 2 m                 | 50 cm            |
| Steel    | 5900 (long ↔)<br>3200 (trans \$) | 12 m<br>6.4 m       | 3 m<br>1.6 m     |
| Wood     | 3300                             | 6.6 m               | 1.65 m           |
| Stone    | 6100                             | 12.2 m              | 3 m              |

at 3000 rpm: 500 Hz = order 10 2 kHz = order 40

DIS COM

Noise Analysis Theory

Web.Pal can be used to get insight into production processes, defect hotspots and trends.

**OM** 

DIS

**Discom Production Testing** 

#### **Discom Result Database Overview**

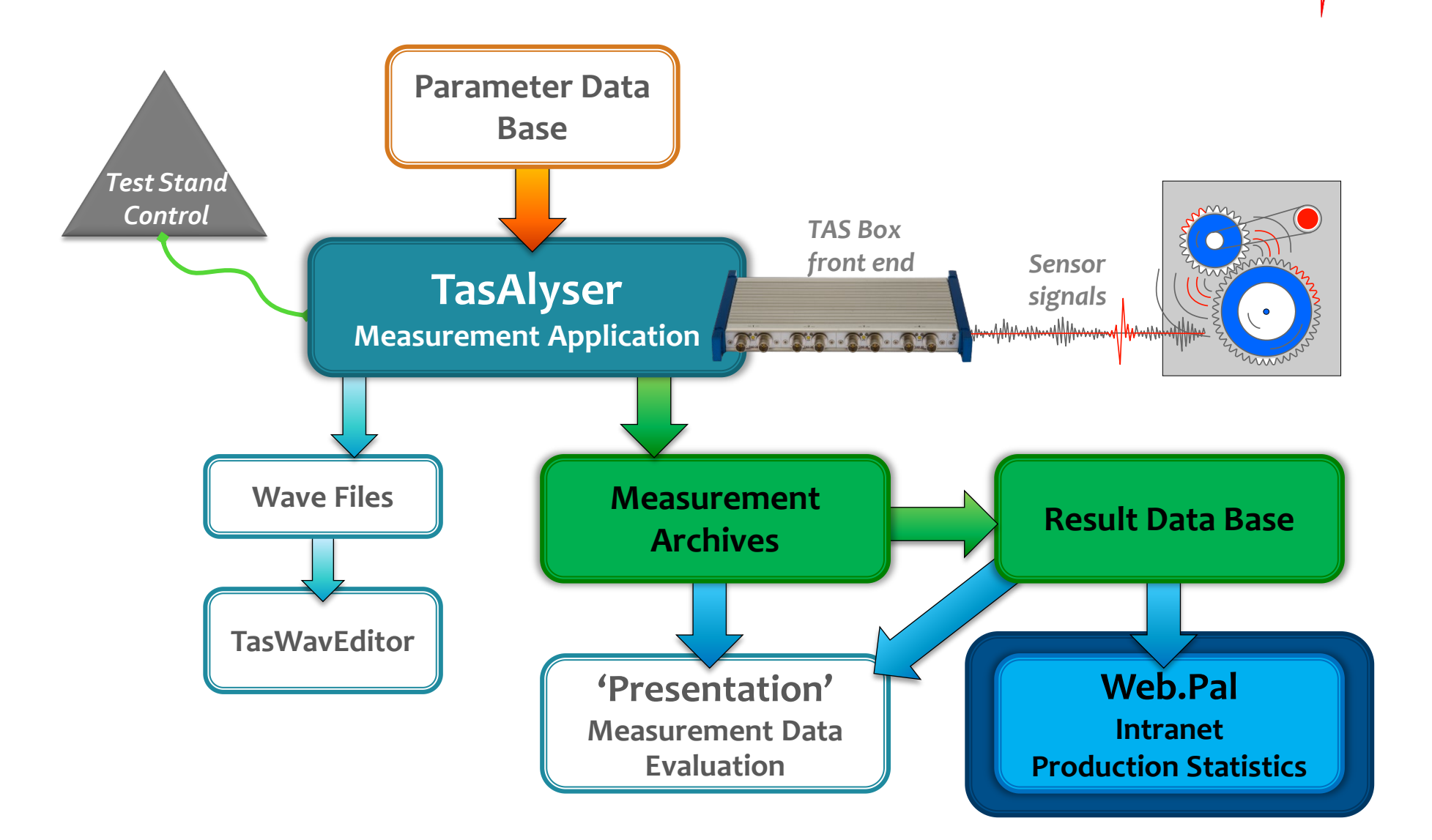

DIS COM

**Discom Production Testing** 

#### **Intranet Production Analysis: Web.Pal**

Web.Pal is an intranet-based service. Using your normal web browser, you can check production statistics, NOK rates, top N defect reasons, value statistics, trend analysis and more.

The Web.Pal application itself runs on a server computer, which is in many cases identical to the result database server.

Web.Pal was designed to assist you in identifying and solving all kinds of production problems.

The starting point for different ways of analysis is the production statistics, which displays for all test stands and types the production numbers and fault rates.

You can select specific time ranges for your analysis, exclude test stands or certain error types, and use a bunch of additional options and filters.

Just click on a percent number to go to the detailed analysis.

| DISCOM                                                 | HOME | RODUCTI                       | ON ST    | TAT   | ISTIC | CS     | HE   | LP       |       |       |        | Englis     | h            | ~        |              | SILVER         | <b>l</b> IGH |
|--------------------------------------------------------|------|-------------------------------|----------|-------|-------|--------|------|----------|-------|-------|--------|------------|--------------|----------|--------------|----------------|--------------|
| A BRÜEL & KJÆR<br>COMPANY                              |      |                               |          | 14    | 4 1   | of 1   | ▶    | Þ.       | \$    | 100%  |        | <b>~</b> 6 | <b>ب</b> - ا | <b>.</b> |              |                |              |
| DISCOM<br>Lokal                                        |      | Brüel & Kja<br>Bevond Measure | ær 🚔     | _     | Lol   | kal P  | rod  | lucti    | ion S | stati | stic   | 5          |              | DI       | A BRÜEL & KI | A<br>Ser<br>NY |              |
| Number of units tested                                 |      | Test Res                      | sult Ove | ervie | w fro | m 1/1/ | 2018 | 3 12:0   | MA 00 | to 12 | /31/20 | 018 11     | :59 F        | эм       |              |                |              |
| Test Stand Rejects by Shift                            |      | Detail                        | Total    |       |       | EOL1   |      |          | EOL2  |       |        | EOL3       |              |          |              |                |              |
| Top N Rejects                                          |      | Model                         | N        | NOK   | %     | N      | NOK  | %        | N     | NOK   | %      | N          | NOK          | %        |              |                |              |
| Serial Number                                          | То   | otal                          | 1526     | 45    | 2.9%  | 588    | 23   | 3.9%     | 528   | 8     | 1.5%   | 410        | 14           | 3.4%     |              |                |              |
| All Tests                                              | Ту   | рE                            | 882      | 16    | 1.8%  | 361    | 7    | 1.9%     | 303   | 3     | 1.0%   | 218        | 6            | 2.8%     |              |                |              |
| Single Value Statistics                                | Ту   | /p D                          | 187      | 14    | 7.5%  | 64     | 8    | 12.5%    | 64    | 2     | 3.1%   | 59         | 4            | 6.8%     |              |                |              |
| Test History                                           | Ту   | /pG                           | 180      | 5     | 2.8%  | 58     | 2    | 3.4%     | 66    | 1     | 1.5%   | 56         | 2            | 3.6%     |              |                |              |
|                                                        | Ту   | /pF                           | 151      | 4     | 2.6%  | 57     | 2    | 3.5%     | 48    | 1     | 2.1%   | 46         | 1            | 2.2%     |              |                |              |
| ✓ Time                                                 | Ту   | /pC                           | 88       | 3     | 3.4%  | 24     | 1    | 4.2%     | 41    | 1     | 2.4%   | 23         | 1            | 4.3%     |              |                |              |
| Last Year                                              | Ту   | /pH                           | 26       | 1     | 3.8%  | 12     | 1    | 8.3%     | 6     | 0     | 0.0    | 8          | 0            | 0.0      |              |                |              |
|                                                        | Ту   | /p A                          | 8        | 2     | 25.0% | 8      | 2    | 25.0%    |       |       |        |            |              |          |              |                |              |
| From 1/1/2018 12:00:00 AM<br>To 12/31/2018 11:59:59 PM | Ту   | ир В                          | 4        | 0     | 0.0   | 4      | 0    | 0.0      |       |       |        |            |              |          |              |                |              |
| ✓ Options                                              |      |                               |          |       |       |        |      |          |       |       |        |            |              |          |              |                |              |
| Last Test                                              | [    | Report Filter                 |          |       |       |        | 5    | ietting  |       |       |        |            |              |          |              |                |              |
|                                                        |      | Show Measuren                 | rents    |       |       |        | L    | ast Test |       |       |        |            |              |          |              |                |              |
| Show/Apply                                             |      | Show Reference                | e Units  |       |       |        | C    | Off      |       |       |        |            |              |          |              |                |              |
| Use Base Model                                         |      | Shift Times                   |          |       |       |        | C    | Off      |       |       |        |            |              |          |              |                |              |
| Shift Times                                            |      |                               |          |       |       |        |      |          |       |       |        |            |              |          |              |                |              |
| Reference Units                                        |      |                               |          |       |       |        |      |          |       |       |        |            |              |          |              |                |              |
| Error Group Filter                                     |      |                               |          |       |       |        |      |          |       |       |        |            |              |          |              |                |              |
| Test Stand Filter                                      |      |                               |          |       |       |        |      |          |       |       |        |            |              |          |              |                |              |
| Save                                                   |      |                               |          |       |       |        |      |          |       |       |        |            |              |          |              |                |              |
|                                                        |      |                               |          |       |       |        |      |          |       |       |        |            |              |          |              |                |              |

DISC

# Web.Pal: Basic Operations

After connecting to the Web.Pal start page, click on [PRODUCTION STATISTICS] in the title bar to get to the main page:

Lokal

Last Y

[Number of units tested] gets you to the production statistics tabular overview.

[**Top N Rejects**] directly links to the reject statistics pie chart.

[**Serial Number**] lets you find all results for a certain serial number.

Set the **time range** for which you want to see the statistics.

Test Repetition Options: **First Test**: this looks at the first test for each serial number **Last Test**: this is your final production result **All Tests**: includes all repetitions.

| A BRÜEL & KIÆR<br>COMPANY |                                          |         | 14 <  | 1     | of 1   |               | i ¢            | 1009      | % 🗸 🤘            | •        |                            |             |                |
|---------------------------|------------------------------------------|---------|-------|-------|--------|---------------|----------------|-----------|------------------|----------|----------------------------|-------------|----------------|
| •                         | <b>Brüel &amp; Kja</b><br>Beyond Measure | er 🔶    |       | Lol   | kal F  | rod           | uctio          | n Stat    | tistics          | D        | A BRÜLL & KILER<br>COMPANY |             |                |
| 3                         | Test Res                                 | ult Ove | ervie | w fro | m 1/1/ | /2018         | 12:00          | AM to 1   | 2/31/2018 11:    | 59 PM    |                            |             |                |
| and Rejects by Shift      | 🖃 Detail                                 | Total   |       |       | EOL1   |               | E              | 012       | EOL3             |          |                            |             |                |
| Top N Rejects             | Model                                    | N       | NOK   | %     | N      | NOK           | %              | N NO      | Clink            |          |                            |             |                |
| erial Number              | Total                                    | 1526    | 45    | 2.9%  | 588    | 23            | 3.9%           | 528 8     | CIICK            | on a     | perce                      | ntage       |                |
| All Tests                 | ТурЕ                                     | 882     | 16    | 1.8%  | 361    | 7             | 1.9%           | 303 3     | numh             | or t     | n saa t                    | he deta     | hali           |
| Value Statistics          | Typ D                                    | 187     | 14    | 7.5%  | 64     | 8             | 12.5           | 64 2      | numb             |          |                            |             | ncu            |
| est History               | Typ G                                    | 180     | 5     | 2.8%  | 58     | 2             | 3.4%           | 1         | Top N            | Rei      | ects st                    | atistics    |                |
|                           | Typ F                                    | 151     | 4     | 2.6%  | 57     | 2             | 3.5%           | 48        | nop n            | nej      | 0000 50                    | aciocico    |                |
|                           | ТурС                                     | 88      | 3     | 3.4%  | 24     | 1             | 4.2%           | 41 1      | 23               | 1 4.3%   |                            |             | _              |
|                           | Тур Н                                    | 26      | 1     | 3.8%  | 12     | 1             | 8.3%           | 6 0       | 0.0              | 0 0.0    |                            |             |                |
|                           | Тур А                                    | 8       | 2     | 25.0% |        | Drück &       | Vimr 🚔         | - 1       |                  | ection   | Statistics                 | DI          |                |
| 71/2018 12:00:00 AM       | Тур В                                    | 4       | 0     | 0.0   |        | BEYOND MEASUR |                |           | Lokali iou       | action   | otatistics                 |             | A BRÜEL & KIEF |
| 51/2010 11:35:35 PM       |                                          |         |       |       |        |               |                |           |                  |          |                            |             | r COMPANY      |
| ;<br>                     | Report Filter                            |         |       | _     |        | Tem           |                |           | 4/4/2049 42:00   | 0.014    | 40/24/0040 44              | 50 DM       |                |
| -                         | Show Measurem                            | ents    |       |       |        | гор           | N Reje         | cts from  | 1 1/1/2018 12:00 | UAINI to | 12/31/2018 11              | :59 PM      |                |
| Apply                     | Show Reference                           | Units   |       |       |        | ld            |                | All Units | s Good U         | Units    | Bad Units                  | Reject Rate |                |
| ase Model                 | Shift Times                              |         |       |       |        | Over          | rall<br>Filtor | 4768      | 4553             |          | 215                        | 4.5%        |                |
| īmes                      |                                          |         |       |       |        | LIST          | Filler         | 44/5      | 4260             |          | 213                        | 4.8%        |                |
| ence Units                |                                          |         |       |       |        |               |                |           |                  |          |                            |             |                |
| Group Filter              |                                          |         |       |       |        |               |                |           |                  |          |                            |             |                |
| Stand Filter              |                                          |         |       |       |        |               |                |           |                  |          |                            |             |                |
| •                         |                                          |         |       |       |        |               |                |           | 29               | 18       | 16                         |             |                |
|                           |                                          |         |       |       |        |               |                |           | 33               |          | 13                         |             |                |
|                           |                                          |         |       | _     |        |               |                |           |                  |          | 9                          |             |                |
|                           |                                          |         |       |       |        |               |                |           |                  |          | 5                          |             |                |
|                           |                                          |         |       |       |        |               |                |           |                  |          |                            |             |                |
|                           |                                          |         |       |       |        |               |                |           |                  | 92       |                            |             |                |

DIS

#### **Problem Trackdown using Web.Pal**

Click on a percentage number in production statistics to get the detailed rejects statistics:

This graph can also be reached by the [Top N Rejects] button on the start page.

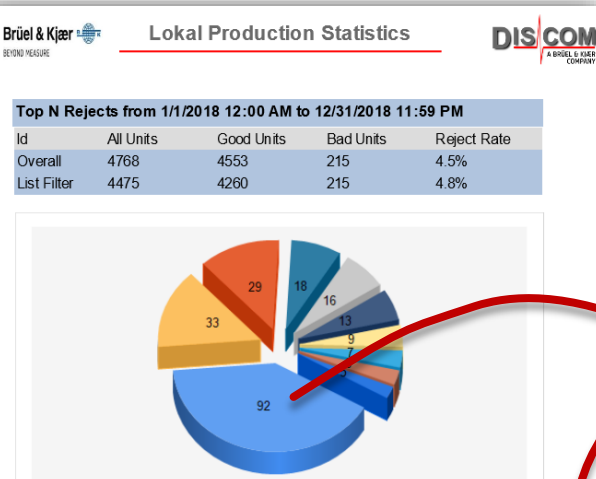

TTO GF6 Production HBK DIS COM Analysis Reject Report from 1/1/2010 12:00 AM to 12/31/2010 11:59 PM GF6 TOT S4 7/1/2010 7:43 AM 611EJWY0181B4623 GE6 TOT S3 7/1/2010 7:41 AM 1E.IW 290 611E.IWY0181B4622 F6 TOT S4 1EJW 611EJWY0181B4617 7/1/2010 7:33 AM 290 1EJW 7/1/2010 7:31 AM OT S3 290 611EJWY0181B4616 1EJW 7/1/2010 7:23 AN Code Error Messag esh loud in 4-Drive MixRear, 460 87 063

611EJWY0181B4613

611EJWY0181B4598

611EJWY0181B459

611EJWY0181B4593

Info

of 56 🕨 🚺

> Sort

TOTS

GF6 TOT S4

GF6 TOT S3

GF6 TOT S4

1EJW

1EJW

1EJW

1EJW

290

290

290

290

Options List

DIS

🖵 🔍 •

7/1/2010 7:18 AN

7/1/2010 7:02 AM

7/1/2010 6:57 AM 7/1/2010 6:56 AM

1009

Clicking on a diagram pie piece leads to the list of measurements with this defect. Proceed from there to single value statistics, measurement history or type and test stand comparison.

From the single value statistics, you can read if the limit value should be adjusted or if changes occurred at a certain point in time.

Web.Pal can directly call the Presentation application for any measurement to show curve data and more.

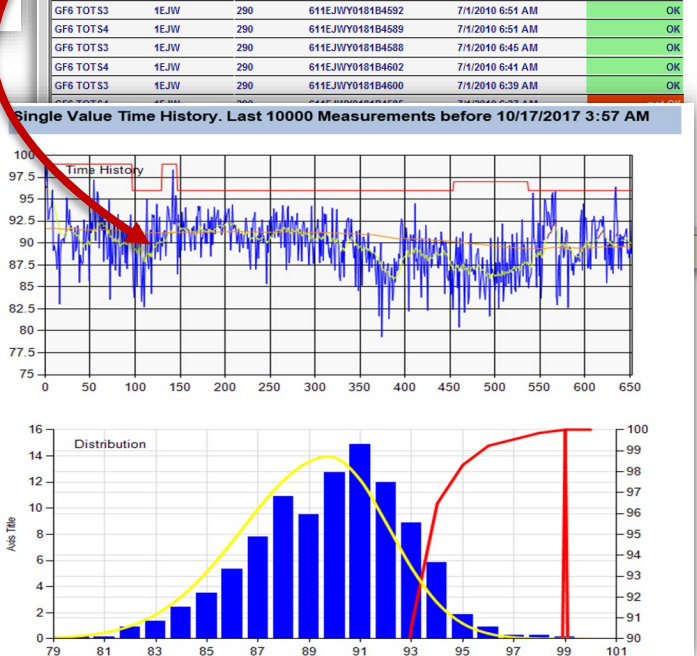

## Links Within Web.Pal Report

The list of defects in Web.Pal contains clickable links which lead to more information

| Click on the error coo     | le              | i                    |              | GRUSS                                                   | Gauss                       | Data                 | Produc                                       | tion S                 | tatisti                   | ics                   | DIS                | co                      | M                       |                   |                 |
|----------------------------|-----------------|----------------------|--------------|---------------------------------------------------------|-----------------------------|----------------------|----------------------------------------------|------------------------|---------------------------|-----------------------|--------------------|-------------------------|-------------------------|-------------------|-----------------|
| for a single value (like   | 2               | EOL T                | B1           | LLL                                                     | 7777                        | ,                    | 0133 K 080117                                |                        | 9/2                       | 21/2010 12            | :31 AM             | 83d                     | 2/1                     | 19 not OK         |                 |
| to the single value        | -               | Code<br>901<br>900   | Nr<br>0<br>1 | Error Message<br>Referenzgetriebe:<br>Referenzgetriebe: | Wert Triebsatz<br>Wert Gang | Mode<br>6-S<br>6-7   | Instrument<br>SpectralValue<br>SpectralValue | Location<br>Tellerrad  | Param<br>TAb_H1<br>GAn_H1 | Channe<br>SK6<br>SK1  | el Pos.<br>35.00   | Value<br>89.56<br>83.84 | Limit<br>76.00<br>76.00 | U<br>dBg<br>dBa   |                 |
| statistics for this valu   | e.              | 72<br>72<br>72<br>72 | 2<br>3<br>4  | Tellerrad laut<br>Tellerrad laut                        | front cang                  | 6-S<br>6-S           | Ord<br>Ord<br>Ord                            | Tellerrad<br>Tellerrad | O36.00<br>O217.00         | Tellerra<br>Tellerra  | d 36.00<br>d 217.0 | 80.43<br>85.46<br>76.12 | 75.00<br>75.00<br>75.00 | dBg<br>dBg<br>dBg |                 |
|                            | Click           | on th                | e se         | erial numb                                              | er to                       | 0-3                  | 0212 K 090919                                | Tellerrau              | 9/2                       | 21/2010 3:4           | 41 AM              | 70.12                   | 13.00                   | /2 rpt. OK        |                 |
|                            | open            | a nev<br>f all si    | W W          | indow wit                                               | h a full                    | a                    | Instrument<br>SpectralValue                  | Location<br>Hohlwelle  | Param<br>BevAb_H1         | Channe<br>SK5         | el Pos.<br>35.00   | Value<br>104.5          | Limit<br>103.0          | U<br>dBg          |                 |
|                            | (You h          | an si<br>ave to      | allo         | w Popup W                                               | /inodws i                   | a.<br>n <sub>e</sub> | 0217 K 090919<br>Instrument                  | Location               | 9/2<br>Param              | 21/2010 3:            | 56 AM<br>el Pos.   | Value                   | 1.<br>Limit             | /2 rpt. OK        |                 |
|                            | Intern<br>websi | et Exp<br>te.)       | lore         | r Settings fo                                           | or this                     |                      | SpectralValue<br>0013 K 090921               | InputShaft             | GAn_H1<br>9/2             | SK1<br>21/2010 5      | These              | field                   | ds sh                   | iow th            | e repetition    |
|                            |                 | Code<br>18           | Nr<br>O      | Error Message<br>Beveloid laut / Sch                    | ub                          | Mode<br>5-S          | Instrument<br>SpectralValue                  | Location<br>Hohlwelle  | Param<br>BevAb_H2         | Chan<br>SK5           | the fir            | hal re                  | esult                   | : Click           | on the field to |
|                            |                 | EOL TI               | B2           | LLM                                                     | 4004                        | Mode                 | 0010 K 090921                                | Location               | 9/2<br>Param              | 21/2010 5             | opena              | a nev                   | w wi                    | ndow              | showing all     |
| Click on the               | e test b        | ench                 | nan          | ne to                                                   | ver                         | In<br>6              | Fmin<br>W                                    | rein<br>F-A            | -                         | FXCL                  | (You ha            | ave to                  | allov                   | v Popu<br>w Popu  | ap Winodws in   |
| load this m                | easure          | ment<br>icatio       | into<br>n    | o the                                                   | ver<br>ver                  | 5<br>6               | W                                            | F-A<br>F-B             | -                         | raus<br>rein          | Interne            | et Exp                  | lorer                   | Settin            | gs for this     |
| (Web.Pal will              | downlo          | ad the               | e dat        | a as a file                                             | ver                         | 4<br>3               | w                                            | F-A<br>F-A             | -                         | raus                  | 0                  | 448.1                   | 0                       | N°                |                 |
| and present<br>Open and Sa | you the<br>ve.) | usual o              | choid        | e between                                               | wer<br>wer                  | 2<br>2               | w<br>w                                       | F-B<br>F-A             | -                         | rein<br>raus          | 0<br>0             | 184.4<br>1281           | 0<br>0                  | N°<br>N°          |                 |
|                            |                 | Code                 | Nr           | Error Message                                           | 4003                        | Mode                 | 0005 K 090920<br>Instrument                  | Location               | 9/2<br>Param              | 21/2010 5::<br>Channe | 38 AM<br>el Pos.   | Value                   | 1.<br>Limit             | /1 not OK<br>U    |                 |
|                            |                 | 75                   | 0            | Welligkeit Zahnflar                                     | nke Beveloid                | 4-S                  | Ord                                          | BevAn                  | 037.00                    | BevAn                 | 37.00              | 98.75                   | 95.85                   | dBg               |                 |

DIS COM

Discom Production Testing

# Addressing Any Value: Clavis

The **Clavis** is the unique identification of a measurement value in the measurement application and in the data bases. It consists of 6 elements:

Test Step (= "Mode", e.g. 3-rD, Stdy, …)

**Instrument** (e.g. order spectrum, RMS, spectral value)

Object/Location (e.g. input shaft, pinion gear, oil pump)

**Processing Channel** (Synchronous, Mix, Fixed frequency)

Instrument Measurement Parameter (e.g. H1, Main Order Band)

Sensor (e.g. vibration sensor VS-1, Microphone Mic)

Because limits are distinct for types and test stands, the unique identification for a limit value has 8 elements:

Clavis + type + test bench.

-

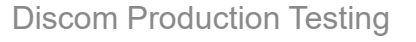

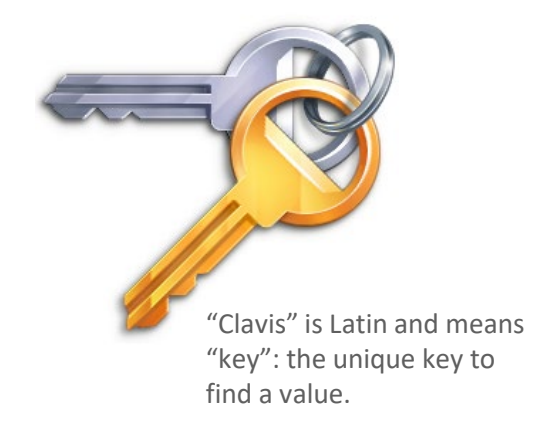

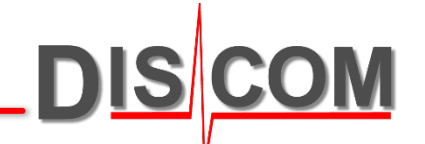

### Web.Pal Single Value Statistics

The Single Value Statistics can be reached directly from the Web.Pal start page or by clicking on a single value error code in the reject messages report.

The data range of the statistics is set in the options (see next page).

Time series and distribution also show the limit value.

In the table below, specifications about the selected metric, data range, and applied filters can be read.

This report can be exported as pdf or office document. (The export is available for all Web.Pal reports.)

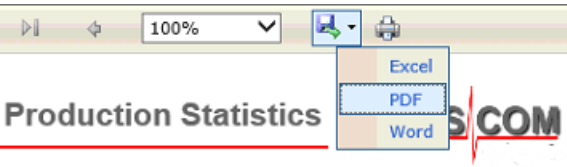

Engine Test Production Statistics

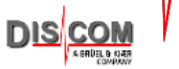

Single Value Time History. Last > 1000 Measurements before Serial 0.432642V

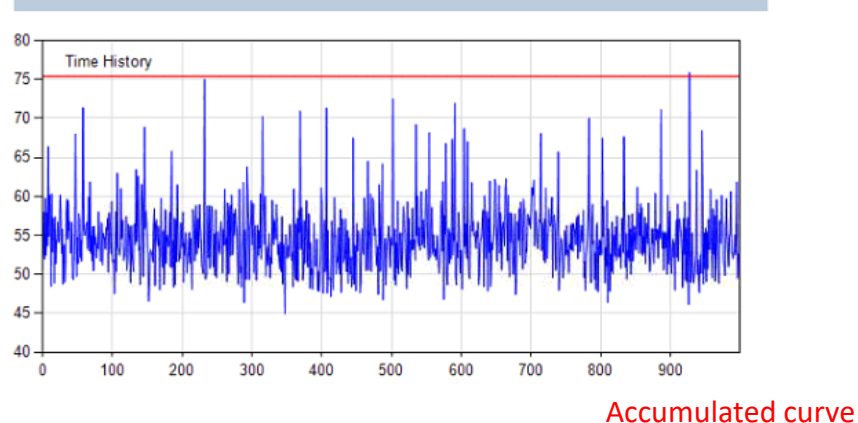

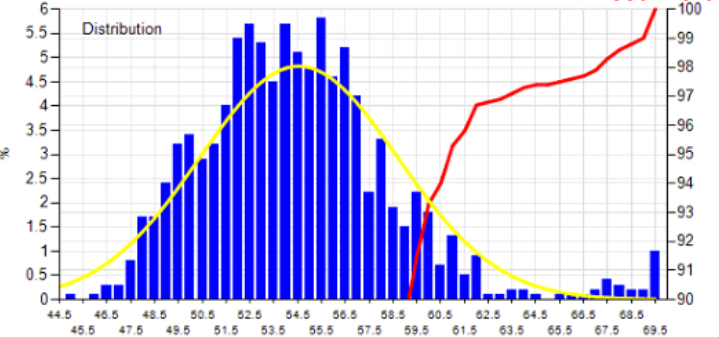

| Test Stand    | Model   | Mode       | Instrument        | 1     | Param   | Location   | Channel   | Sensor |
|---------------|---------|------------|-------------------|-------|---------|------------|-----------|--------|
| [Gauss-EOL1]  | [081]   | 5-Rd       | Spectral<br>Value |       | Order4  | InputShaft | Mix,VSFro | nt     |
|               |         |            |                   |       |         |            |           |        |
| Curve Data    | Average | Standard D | ev.               | Min   | imum    | Maximun    | ı         | Color  |
| /alue         | 54.54   | 4.166      |                   | 44.9  | 98      | 75.89      |           | 0      |
| Limit         | 75.42   | 8.35E-06   |                   | 75.42 |         | 75.42      |           | 1      |
|               |         | _          |                   | _     |         |            |           |        |
| Report Filter |         |            |                   |       | Setting |            |           |        |

All Tests

On

Discom Production Testing

Show Measurements

how Reference Units

### Web.Pal Single Value Statistics Options

DIS COM

Singe Value Statistics has flexible options for selecting data for analysis.

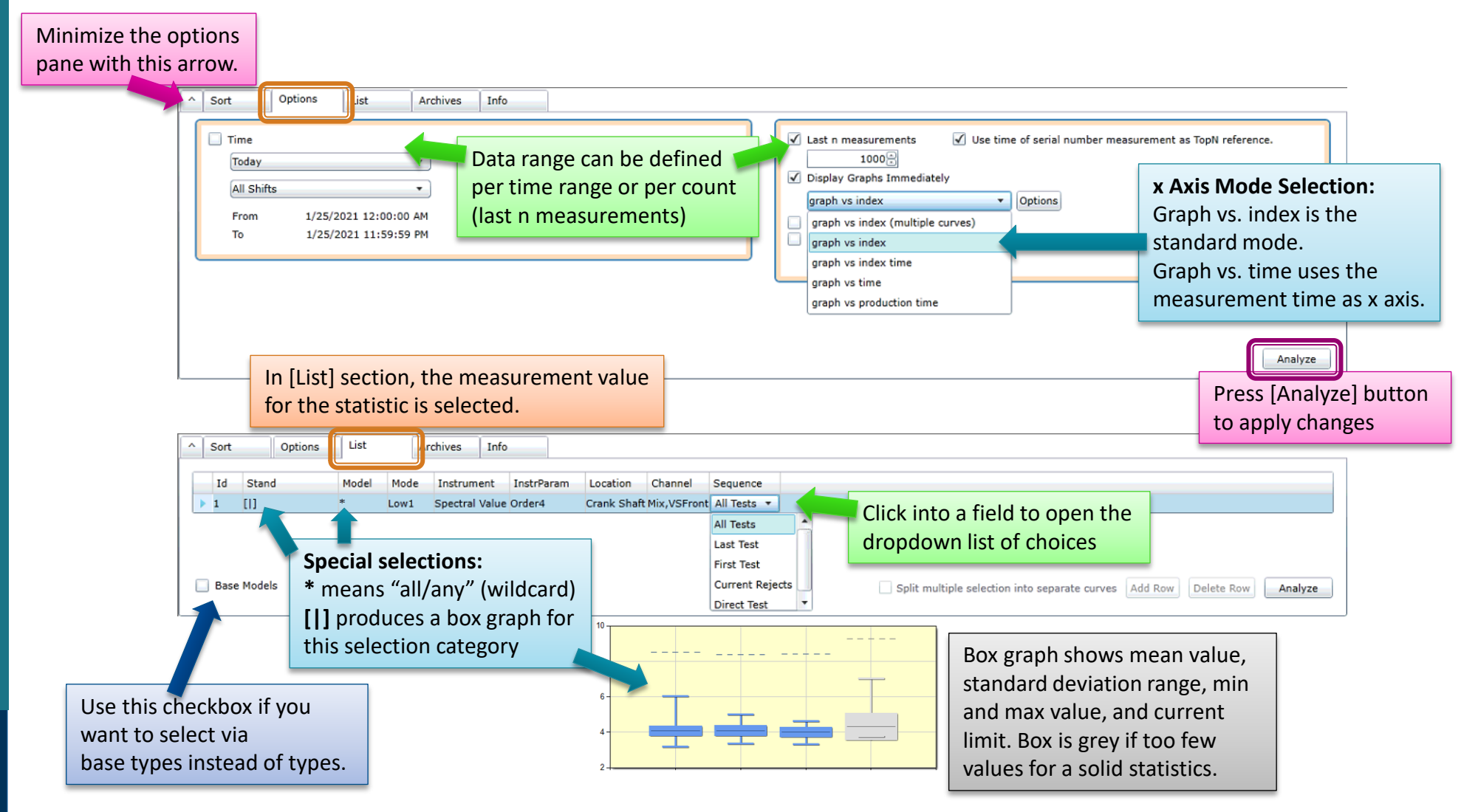

**Discom Production Testing** 

#### Web.Pal address

When connected to the internal network with access to the server, enter this address in your web browser to call up Web.Pal:

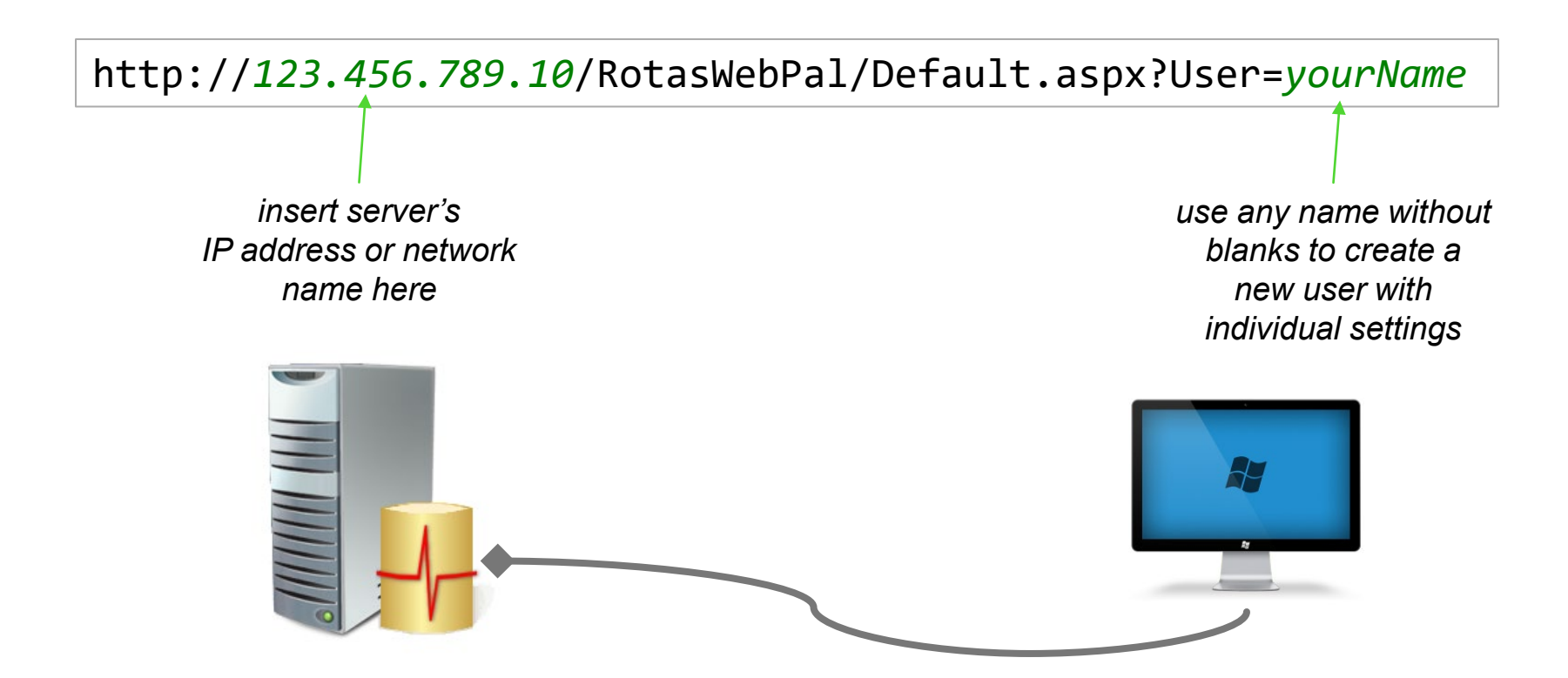

Web.Pal was designed for Microsoft Internet Explorer 11 and needs the Microsoft "Silverlight" Browser extension. Microsoft Edge can be set up for Web.Pal.

**Discom Production Testing** 

#### **Your Daily Workflow**

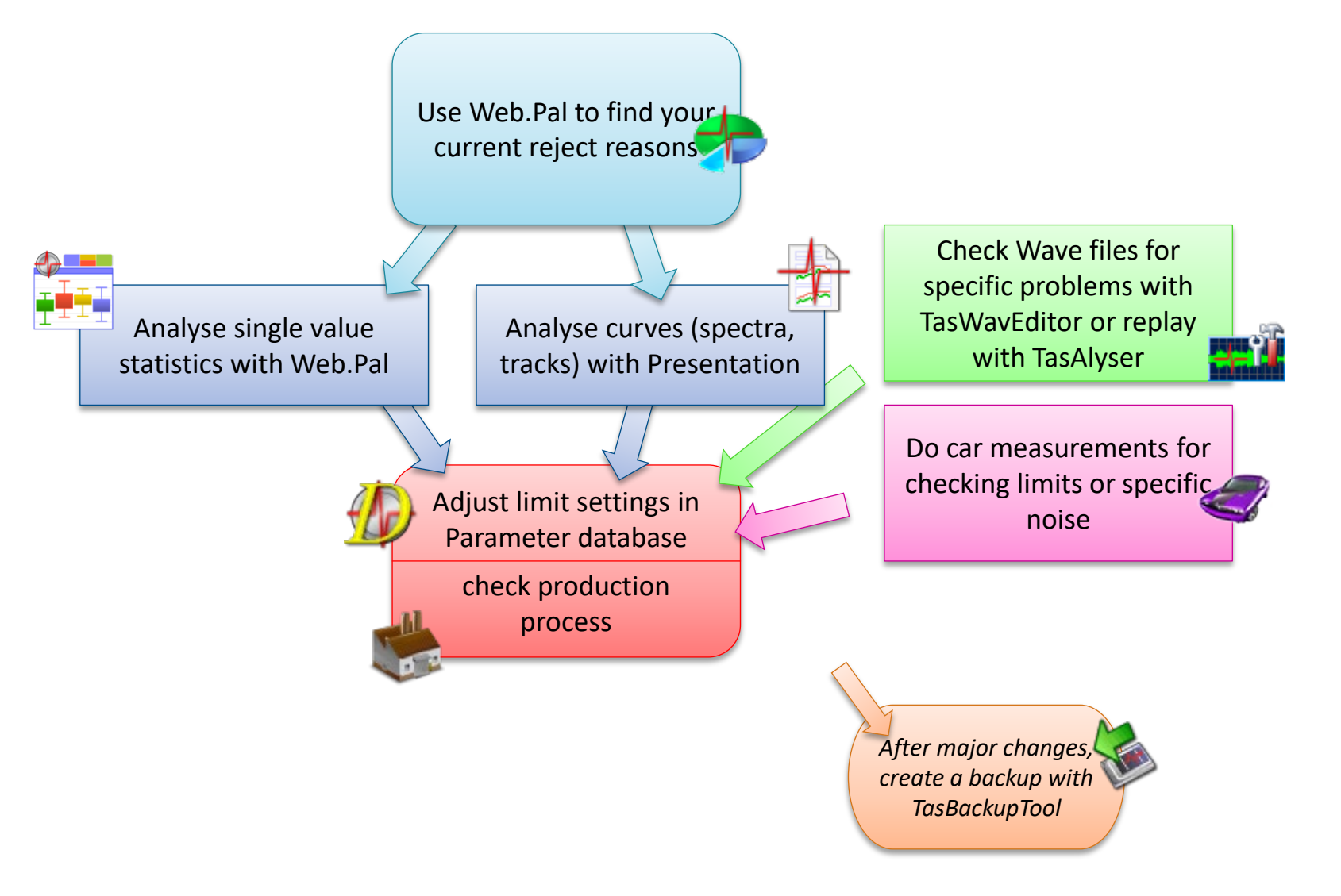

DIS COM

Discom ProductionTesting

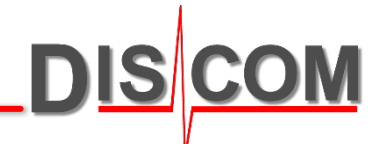

#### Web.Pal life demonstration 2

Homework:

- a) try out yourself
- b) try to connect to measurement PC's Web.Pal via intranet

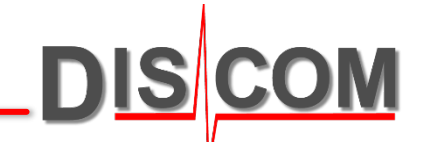

# **Discom Limit Generation**

### **About Limits**

In EOL testing, there are two major objectives:

• Find pieces which will be audible in the car

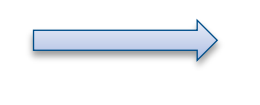

• Find pieces with defects that limit the lifetime

This requires two limit strategies:

- Fixed limits confirmed by drive tests in car
- Automatically learned limits, based on statistics

The Discom system uses a combination of **learned** and **fixed** limits which give a high flexibility for all kind of situations.

The limit parameters are controlled in the parameter database, allowing for easy management even with many different types and test steps.

Curves (like spectra and order tracks) have a limit for each curve point, resulting in a limit curve.

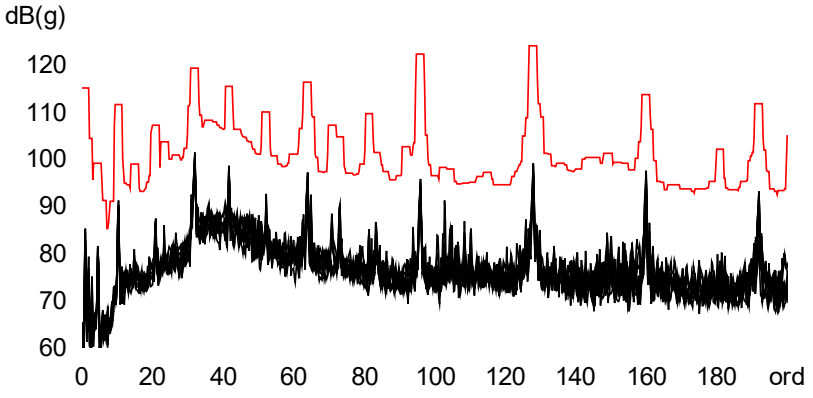

# **Generating Limit Values**

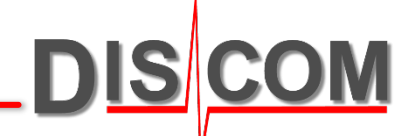

The limit values and curves are based on learned production process statistics.

From the learned mean values and standard deviations, the limits are constructed according to two rules. Combining these rules, learned or fixed limits can be achieved.

The parameters for these formulas are set in the parameter data base and can be adjusted at any time. They are specific for transmission types and test benches.

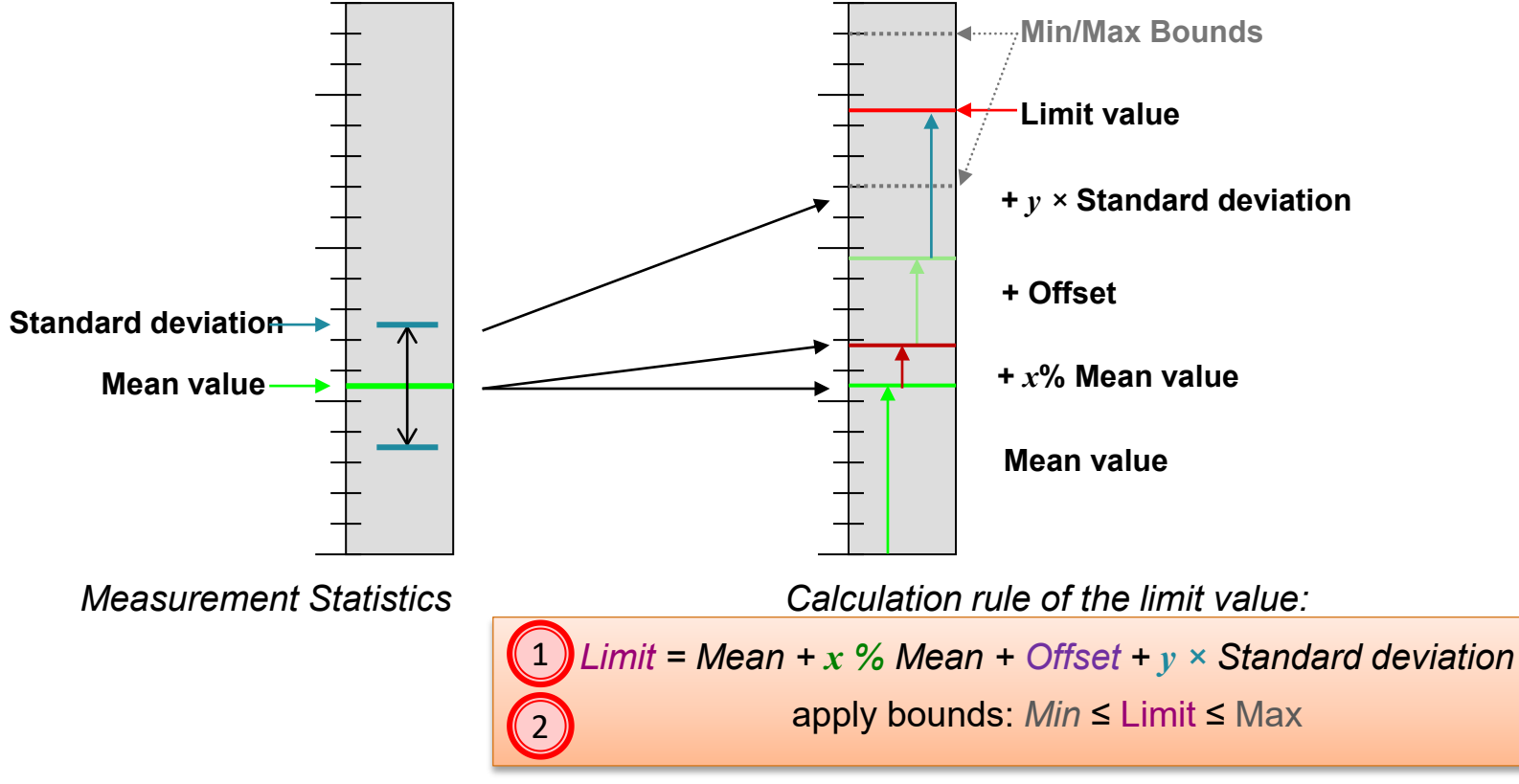

In the parameter data base you set Offset, add x%, factor y, Min and Max boundary

TransminsioneTesting

#### **Limit Calculation Examples**

Calculation of the limit value:

1 Limit = Mean + x % Mean + Offset +  $y \times$  Standard deviation

apply bounds:  $Min \leq Limit \leq Max$ 

| Parameter      | Offset          | % mean          | Factor<br>Std.Dev | Formula<br>result (1) | Min bound | Max bound | Resulting<br>limit (2) |
|----------------|-----------------|-----------------|-------------------|-----------------------|-----------|-----------|------------------------|
| for Order Valu | e with mean =   | 79.4, standard  | deviation = 1.8   |                       |           |           |                        |
| Example 1      | 5               | 0               | 3                 | 89.8                  | 70        | 120       | 89.8                   |
| Example 2      | 5               | 0               | 3                 | 89.8                  | 95        | 95        | 95.0                   |
| Example 3      | 10              | 0               | 0                 | 89.4                  | 95        | 105       | 95.0                   |
| Example 4      | 0               | 35              | 1                 | 108.99                | 95        | 105       | 105.0                  |
| for RMS with   | mean = 5.2, sta | ndard deviatior | n = 1.8           |                       |           |           |                        |
| Example 5      | 1               | 0               | 3                 | 11.6                  | 5         | 20        | 11.6                   |
| Example 6      | 0               | 100             | 0                 | 10.4                  | 5         | 20        | 10.4                   |

DIS

Gearbox and Transmission Testing

### **Limit Curves**

DIS COM

For curves (spectra, tracks), the limit is learned for each position individually.

Each curve point has it's own mean value and standard deviation, and the learned limit curve is constructed point-wise according to the same method as for single values.

The Minimum and Maximum bounds are defined as polygons.

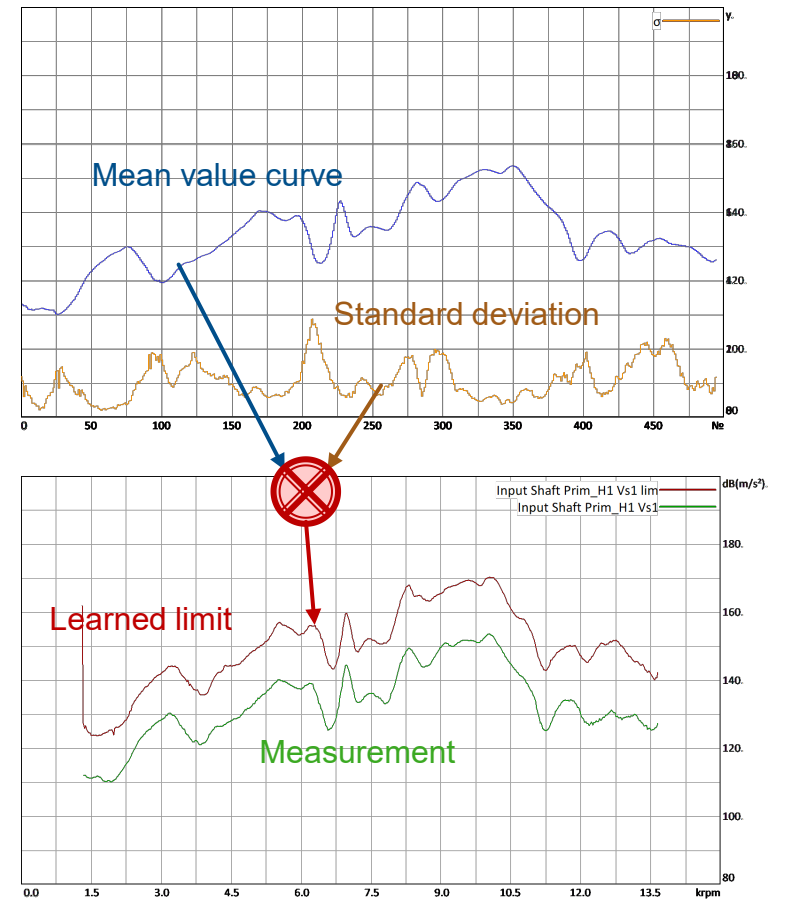

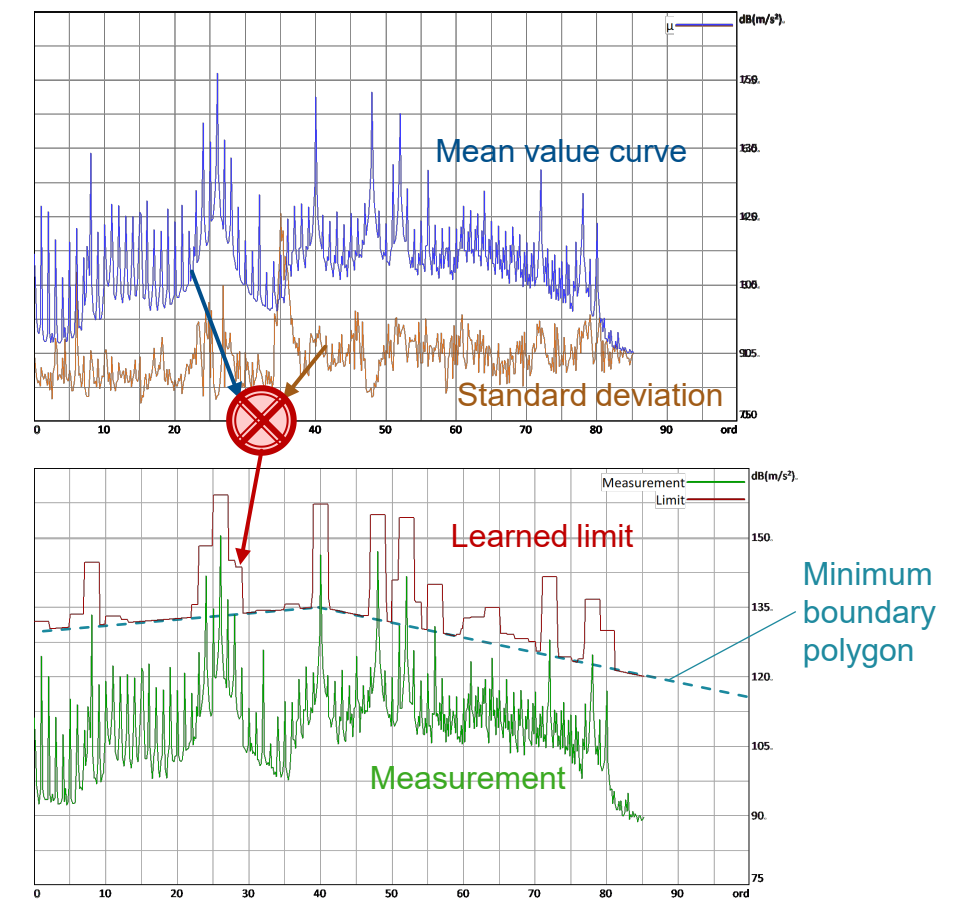

# **Spectral Limit Curves**

For order spectra, the limit curve combines the learned spectral limit and the single value limits which are defined for gear mesh orders and side bands.

DIS C

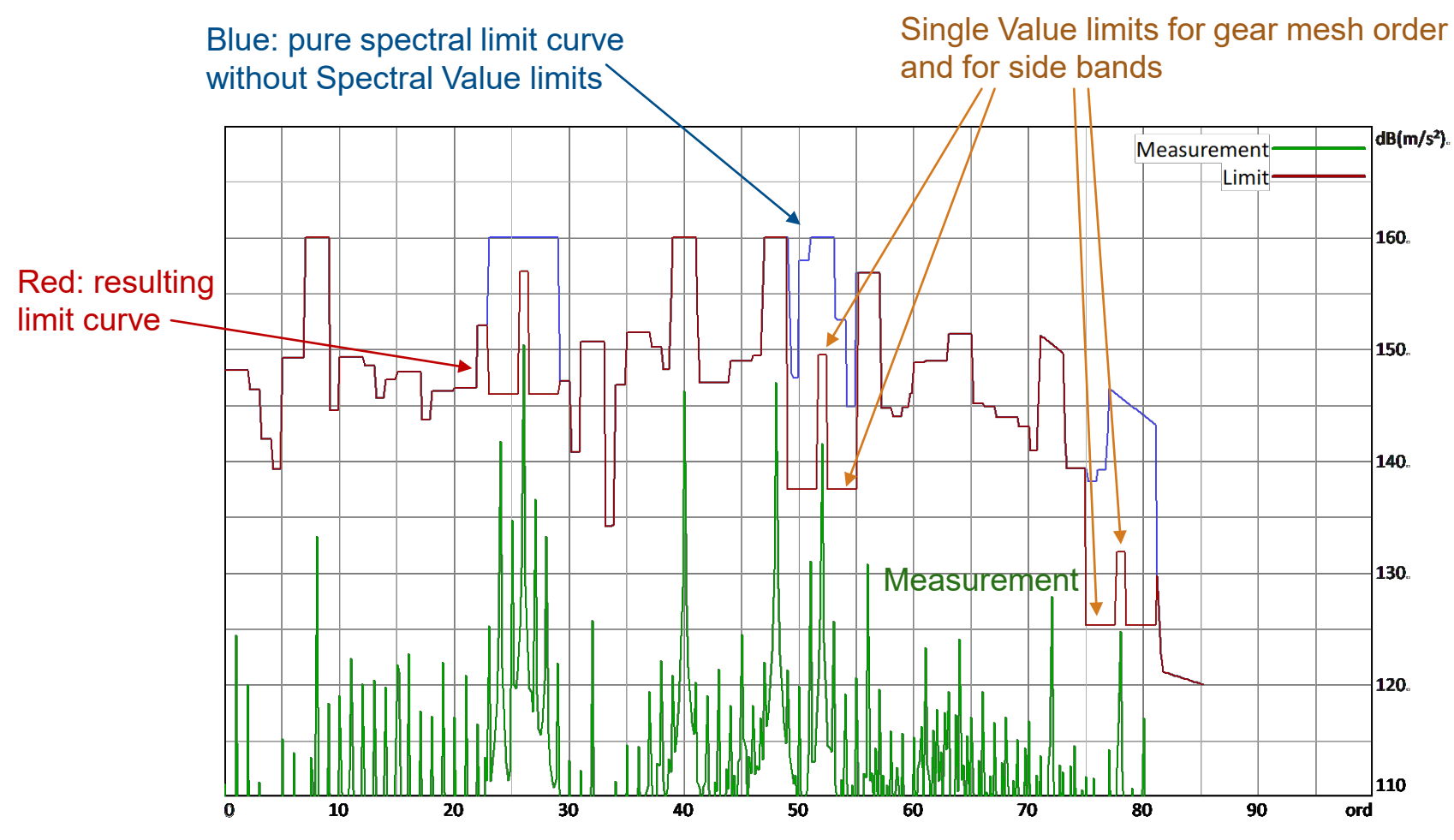

The limit curve and the spectral value limits can have different calculation parameters!

| Quantity                          | Offset, Mean%,<br>Factor Std.Dev. | Min and Max boundaries                                                                     |        |
|-----------------------------------|-----------------------------------|--------------------------------------------------------------------------------------------|--------|
| RMS (Max)<br>(linear)             | 0.3 + 150% + 1×                   | Min and Max from Web.Pal statistics                                                        |        |
| Crest, Kurtosis                   | (fixed limits)                    | 15 ~ 20 in Mix<br>12 ~ 15 in Sync                                                          | single |
| RMS Min                           | (fixed limit)                     | 0.05 ~ 0.1                                                                                 | values |
| Spectral Values,<br>"Speed Bands" | 8~10 + 0% + 1×                    | Start with Min ≈ 90, Max ≈ 120,<br>then refine from statistics or from<br>car measurements |        |
| Order Spectra                     | 8~12 + 0% + 2×                    | Min ≈ 80, Max ≈ 120                                                                        | Curve  |
| Order Tracks,<br>RMS Tracks (log) | 8~12 + 0% + 0-1×                  | From statistics or mobile measurements                                                     | l s    |

DIS COM

#### **Learning Process**

DIS COM

The learning of the limits is done in two steps: base learning und additional learning.

The base learning encompasses only a few transmissions (e.g. 5). During base learning the measured value is compared to the *Maximum boundary* from the parameter database. At the end of base learning the preliminary limits are set.

The additional learning encompasses a lot of transmissions (e.g. 200 in total). Each one is tested against the limit values calculated from the previous tests. If it is found to be ok it is added to the statistics. This way the limit values are fine tuned.

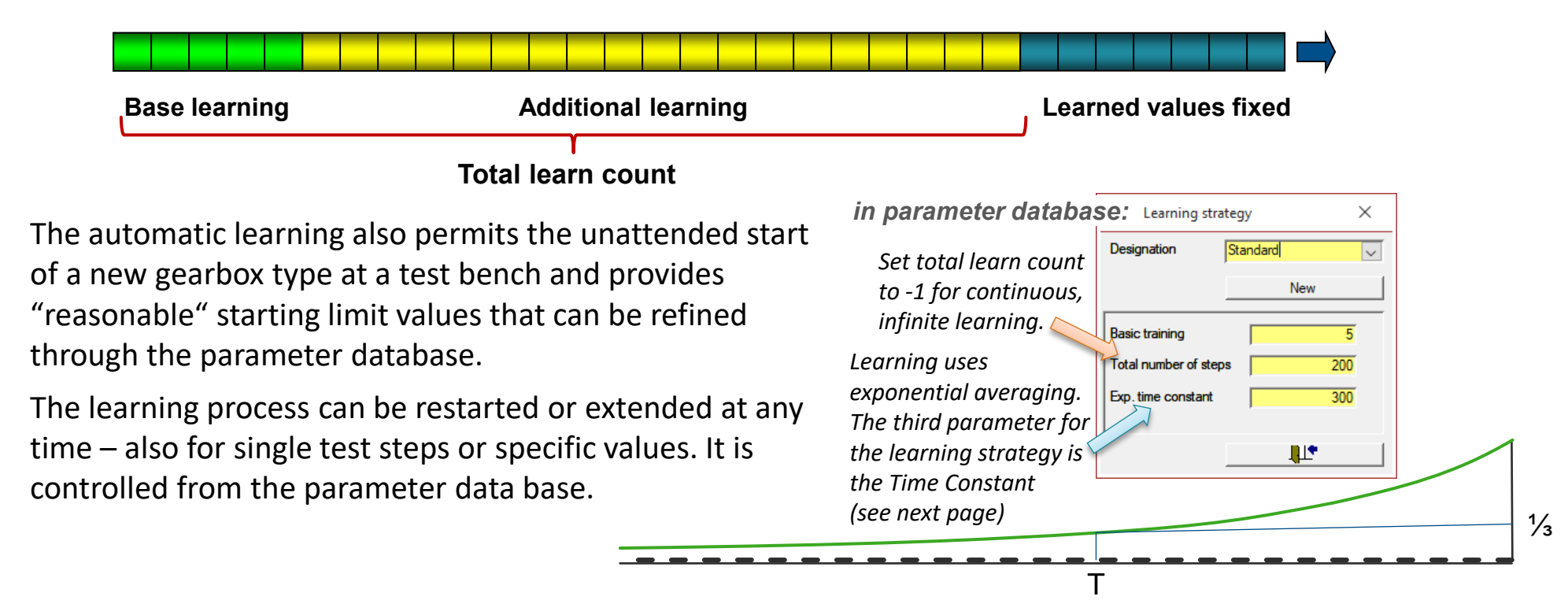

# **Exponential Averaging**

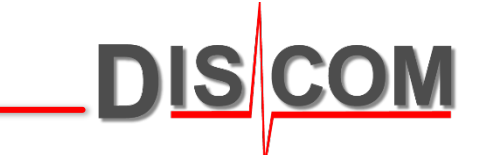

Exponential Average (or Moving Average) uses a recursive formula:

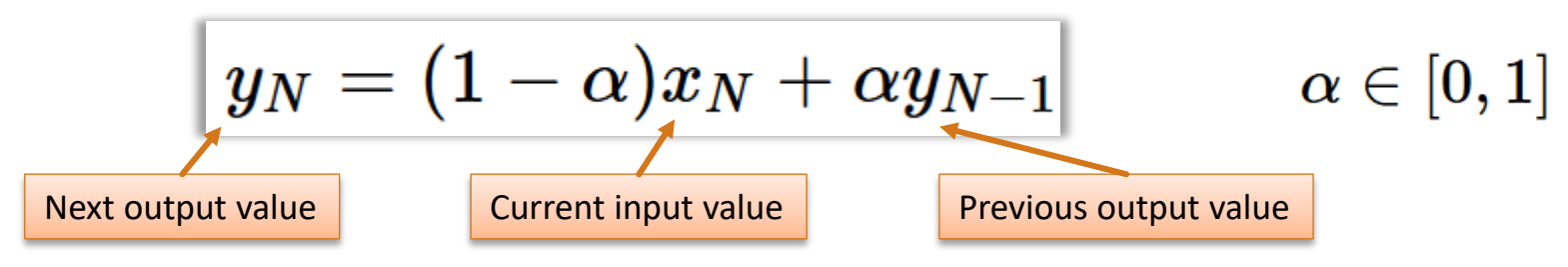

Example: next output value = 10% current input + 90% previous output. In that case,  $\alpha$  = 0.9

For this averaging, the parameter  $\alpha$  controls the weighting between current input (fast reaction) and previous outputs (history). For common applications,  $\alpha$  ranges between 0.9 and 0.999.

Instead of setting the value of  $\alpha$ , it is easier to use the *Time Constant* T:

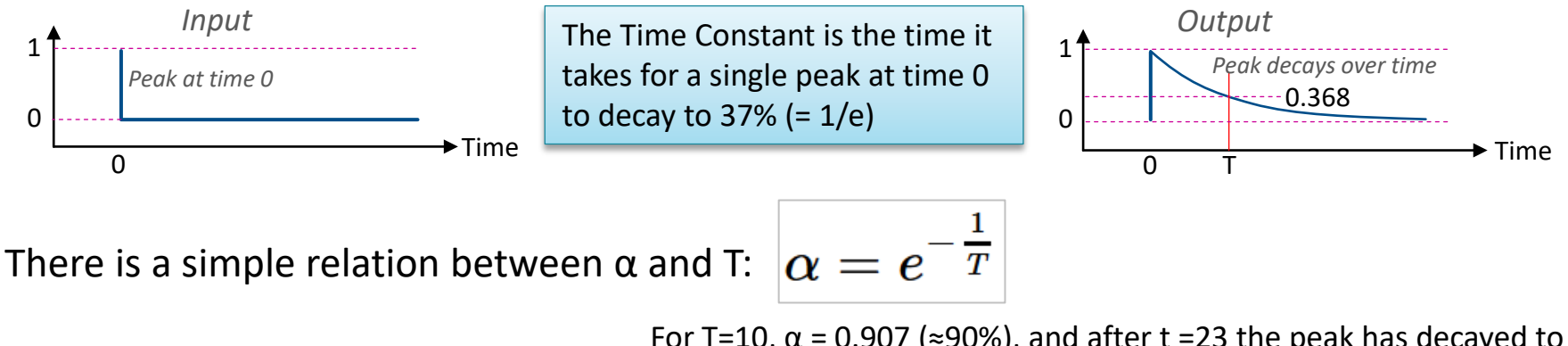

For T=10,  $\alpha$  = 0.907 (≈90%), and after t =23 the peak has decayed to 10%. For very large T (much larger than the expected number of inputs), the exponential average approximates the block average.

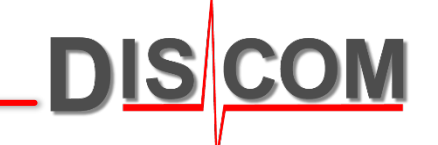

A test run consists of test steps.

Within each test step, values and curves are calculated and compared with the limits.

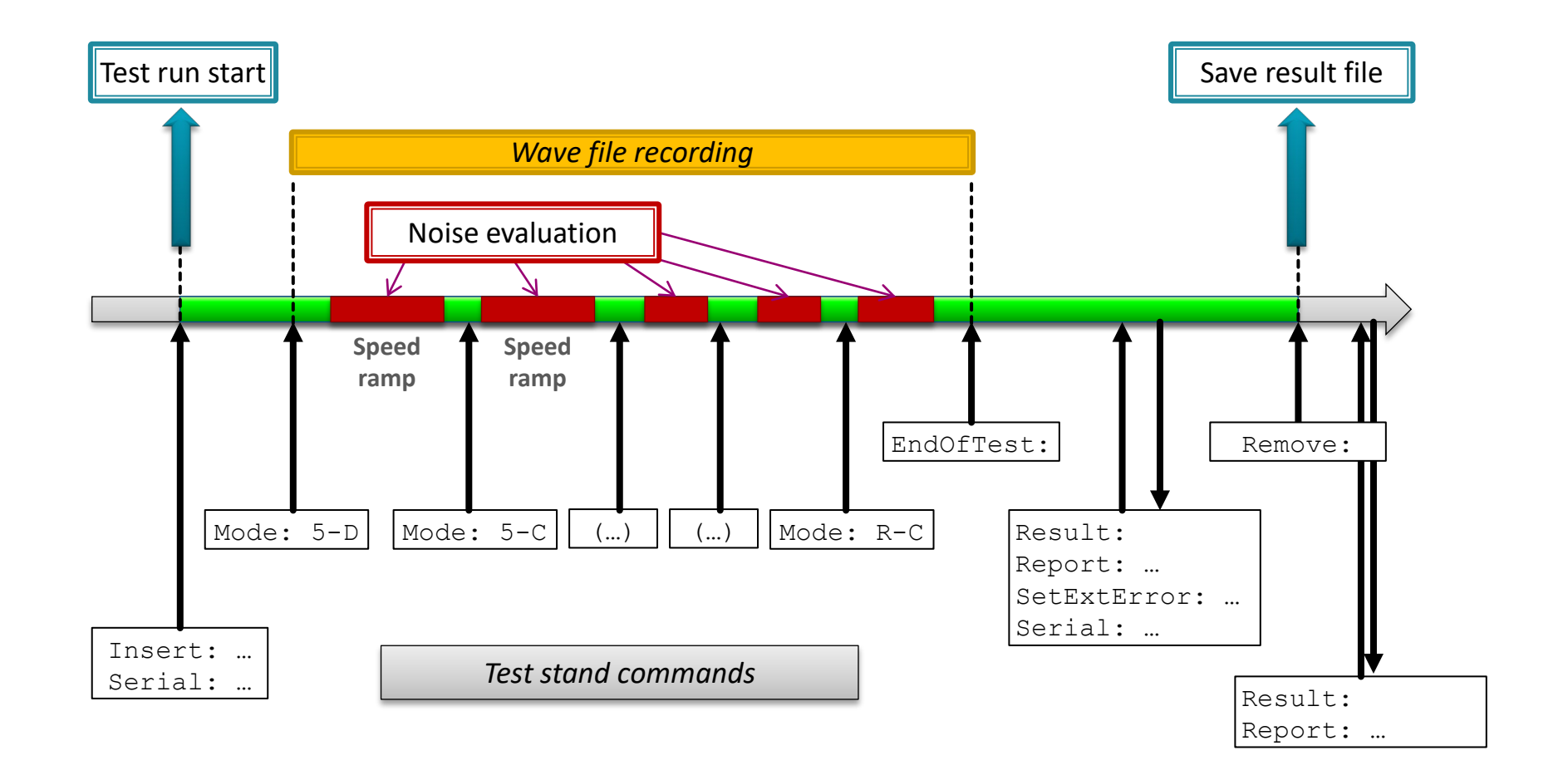

DIS COM

**Discom Production Testing**
DIS COM

At the beginning of each **test run**, the test stand control provides the information which gearbox type is to be measured, sends the serial number and starts the test sequence. Each test run consists of a number of **test steps**. Each test step will generate it's specific results.

Examples for test steps: "3<sup>rd</sup> gear speed ramp up (drive)", "torque ramp phase 1", "differential test".

Test steps can be run in any sequence, they can be repeated or omitted.

In each test step all measurements applicable for that test step are performed and according error messages are generated. When a test step is repeated, all results and errors from the previous run are discarded.

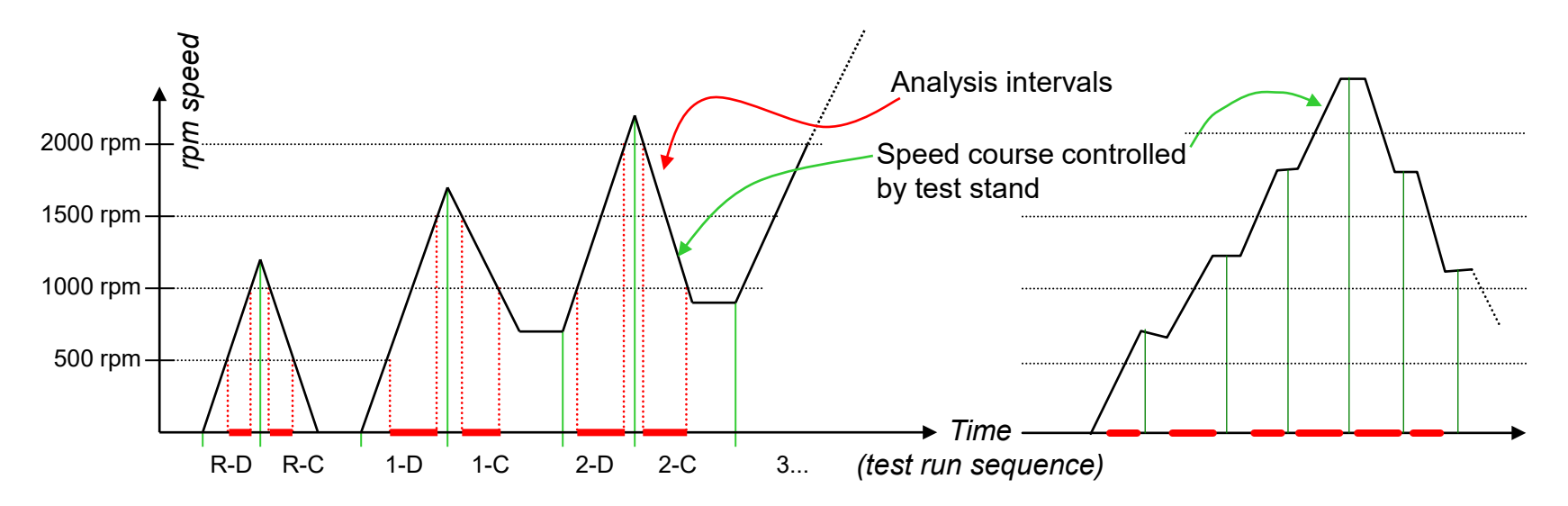

### **Command Center and Result Display**

DIS COM

The **Command Center** window shows the progress of a test run. It displays the transmission type for this run, shows the current test step and signals a running acoustic measurement.

This window can also be used to manually control a test run.

↓ 结果指标

Grey = not yet

measured

R-Z

2-Z

4-Z

6-Z

The results for each test step are shown in the **Result Display** window:

|                                  |                                        | <u>-</u>         |
|----------------------------------|----------------------------------------|------------------|
| In the Analysis Results window t | the overall result and the defect me   | essages (if any) |
| are shown. The defect messages   | s consist of error code, text descript | ion, value and   |
| limit and also show the learned  | mean value.                            |                  |

R-S

2-S

**4-S** 

6-S

1-Z

3-Z

5-Z

7-Z

| ╋ 分析論 | 自果                                          |            |          |          |               |                                    |
|-------|---------------------------------------------|------------|----------|----------|---------------|------------------------------------|
| D12   | Dq200 NKW [3005] xxx                        |            |          |          |               | 2012-01-19.16:03:31                |
|       |                                             | NOK        |          |          |               |                                    |
| Code  | Beschreibung                                | Wert Grenz | e Lem-MW | Position | Spezifikation |                                    |
|       | R-Z                                         |            |          |          |               |                                    |
|       | R-S                                         |            |          |          |               |                                    |
|       | 1-Z                                         |            |          |          |               |                                    |
|       | 1-S                                         |            |          |          |               |                                    |
|       | 2-Z                                         |            |          |          |               |                                    |
|       | 2-S                                         |            |          |          |               |                                    |
|       | 3-Z                                         |            |          |          |               |                                    |
| 12115 | Sqeak bearing/any part (s-U10)              | 142.4      | 120.0    | 142.4    | 6055          | End Spectrum Trans FixedFs TAC Max |
| 12115 | Sqeak bearing/any part (s-U10)              | 132.9      | 120.0    | 132.9    | 18213         | End Spectrum Trans FixedFs TAC Max |
| 12115 | Sqeak bearing/any part (s-010)              | 137.0      | 120.0    | 137.0    | 6055          | End Spectrum Trans FixedFs Mic Max |
| 12040 | High amplitude RWS bearing/any part (S-010) | 52.1       | 50.0     | 0.0      | 7.37          | Poak Trans FixedFs Mic Max         |
| 12000 | s-1.36                                      | /4.4       | 50.0     | 0.0      | 7.70          | F our france integration of Mick   |
| 12515 | Sqeak bearing/any part (s-L36)              | 142.4      | 120.0    | 142.4    | 6055          | End Spectrum Trans FixedFs TAC Max |
| 12515 | Sqeak bearing/any part (s-L36)              | 132.9      | 120.0    | 132.9    | 18213         | End Spectrum Trans FixedFs TAC Max |
|       |                                             |            |          |          |               |                                    |

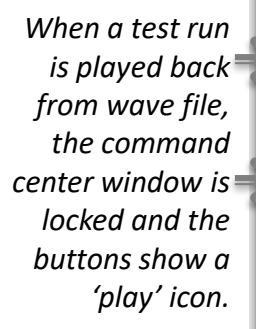

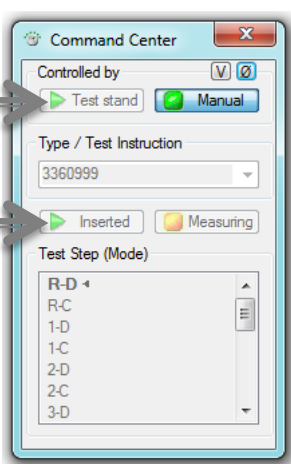

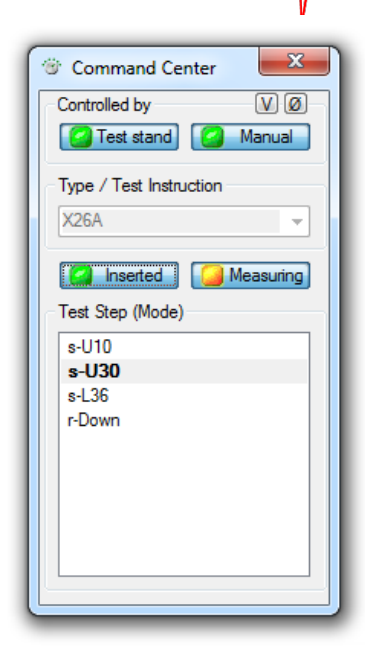

**TransmissionTesting** 

- • ×

Yellow = current

test step

1-S

3-S

5-S

7-S

### Speed, Control Values, Trigger

Speed, torque and similar values are called **Control Values**.

## Control values specifies the terms and conditions for a measurement. They can be used for driving ramps (speed ramps, torque ramps).

Other examples for control values are time, temperature, forces or positions.

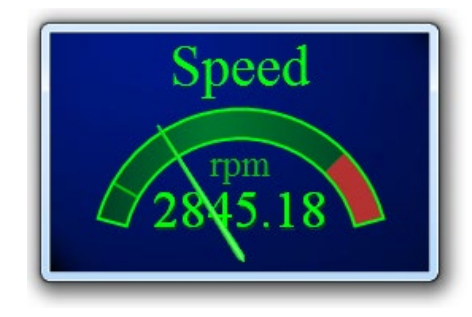

#### Control values are displayed in "Instruments"

Double-click on an instrument to open the settings. Rightclick on the instrument to change it's appearance. "Grab" the instrument anywhere to move it.

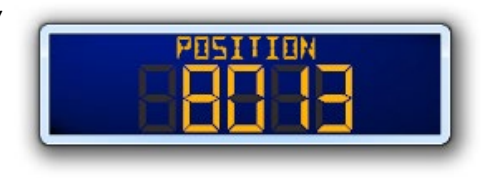

Ramp measurements (using speed or torque) are controlled by **Triggers**. The trigger settings are located in the parameter data base. It can track multiple control values at the same time.

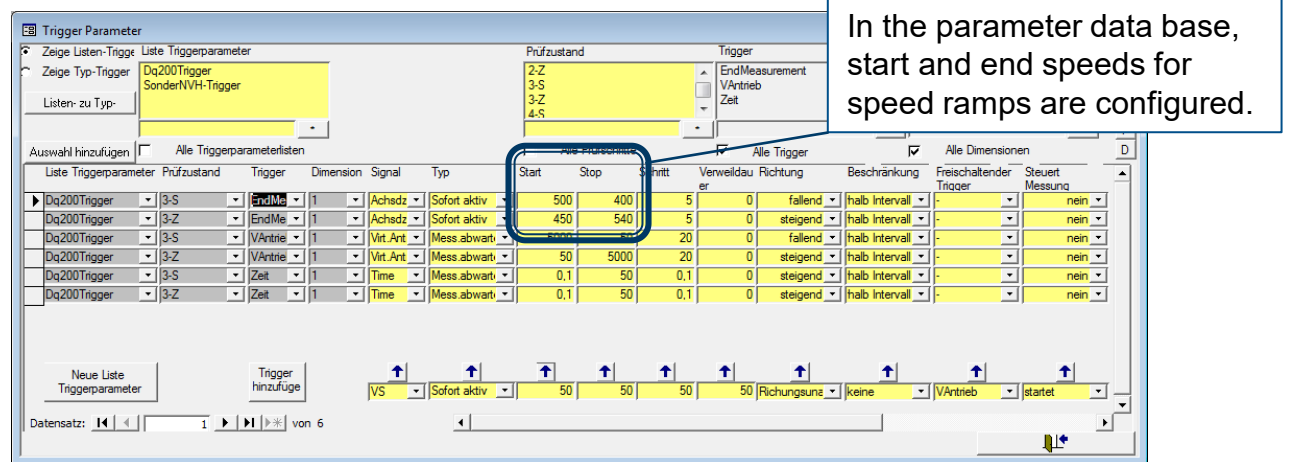

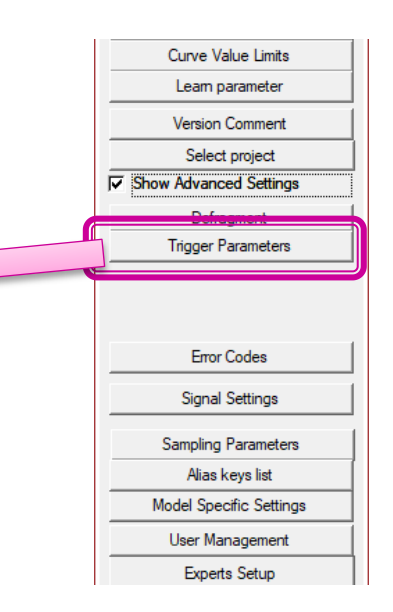

### **Start/Stop and Track Triggers**

Many projects use multiple trigger definitions: one to control the start and stop speed for ramp measurements (called 'StartStop') and one for defining the range and resolution of order tracks and spectrograms.

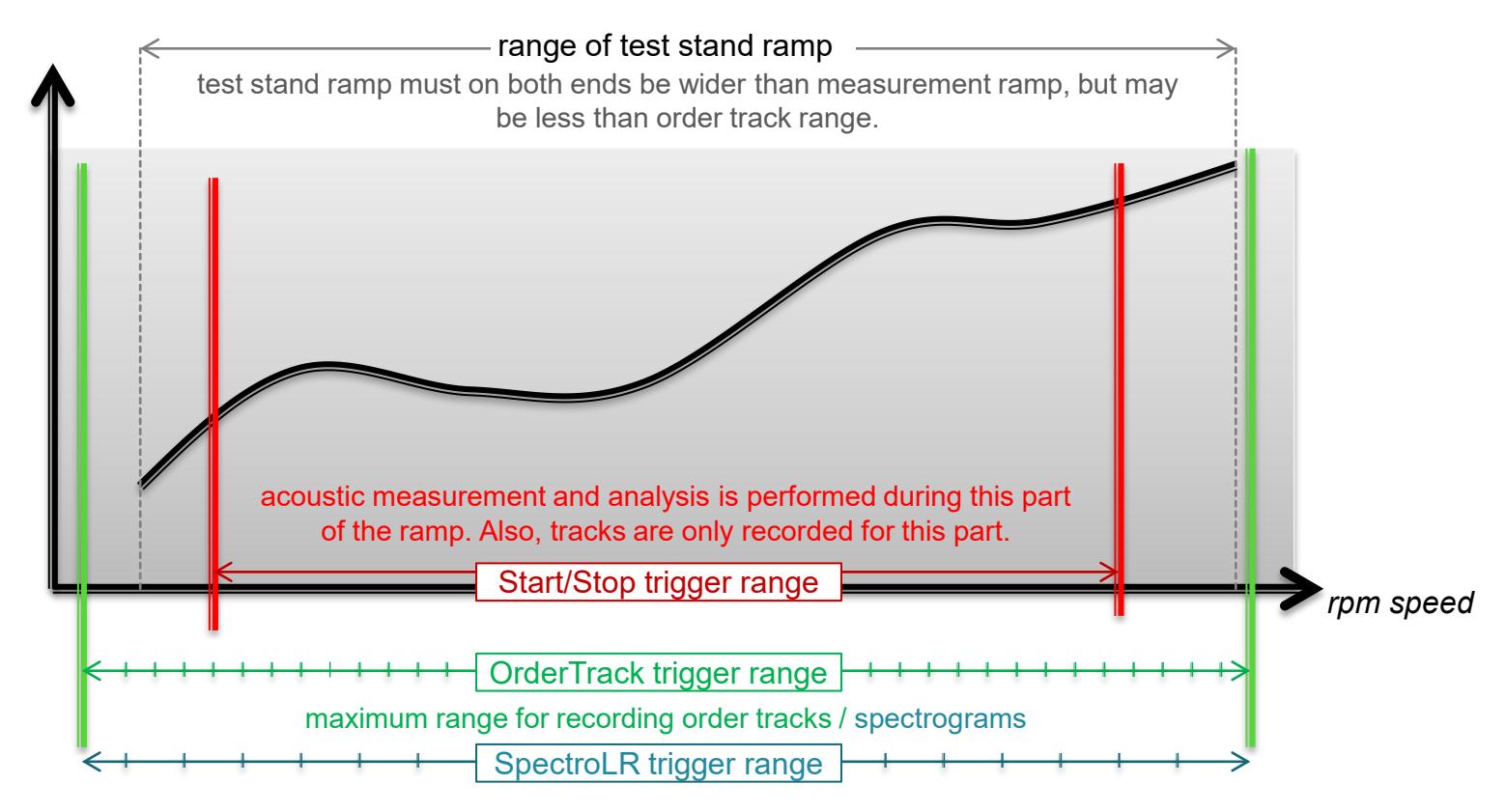

Start/Stop trigger and order track triggers can use different control values. Also, Start/Stop can be replaced by commands from the test stand (e.g. for measuring a steady state for a certain time).

**Transmission Testing** 

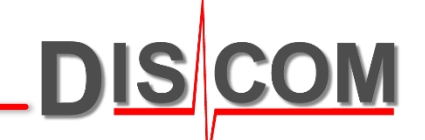

The parameter database stores measurement setup and limit value settings for multiple types and multiple test stands. Almost all parametrization is done in the database, not in the measurement application.

#### **System Overview: Parameter Data Base** DIS COM **Parameter Data Base User Interface Parameter** ("TasForms") **Data Base** Test Stand Control **TAS Box** front end Sensor **TasAlyser** signals MMM Measurement Application MIL CAN Bus Measurement **Result Data Base Wave Files Archives**

Marvis

**Measurement Data** 

**Evaluation** 

TasWav-

**Editor** 

Web.Pal

Intranet

**Production Statistics** 

### Where to find the applications

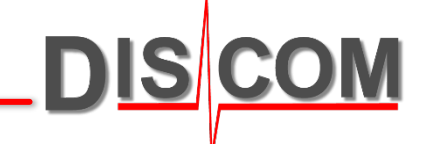

On the measurement computer's desktop, look for a folder "Rotas for Experts".

This folder contains a collection of start link for the most important tools, including the parameter database user interface.

### **Parameter Database User Interface**

The parameter data base is a Microsoft Access data base. Thus, the data base file can be handled as a normal file (for creating backups, copying between test stands etc.)

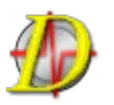

The user interface TasForms is based on Microsoft Access. It can be switched to multiple languages.

| 🖽 Management of candid 🗾 |                 |
|--------------------------|-----------------|
| Add Base Type            |                 |
| Add Type                 |                 |
| Remove Type              |                 |
| (Design Data)            | 理: 💌            |
| Test Setup               | )基础型号           |
| Single Value Limits      |                 |
| Curve Value Limits       | <sup>4床空写</sup> |
| Leam parameter           | 计数据             |
| Commentary               | 试设置             |
| Select project           | !个极值            |
| Show Advanced Settings   | 线极值             |
| Ver 120207_TF            | 习参数             |
|                          | 内容              |
|                          | 选择项目            |
| □ □ 显示高级                 | 及设置             |
| Vers:                    | 120207_TF       |
|                          |                 |
|                          |                 |
|                          |                 |

The start form of the parameter database offers access to the most frequently used functions: managements of types and limit settings.

In the advanced settings, measurement setup, sensor configuration and other parameters can be changed.

TasForms automatically stores backups of previous versions when you leave the data base and confirm the changes.

Check "Advanced Settings" to expand the start form and get access to all functions:

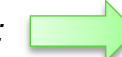

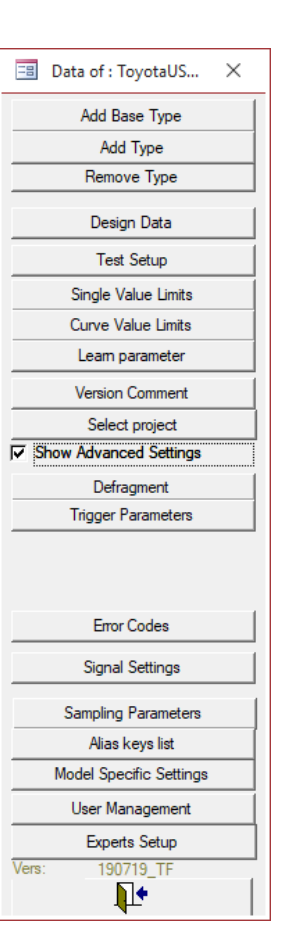

DIS

### It consists of 6 elements:

in the measurement application and in the data bases.

Test Step (= "Mode", e.g. 3-D)

**Addressing a value: Clavis** 

**Instrument** (e.g. order spectrum, crest, spectral value)

The **Clavis** is the unique identification of a measurement value

- **Object/Location** (e.g. input shaft, pinion gear, oil pump)
- **Processing Channel** (Synchronous, Mix, Fixed frequency)
- Instrument Measurement Parameter (e.g. H1)
- **Sensor** (e.g. vibration sensor VS-1, Microphone Mic)

Because limits are distinct for types and test stands, the unique identification for a limit value has 8 elements:

Clavis + type + test bench.

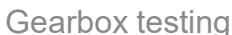

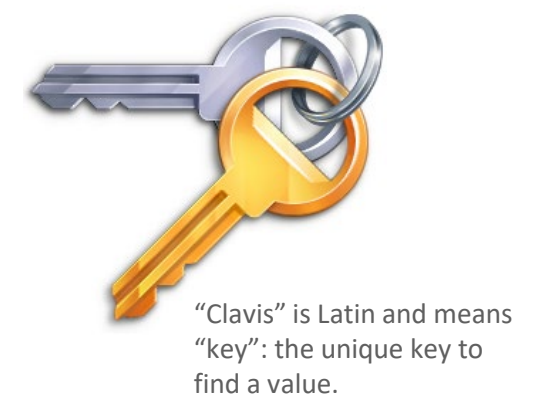

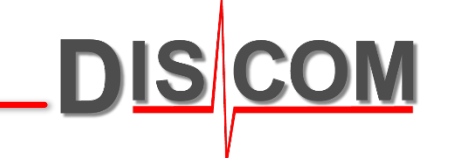

Measurement values, limits and other parameters are addressed using their Clavis:

In all forms, in the top part the objects of interest are selected (by Clavis). The main part then only lists the according parameter entries, where they can be changed.

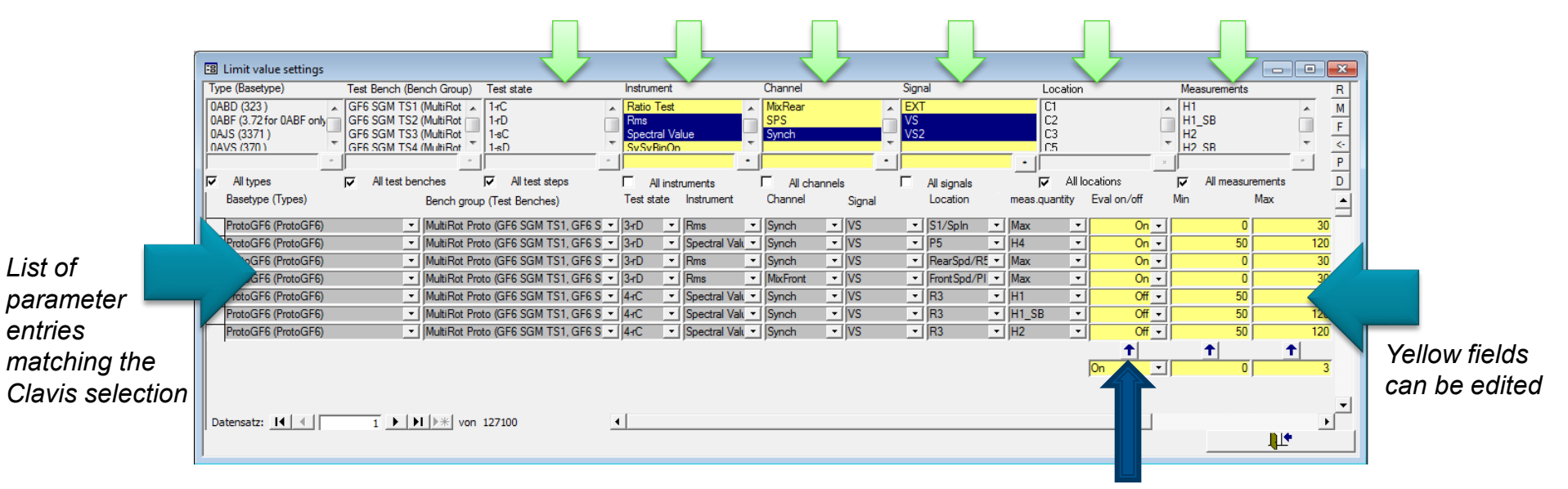

Use the "up arrow" button to set all fields in the column at once to the same value

### **Adjusting the Limits**

Each limit value is calculated using these rules:

lim = Mean Value + MV% + Offset + f ×Std.Deviation
lim ≤ Max.Boundary
lim ≥ Min.Boundary

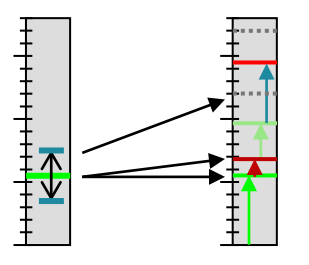

Mean value and standard deviation are stored in learn files.

Offset, MV%, factor *f*, Min and Max boundary are set in the parameter data base.

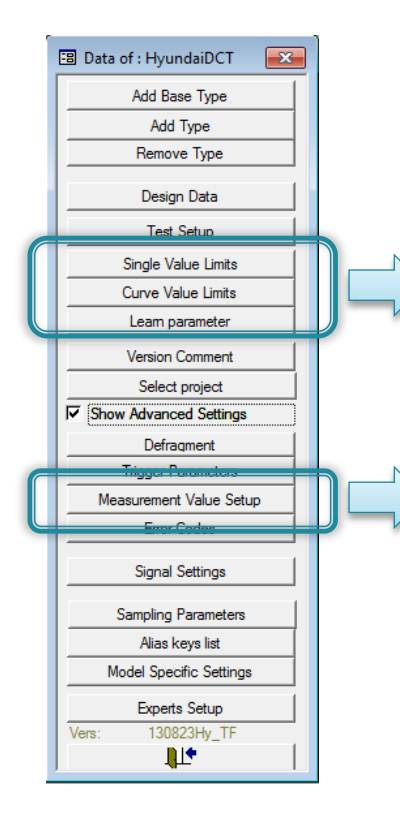

#### The parameters are be split into two places:

Because of their different nature, Min and Max parameters for single value limits and curve value limits are separated.

In "Learn parameter", a new learn of mean and standard deviation can be initiated (see next pages).

The three calculation parameters Offset, %Offset and Factor are entered in "Measurement Value Setup".

Depending on the project, these parameters can also be integrated into the limit value tables. In that case, there is no "Measurement Value Setup" button.

### **Adjusting the Limits**

Each limit value is calculated using these rules:

lim = Mean Value + MV% + Offset + f ×Std.Deviation
lim ≤ Max.Boundary
lim ≥ Min.Boundary

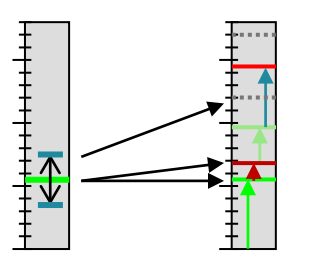

Mean value and standard deviation are stored in learn files.

Offset, MV%, factor *f*, Min and Max boundary are set in the parameter data base.

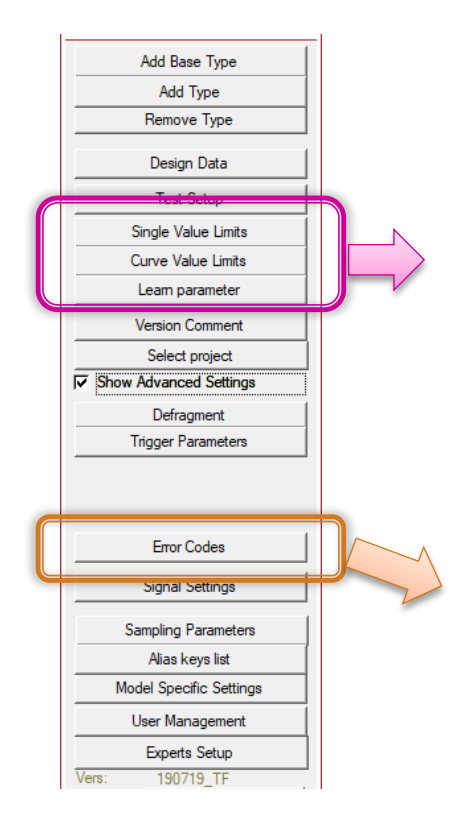

#### The parameters are split into two places:

Because of their different nature, limit parameters for single value limits and curve value limits are separated.

In "Learn parameter", a new learn of mean and standard deviation can be initiated (see next pages).

New measurement values (new metrics) are also set up in the Single Value Limits or Curve Value Limits forms, respectively.

The Error Codes form is used to define defect codes and associated text messages.

### **Limit Settings Form**

In the Limit Settings form, start by selecting the Clavis combination for which you want to review or change settings.

| E                   | 🗉 Limit Curve S | ettings          |                       |                   |                                                                                                    |               |            |               |            |            | _               |               |                  |           |
|---------------------|-----------------|------------------|-----------------------|-------------------|----------------------------------------------------------------------------------------------------|---------------|------------|---------------|------------|------------|-----------------|---------------|------------------|-----------|
|                     |                 | Type (Basetype)  | Test Bench (Bench Gro | ip Test state     | Instrument                                                                                                    | Channel       | Si         | ignal         | Location   | n          | Measurements    | R             | ]                |           |
|                     |                 | 025 (025 )       | TMMAL-EOL1 (TMMAL     | ) High1           | Spectrogr. Band                                                                                                    | A FixFs       | ^ <u>V</u> | SFront        | Cam Sh     | naft       | Max             | М             |                  |           |
|                     | Only Measuring  | 080 (080 )       |                       | Low1              | Spectrogram                                                                                                    | STA           | v          | Slide<br>STop | Engine     | onart      |                 | F             |                  |           |
|                     |                 | 083 (083 )       |                       | Low2              | ¥                                                                                                    | CTAY          | × [        |               |            |            |                 | <             | _                |           |
|                     | dd Combinations | All types        | All test benches      |                   |                                                                                                    | · J           |            |               |            |            | All measure     | P<br>mentsD   |                  |           |
| Ť                   | Basetype (Types | ) Bench group (T | est Test state In     | strument Channel  | Signal Location                                                                                                    | meas.qua Meas | s Eval S   | All signals   | %Offset St | dDev Min   | Max             | Error 🔽       | 1                |           |
|                     | 081 (081)       | Benches)         | I-FOL V High 1 V Spe  | ctnur v Synch v 1 | VSTop V Cam Sharv M                                                                                                    | ntity ure     | on/off     | On _ 10       |            | 3 11048    | -Si StdMaxS     | Code 201      |                  |           |
|                     | 081 (081)       | TMMAL (TMMA      | L-EOL V Low1 V Spe    | ctrurr V Synch V  | VSFront VSFront VSFron |               | On 🗸       |               | 3 0        | 3 75dB-    | Sp V StdMaxS    | 201           |                  |           |
|                     | 081 (081)       | TMMAL (TMMA      | L-EOL V High 1 V Spe  | ctrun 🗸 FixFs 🗸   | VSTop 🧹 Engine 🗸 M                                                                                                    | ax 🗸 🔽        | Off 🗸      | On 🗸 16       | 5 0        | 3 FixMin   | Sp - FixMaxSr   | Sot th        | e limit calcula  | tion      |
|                     | 081 (081)       | TMMAL (TMMA      | L-EOL 🧹 High 1 🗸 Spe  | ctrun 🧹 🖡 FixFs 🗸 | VSSide 🧹 Engine 🗸 M                                                                                                    | ax 🗸 🔽        | Off 🗸      | On            |            |            |                 | JULIN         |                  | lion      |
|                     | 081 (081)       | TMMAL (TMMA      | L-EOL 🧹 High 1 🗸 Spe  | ctrun 🧹 🖡 FixFs 🗸 | VSFront 🧹 Engine 🗸 M                                                                                                    | ax 🗸 🗹        | Off 🗸      | On 16         | 6 0        | 3 Fix Min  | Sp 🧹 FixMaxSr - | param         | neters (Offset,  | %+Mean,   |
|                     | 081 (081)       | TMMAL (TMMA      | L-EOL V High 1 V Spe  | ctrun 🗸 Mix 🗸     | VSTop 🗸 Crank Sh 🗸 M                                                                                                    | ax 🗸 🗹        | On 🗸       | On Con        |            | 3 11046    | Si. StdMarS     | C+d D/        | ov factor Min    | and May   |
|                     | 081 (081)       | TMMAL (TMMA      | L-EOL V High 1 V Spe  | ctrum Vix V       | VSFront 🗸 Crank Sh 🗸 M                                                                                                    |               | On V       | 0n v 8        |            | 3 11088    | StdMaxS         | Stu.De        | evlactor, ivilli | anu wax   |
|                     | 081 (081)       |                  | L-EOL V High 1 V Spe  | ctruir V Synch V  | VS5ide VSEront v Cam Shat v N                                                                                                    |               |            |               |            | 3 11048    | StdMaxS         | bound         | dary) in these   | columns.  |
|                     | 081 (081)       |                  | L-EOL V High1 V Spe   | ctrurr V Synch V  | VSTop VSTop  |               |            |               | 3 0        | 3 110dB    | -Si V StdMaxS   |               |                  |           |
|                     | 081 (081)       | TMMAL (TMMA      | L-EOL 🗸 High 1 🗸 Spe  | ctrur 🗸 Synch 🗸   | VSSide 🤍 Crank Sh 🗸 M                                                                                                    | ax 🗸 🔽        | Off 🗸      | On V 8        | 3 0        | 3 110dB    | -SI V StdMaxS   | 201           |                  |           |
|                     | 081 (081)       | TMMAL (TMMA      | L-EOL 🧹 High 1 🗸 Spe  | ctrur 🗸 Synch 🗸   | VSFront 🧹 Crank Sh 🗸 M                                                                                                    | ax 🗸 🔽        | On 🗸       | On 🗸 🛛 8      | 3 0        | 3 110dB    | StdMaxS         | 201           |                  |           |
|                     | 081 (081)       | TMMAL (TMMA      | L-EOL 🧹 Low1 🗸 Spe    | ctrur 🧹 Synch 🔍   | VSTop 🔍 Crank Sh 🗸 M                                                                                                    | ax 🗸 🔽        | On 🗸       | On 🗸 🛛 8      | 3 0        | 3 75dB-    | Sp 🗸 Std Max S  | 200           |                  |           |
|                     | 081 (081)       | TMMAL (TMMA      | L-EOL 🗸 High1 🗸 Spe   | ctrur 🗸 Mix 🗸     | VSSide 🧹 Crank Sh 🗸 M                                                                                                    | ax 🗸 🗹        | Off 🗸      | On V 8        | 3 0        | 3 110dB    | StdMaxS         | 201           |                  |           |
|                     | 081 (081)       |                  | L-EOL V Low1 V Spe    | ctrurr V Synch V  | VSSide VSSide VSSide VSSide VSSide VSSide VSSide VSSide VSSIde VSSIDE VSSIDE VSSIDE VSSIDE VSSIDE VSSIDE VSSIDE VSSIDE VSSIDE VS |               | 01         | On V 8        |            | 3 /5dB-    | Sp StdMaxS      | 200           |                  |           |
|                     |                 |                  |                       |                   |                                                                                                    | <b>1</b>      | <b>1</b>   | ↑ ↑           | <b>1</b>   | <u>↑</u> 1 |                 | <b>↑</b>      | Error code       | can be    |
|                     |                 |                  |                       |                   |                                                                                                    | M             |            | n vj u        |            | 31         |                 | ∠  <u>⊃</u> ∪ | set for eac      | h Clavic  |
|                     |                 |                  |                       |                   |                                                                                                    |               |            |               |            |            |                 |               | set for eac      | II Clavis |
|                     |                 | n 120 b bl be 1  | Kein Filter Suchen    | -                 |                                                                                                    | Swi           | tch lim    | hit           |            |            |                 | ×             | individually     | /         |
| Polygon settings    | X               | Polygo           | ons                   |                   |                                                                                                    |               |            |               | ~          |            | 1               | •             |                  |           |
| ist name FixMinSpec | trum            |                  |                       |                   |                                                                                                    | eva           | luation    | n On/Of       | t          |            |                 |               | 1                |           |
| New                 | Delete          |                  |                       |                   |                                                                                                    | in t          | his coli   | umn           |            |            |                 |               |                  |           |
| New                 | Delete          | For curve v      | alue instru           | ments. Mir        | and Max                                                                                                    |               |            |               |            |            |                 |               |                  |           |
| Location  -         | ~               | houndario        | are polygo            | ne Those          | aro                                                                                                    |               |            |               |            | -          |                 | • ••          |                  |           |
| х                   | Y               | boundaries       | s are polygo          | ins. mese         | are                                                                                                    |               |            |               |            | Ent        | er a valu       | e in the      | e bottom         |           |
|                     |                 | defined in a     | a separate v          | window.           |                                                                                                    |               |            |               |            | row        | and nre         | ss the        | hutton           |           |
|                     | 120             |                  |                       |                   |                                                                                                    |               |            |               |            | 101        |                 |               | - button         |           |
| 5000                | 125             | select a sp      | ecific instru         | ment to ac        | Livate the                                                                                                    |               |            |               |            | to a       | ipply tha       | it value      | to all rows.     |           |
| 15000               | 110             | button.          |                       |                   |                                                                                                    |               |            |               |            |            |                 |               |                  |           |
| * 0                 | 0               | 5 .              |                       |                   |                                                                                                    |               |            |               |            |            |                 |               |                  |           |
|                     |                 | Enter a nev      | v name in t           | ne selectio       | n box                                                                                                    |               |            |               |            |            |                 |               |                  |           |
|                     |                 | and press [      | Newl to cre           | eate a new        | nolvgon                                                                                                    |               |            |               |            |            |                 |               |                  |           |
|                     |                 |                  |                       |                   | P                                                                                                    |               |            |               |            |            |                 |               |                  |           |

DIS

### **Defect Codes**

DIS COM

2 = no evaluation, 3 = system error

Defect codes and defect messages can be freely defined in the parameter database.

Error Codes

# The defect codes are then assigned to measured values in the [Measurement Value Setup] or [Single/Curve Values Limits] forms.

|                            | Iist of error codes                                       | – 🗆 ×                          | "Priority" defines the       |
|----------------------------|-----------------------------------------------------------|--------------------------------|------------------------------|
|                            | Error code Error text                                     | Priority Group Shadow group 🔺  | sorting of defect            |
| Error code numbers         | 1 Nick (Peak)                                             | 900 Nick Mall No.              | messages. The defect         |
| can be chosen freely       | 2 2 Nick (Crest)                                          | 900 5: Nick 🗸 No 🗸             | with highest priority is     |
| (0 is not allowed,         | 10 10 Gearbox loud                                        | 100 7: Spectrum 🔍 No 🔍         | listed first and is used for |
| no upper limit).           | 11 11 Shaft loud                                          | 100 7: Spectrum V No           | listed first and is used for |
| · · · · · ·                | 20 20 Order loud (Spektral)                               | 200 7: Spectrum VNo            | standard production          |
|                            | 21 21 Orderloud (Imbalance)                               | 200 /: Spectrum V No           | statistics.                  |
| The "External error code"  | 101 [Gearmesh loud (Speed-Band)                           | 600 6: Gear Mesh w No          |                              |
| (or PLC error code) is the | 102 100 Order loud(Spectral Track)                        | 100 6: Gear Mesh V No          |                              |
| number sent as a result    | 200 200 Excentricity                                      | 600 6: Gear Mesh 📈 No 🔍        | Errors are corted into       |
| to the PLC. Multiple       | 300 Modulated Noise                                       | 100 7: Spectrum                |                              |
| errors can use the same    | 900 900 System: Vibration sensor defect or not attached   | 999 10: System 🔍 No 🔍          | groups, which are            |
| "external" code.           | 910 910 System: Measurement incomplete (no speed signal?) | 999 9: Testbench 🗸 No 🗸        | defined in a separate        |
|                            | 911 911 System: Speed under bounds                        | 999 9: Testbench V No          | form.                        |
|                            | 912 912 System: Speed above bounds                        |                                | The error group of the       |
| Add a new defect           | 999 999 Tas Box processing error                          | 999 10: System V No            | error with highest           |
| code definition in the     | Error text message must                                   |                                | priority defines the         |
| last line of the list      | he single lines                                           |                                | priority defines the         |
|                            | be single lines.                                          | Edit error groups Shadow rules | overall result code.         |
|                            | Chinese or other Unicode                                  |                                |                              |
|                            | characters are allowed.                                   |                                | Overall result codes:        |
|                            |                                                           | -                              | 1 = OK, 0 = NOK,             |

### **Initiate new learning of limits**

There are two ways of initiating a re-learning of all limits:

- The direct way: delete the learn files
- The delicate way: use the parameter data base (next page)

The direct way

On the measurement computer(s), quit the measurement application. Go to the folder

C:\Discom\Measurement\MultiRot\(Project name)\Locals\LearnData\

Delete all files in there (or only those for the base types you wish to re-learn), then start TasAlyser again.

The delicate way

Although the learn data are saved locally on the measurement computer in the LearnData folder, learning is managed in the parameter database (see next page).

This allows initiating a new learn for several test stands at once (if a central parameter database is used), re-learning only specific limits (e.g. only for a specific test step), or refining the learned limits with additional learn data (instead of starting all over).

### **Initiate new learning in Parameter Database**

In the parameter data base, open the "Learn Parameter" form and press "Relearn all": B Data of : GM-Y4M. Set learn parameter Type (Basetype) Test Bench (Bench Test state Instrument Channel Signal Location Measurements Add Base Type External FDOut BK2 (BK2) GM-Y4M.1 Crest FrontSpeed Check Max М Add Type GM-Y4M.2 BK3 (BK3) 1-D Crest-Track FixFs LaneForce Final CheckMin F <-P RK4 (RK4) GM-Y4M 3 2-C CurvePolygon Mix LanePositn Gear CheckRange Remove Type BK5 (BK5) V-Track MixI R Gearbox Design Data D All types benches 🔽 All test steps All instruments All channels All signals All locations Test Setup Bench group (Test Basetype (Types) Test Test Instrum Channe Signal meas d Learn Releam Single Value Limits Releam Learn parameter Ť ersion Commer Releam all Star -Select project Edit Show Advanced Settings Leam 131025 TF Datensatz: I4 | 4 | 1 ▶ |▶| ▶\*| von 66710 11+

You can select specific types, test stands, test steps or measured values in the upper part in order to re-learn only specific limits.

To refine some limits, enter a number (e.g. 50) into the "Learn +n" column.

If you do not have the "Learn Parameter" button in your project, go to the Limit Forms and press the "Expand" button in the lower right corner to get the learn parameter settings:

| -8                                                                     |                                                                                  |                     | Limit                                                           | t Curve Settings                                                              |                                                                                             |                                                                                                    |                                                               | – 🗆 X                                                                               |
|------------------------------------------------------------------------|----------------------------------------------------------------------------------|---------------------|-----------------------------------------------------------------|-------------------------------------------------------------------------------|---------------------------------------------------------------------------------------------|----------------------------------------------------------------------------------------------------|---------------------------------------------------------------|-------------------------------------------------------------------------------------|
|                                                                        | Type (Basetype)                                                                  | Test Bench (Bench G | Test state                                                      | Instrument                                                                    | Channel                                                                                     | Signal                                                                                                    | Location                                                      | Measurements R                                                                      |
| C Only Measuring                                                       | E0000270 (E000027<br>E0000705 (E000070<br>EDS8-4.3 (EDS8-4.3                     | EDS8-TS1 (EDS8 )    | Coast-1<br>Coast-2<br>Coast-3<br>Drive-1                        | Crest-Track<br>CV-Track<br>Kurtosis-Track                                     | FixFs<br>Mix<br>SPS<br>Sunch                                                                | SpdEM<br>SpdOut<br>SodOu+1                                                                                                    | EM<br>FDIn<br>FDIn<br>FDIn ×                                  | EM_H1 M<br>EM_H10 F<br>EM_H2 C<br>FM_H2 C<br>FM_H2 P                                |
| Add Combinations                                                       | All types                                                                        | All test benches    | All test steps                                                  | All instruments                                                               | All channels                                                                                | All signals                                                                                                    | All locations                                                 | All measurements D                                                                  |
| Basetype (Types)<br>EDS8-4.3 (EDS8<br>EDS8-4.3 (EDS8<br>EDS8-4.3 (EDS8 | Bench group (Test<br>Benches)<br>EDS8 (EDS8-TS<br>EDS8 (EDS8-TS<br>EDS8 (EDS8-TS | Test state Instrum  | ent Channel Sig<br>al- VS<br>al- Mix VS<br>al- VS<br>Tra Mix VS | nal Location m<br>1 ↓ Input She ↓ E<br>1 ↓ Input She ↓ E<br>1 ↓ Input She ↓ T | eas.q Measur Eval<br>antity e on/off<br>M_H V V Off v<br>M_H V Off v<br>rack V Off v<br>t t | Store         Offse           On ∨         17           On ∨         17           On ∨         17           On ∨         17           On ∨         17 | %Offset StdDev M<br>0 1,5 StdI<br>0 1,5 StdI<br>0 3 StdI<br>↑ | lin Max Error<br>Mir ↓ 550<br>Mir ↓ 550<br>Mir ↓ 550<br>Mir ↓ 550<br>Mir ↓ 500<br>↑ |
|                                                                        |                                                                                  |                     |                                                                 |                                                                               | 🔽   <mark>On</mark>   🗸                                                                     | On <mark>, 0</mark>   0                                                                                                    | 50   3                                                        | -                                                                                   |
| Datensatz: H 4 1<br>Measurements                                       | von 747 🕨 🕨 🛤                                                                    | Kein Filter Su      | uchen                                                           |                                                                               |                                                                                             |                                                                                                    |                                                               |                                                                                     |

Since the learn parameter are associated with the limit parameters, if you want to relearn all limits, you have to initiate this twice: for the single value and for the curve limits.

Learning (of mean value and standard deviation) is done even when evaluation is switched off for a Clavis.

When a new metric is created, it will automatically start learning (independent of whether it is currently evaluated against a limit or not).

Base Types: iPhone models

DIS COM

#### The parameter data base uses types and base types.

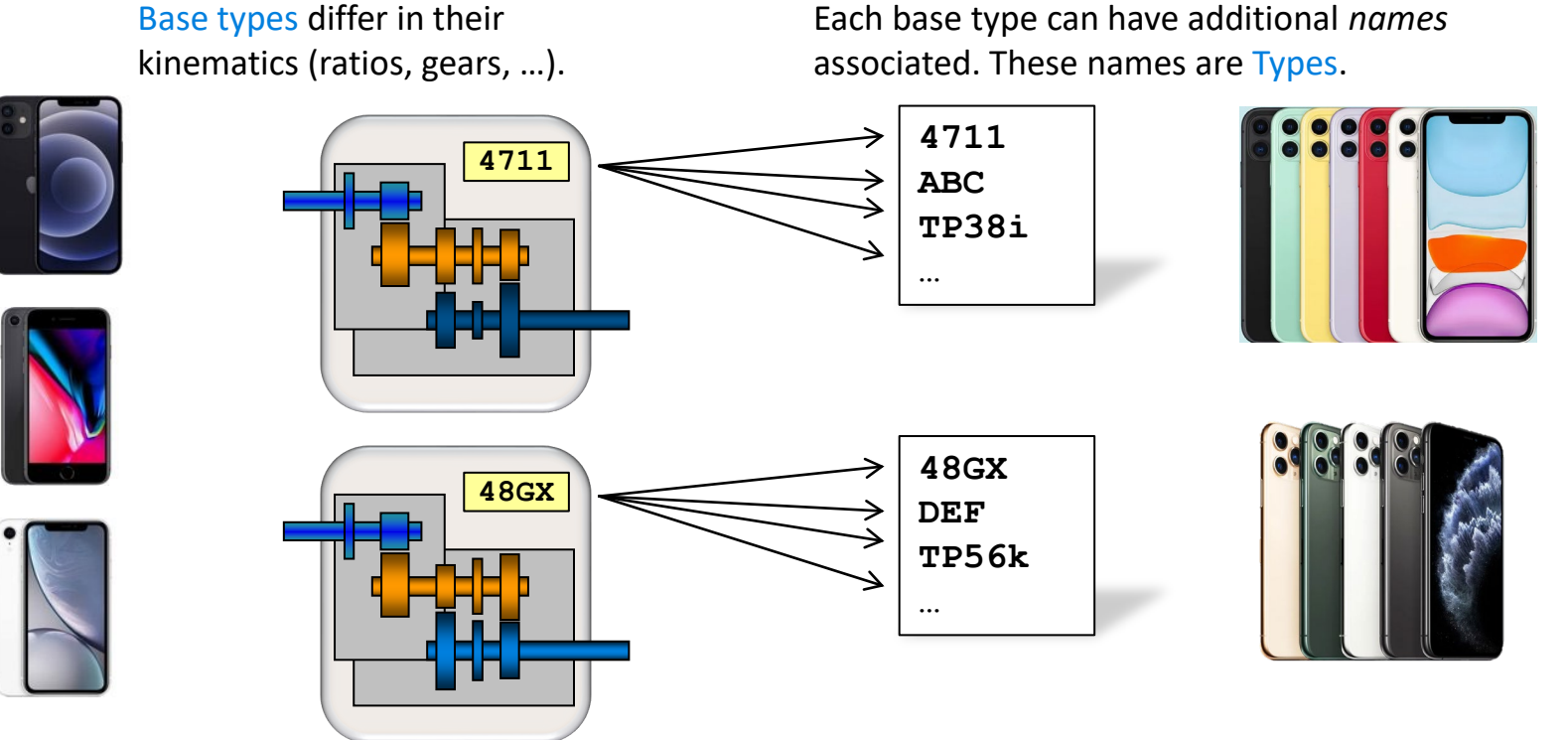

Limits, testing parameters and the like are linked to base type.

The type name is used by test stand control and appears in measurement reports, result data base and production statistics.

In the same manner test stand groups can have multiple test stand names.

### How To Create a New Base Types

DIS COM

A **Base Type** is different from other types by teeth numbers or other kinematic properties. All limit and measurement parameters are linked to base types.

Each base type can have more than one associated **Type Names**. Type names are used for production statistics and PLC communication.

A new base type is always **created as a copy of an existing** base type. Afterwards, the teeth numbers and other properties are modified as needed.

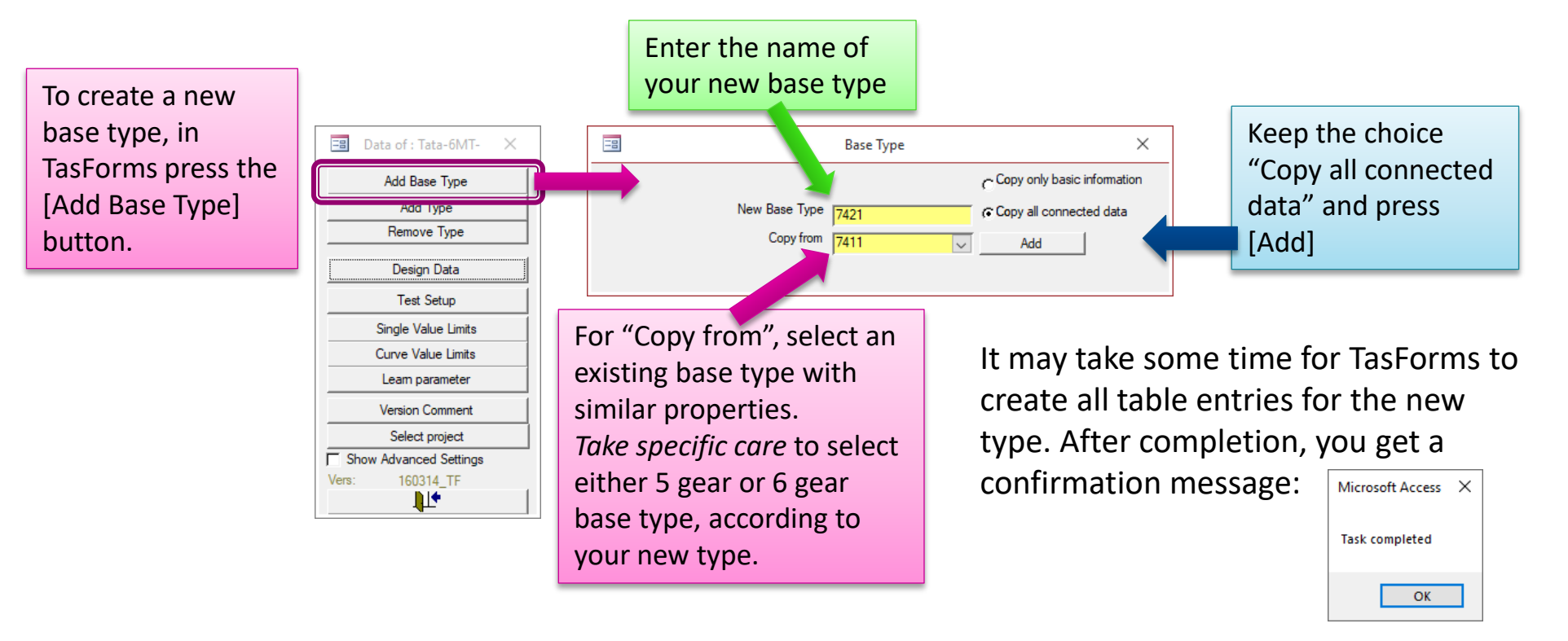

### **Additional Type Names**

Each base type can have more than one associated type name.

Production statistics and evaluation use type names by default, but limits are linked to base types. Every base type also appears as a type name.

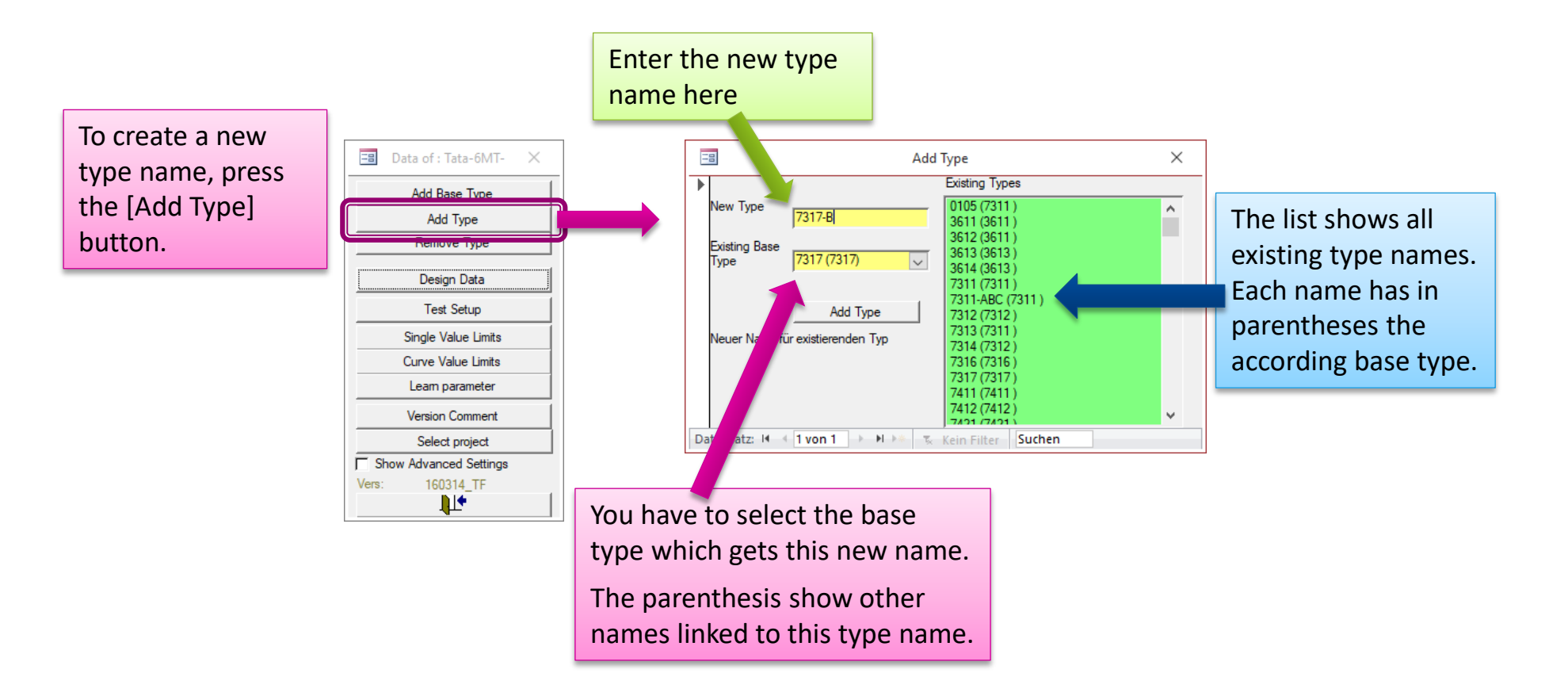

DIS

### **Rotors and Order Sources**

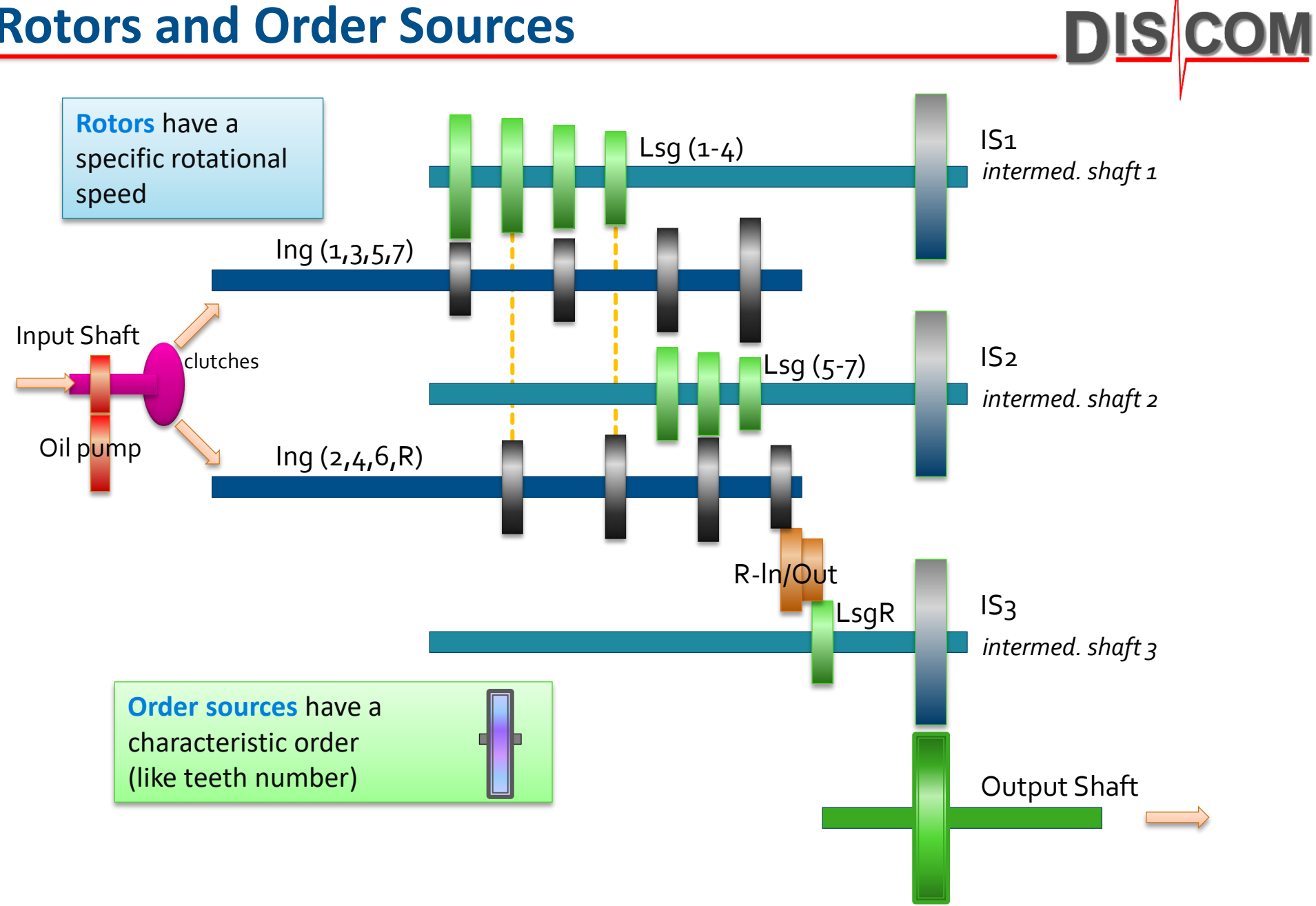

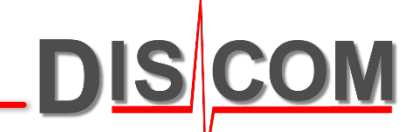

Creating new metrices is done in the parameter database. It involves choice of method ("instrument"), definition of calculation parameters and creation of Clavis entries for the values.

### **Creating Metrics**

Creating a new metric involves three steps:

- 1. Choose the appropriate instrument in the [Limit Settings] form
- 2. Create a new measurement parameter set for this instrument
- 3. Create the measurement values for the new parameter

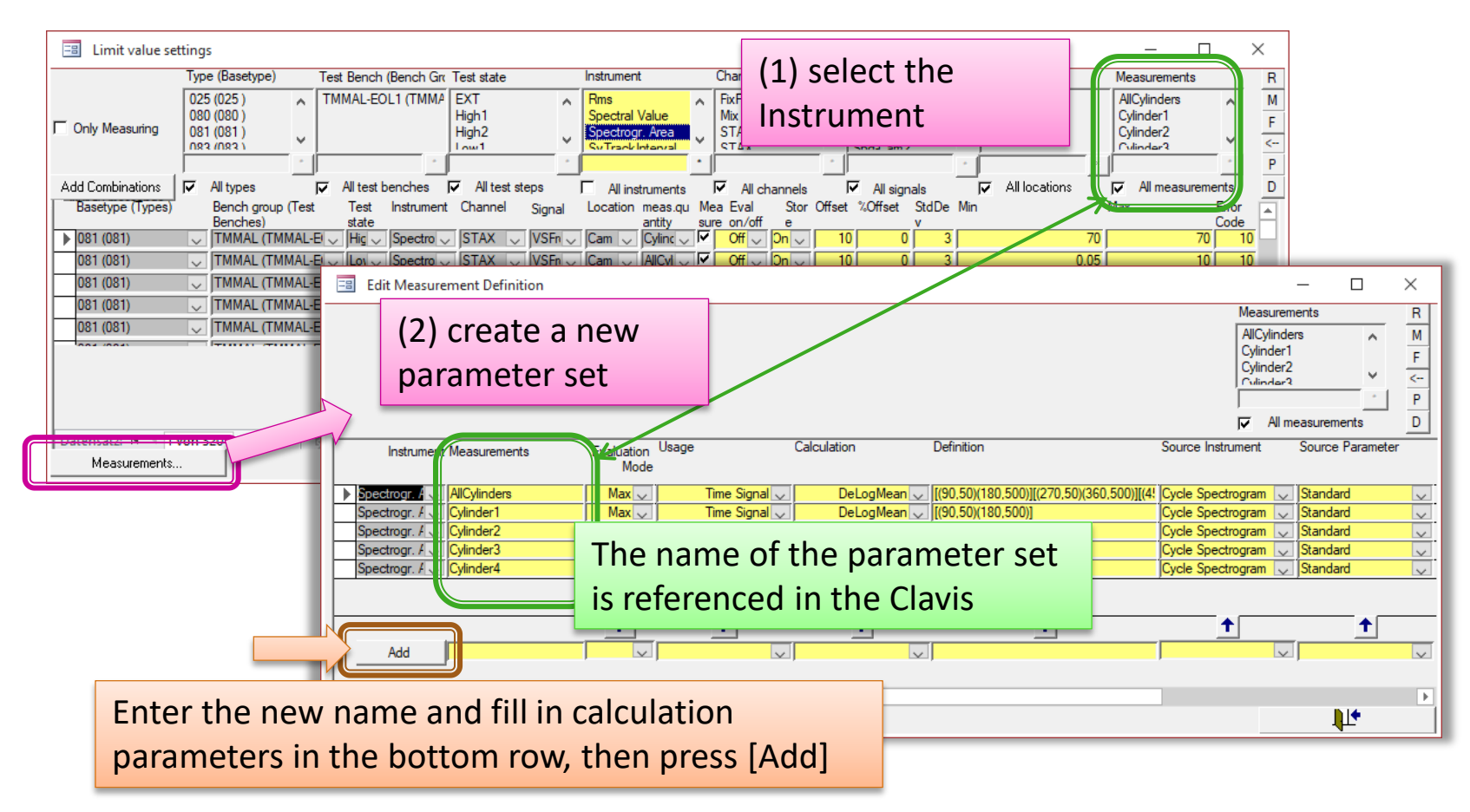

### **Creating Measurement Values**

After having created the Measurement Parameter (calculation parameters), the third step is to create the actual values (the Clavis list).

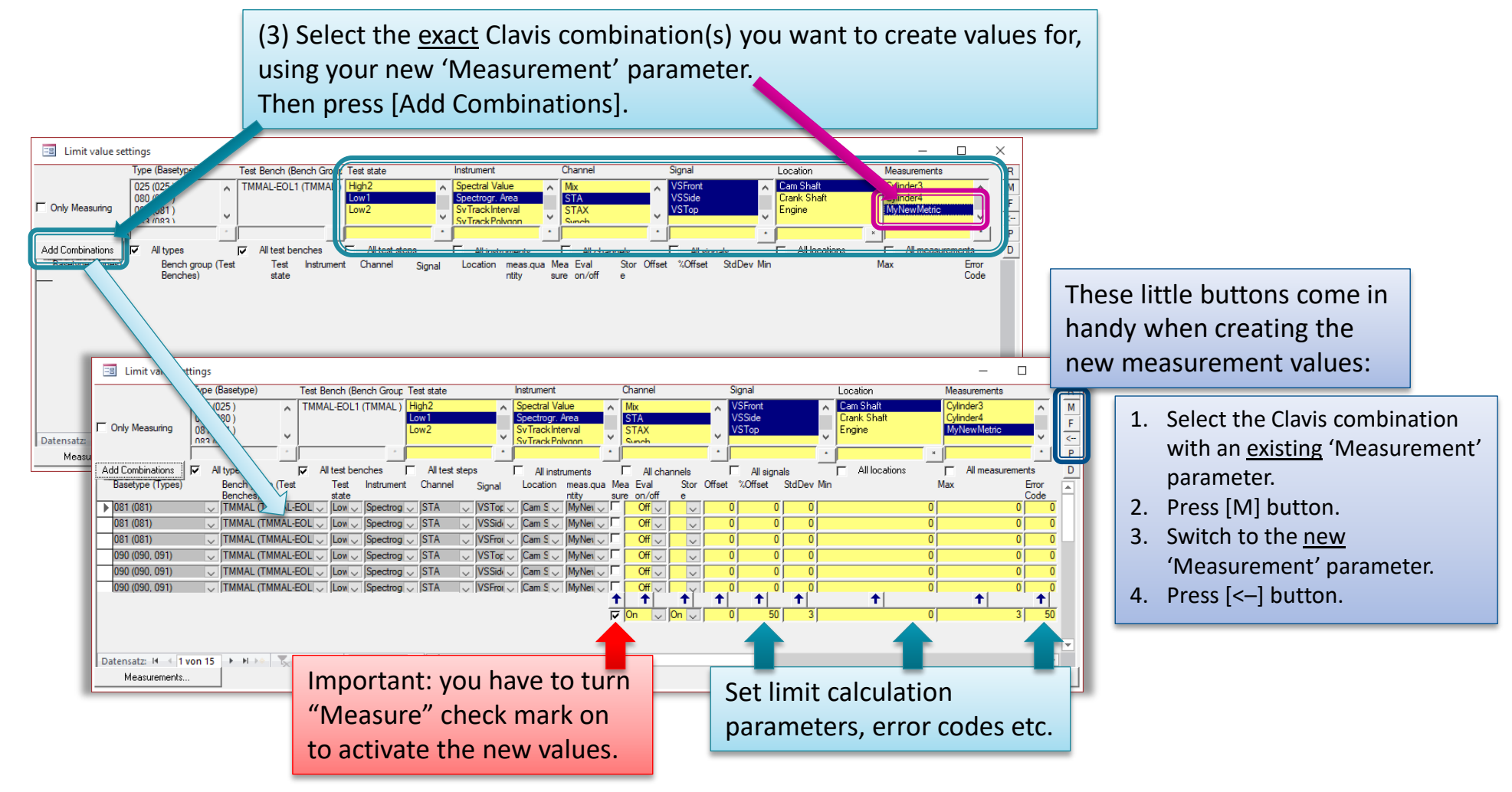

DIS

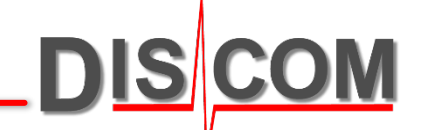

Although the TasAlyser measurement application is a central component of the Discom production test system, after the initial setup users interact with it rather little.

### **TasAlyser**

The TasAlyser measurement application loads a **measurement project** which defines the processing and display modules (like the Excel application load a spreadsheet which contains the actual data and calculation rules).

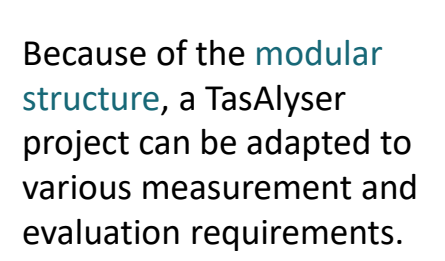

The user interface offers multiple data and result display windows.

Internally, TasAlyser uses multi-processor parallel computing and can process the sensor data faster than real-time.

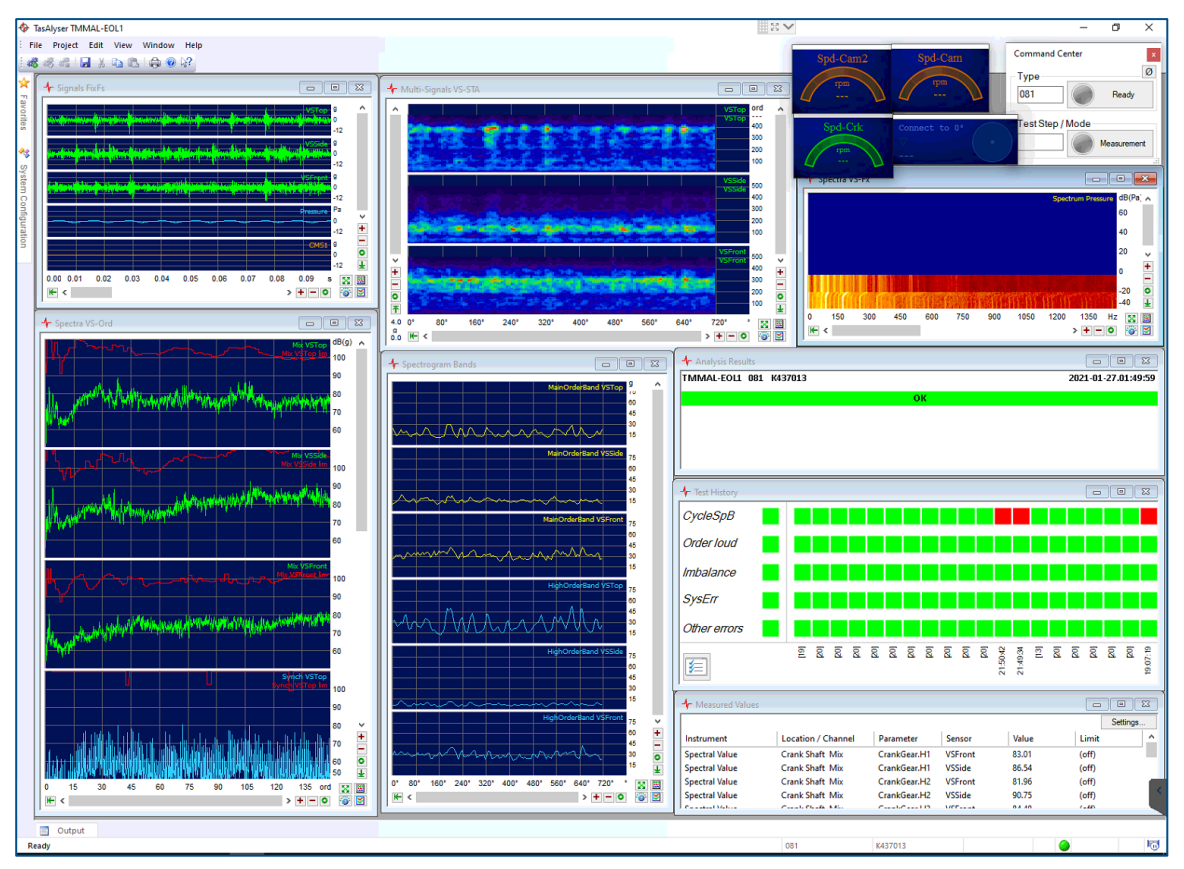

DIS CO

### **System Configuration and Favorites**

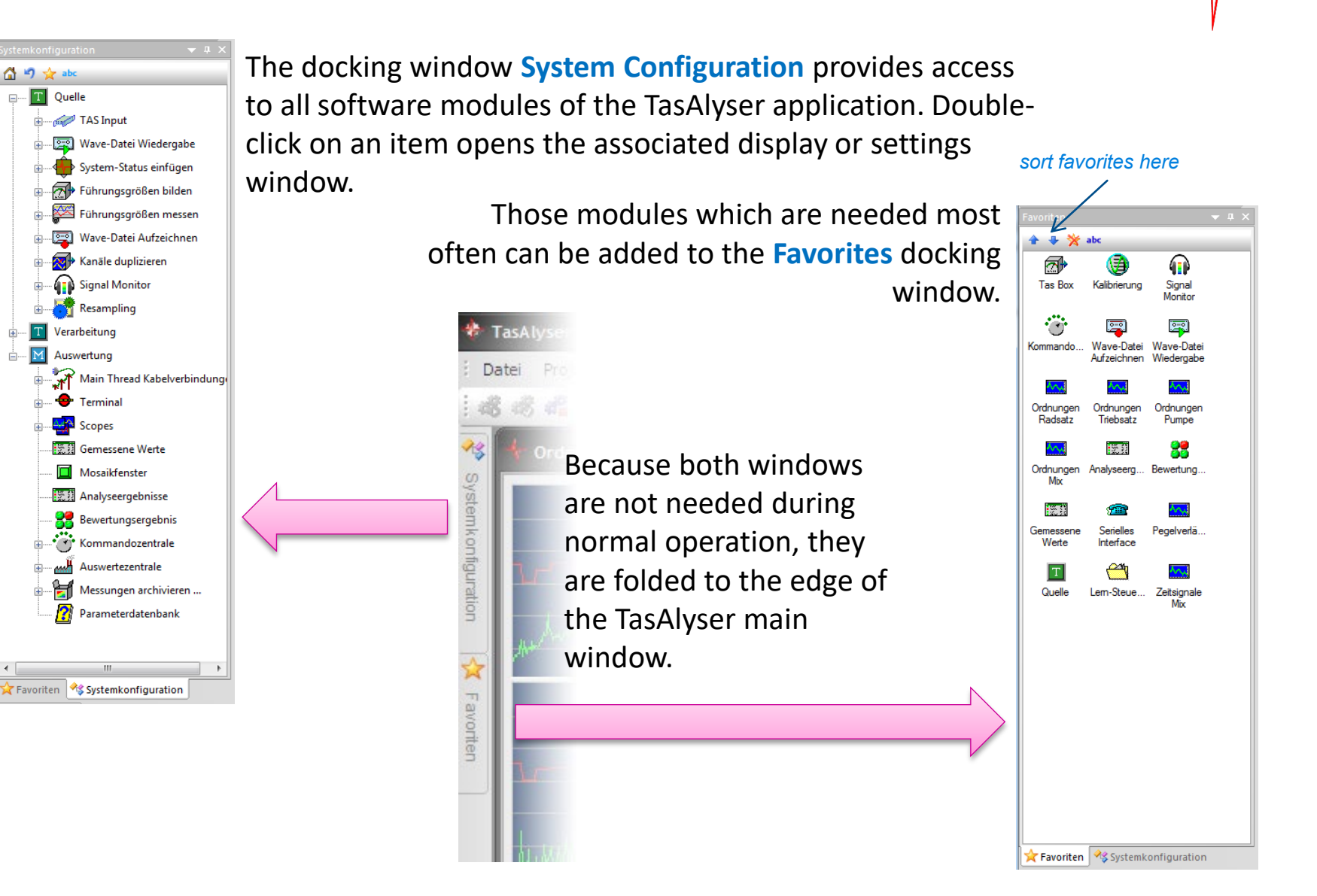

DIS

Gearbox Testing

### **Test Stand Communication**

The TasAlyser application and the test stand control usually\* talk to each other via UDP (network) or a serial RS232 interface.

The test run is controlled using **text commands**, and TasAlyser answers with text messages.

In the Output window (usually docked at the bottom of the main window) the communication can be monitored:

TasAlyser provides a **wide range of commands**, which can be **extended** for special purposes.

Examples for commands:

| Command        | Description                                      |
|----------------|--------------------------------------------------|
| Insert: [Type] | Get ready for a new test run with gearbox [Type] |
| Mode: [A]      | Select test step [A]                             |
| Measure: 1/0   | Measurement start/stop                           |
| Remove:        | End test run.                                    |
| Result:        | 1 = OK, 0 = not OK,                              |

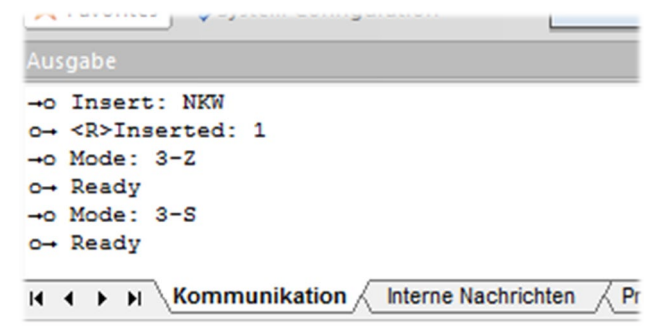

\* Optionally, other ways of communcation can be used, e.g. Profibus, bit parallel or TCP/IP. But also when using Profibus or TCP/IP, the communication has the form of text messages.

**Transmission Testing** 

TasAlyser records each test run in a wave file.

These wave files can be analyzed further with TasWaveditor.

DIS COM

### **System Overview: Wave Files**

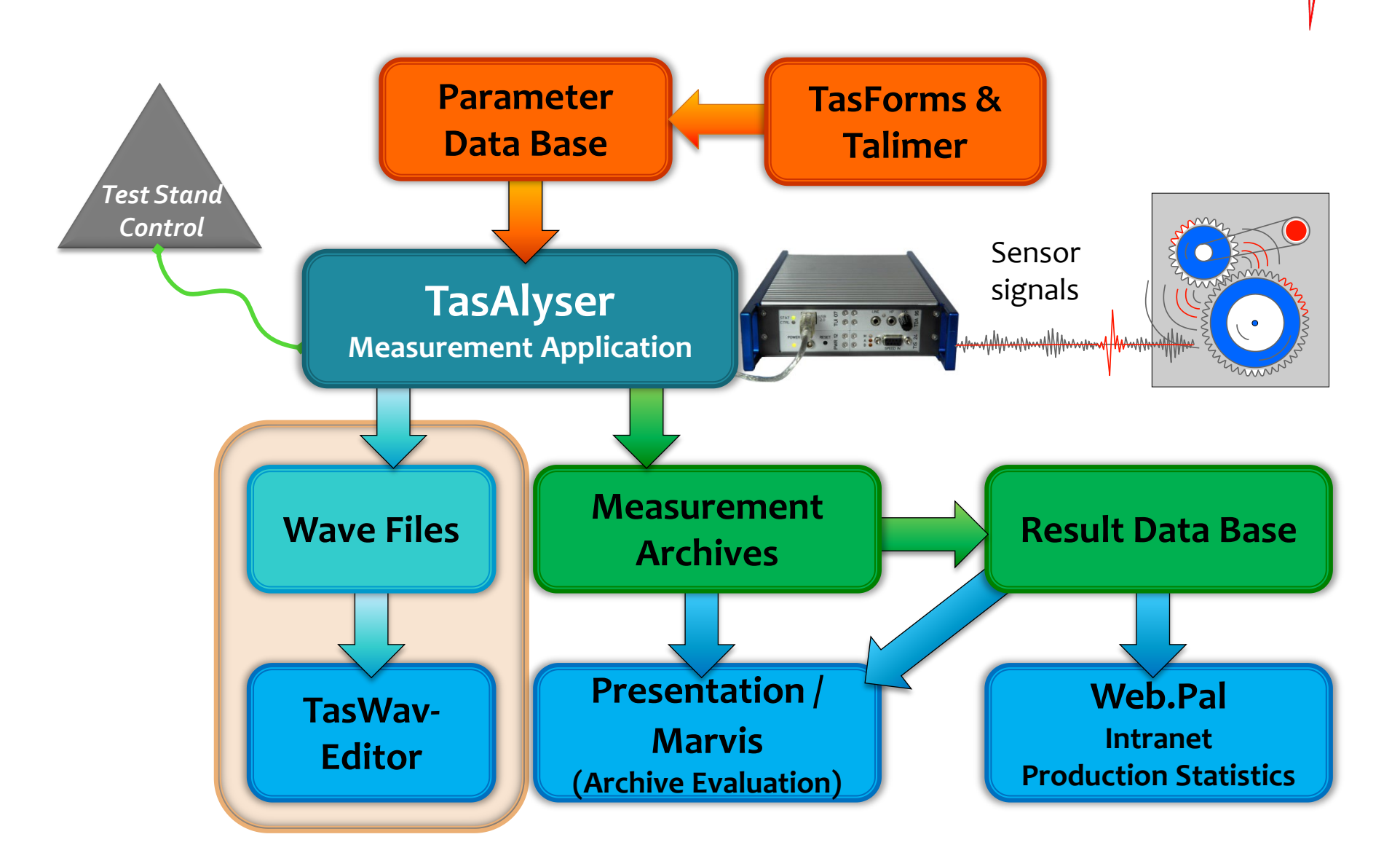

DIS COM

GearbookTesting

### Wave File Recording

DIS COM

recall the last recorded

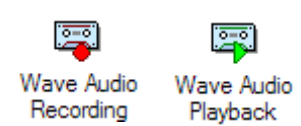

The TasAlyser application records all sensor data directly into a wave file. Channel information and test sequence cue points are stored in the wave file header.

From such a wave file, the complete test run can be re-played.

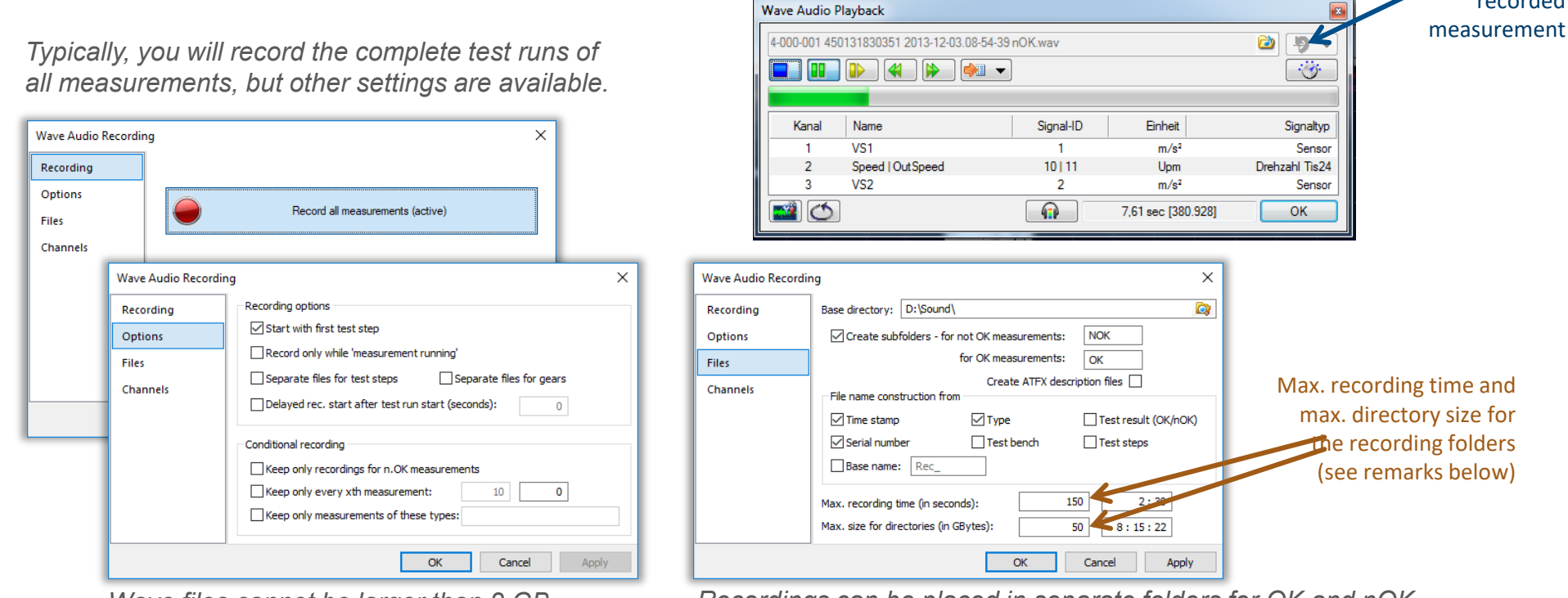

Wave files cannot be larger than 2 GB, which limits the maximum recording time. If needed, the recording can be split up into parts. Recordings can be placed in separate folders for OK and nOK measurements.

When the maximum directory size is reached for one of the folders, the oldest recordings are deleted automatically.

### Wave Playback, TasWavEditor

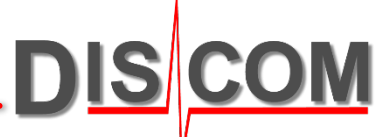

TasAlyser-recorded wave files do not only contain the multichannel sensor data but also additional channel descriptions (like calibration) and data about the test sequence (called "cue points") for test steps and so on.

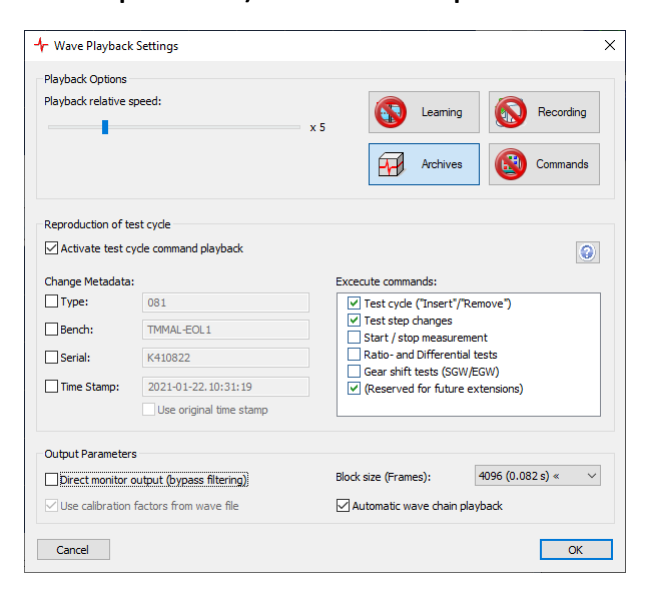

This way, the test can be exactly re-played in TasAlyser. For the processing and evaluation in TasAlyser, there is no difference between a real measurement and a wave playback. (You can even use wave playback for limit learning.)

You can use **TasWavEditor** to examine the contents of the wave files. The TasWavEditor also shows channel information and the test run cue points and can play the sounds.

You can also load the wave files into standard audio processing software or import them into third party analysis systems.

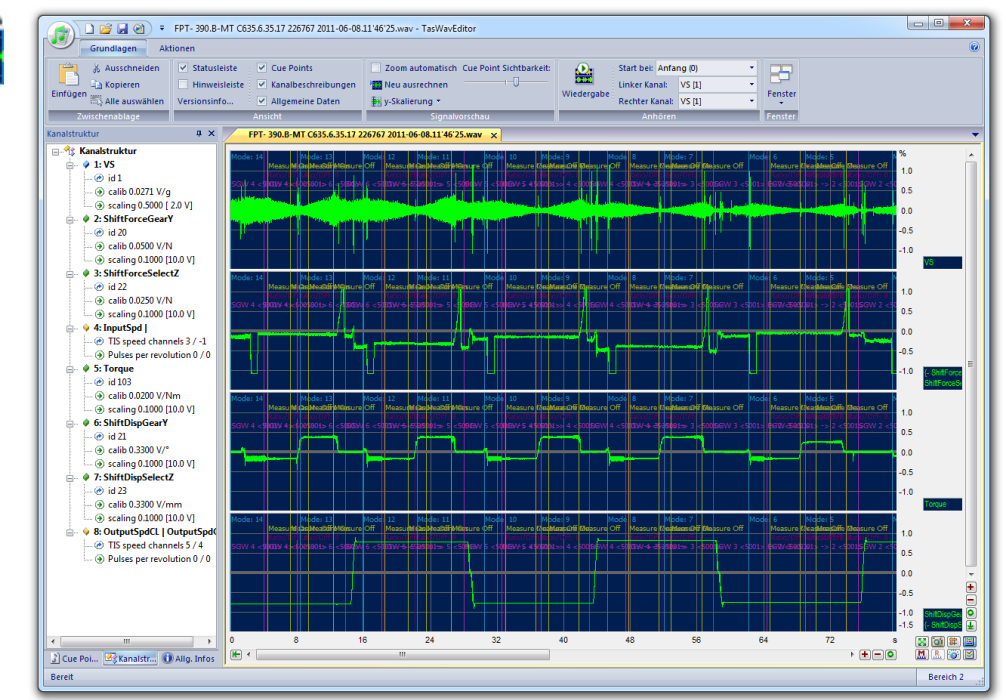

### **Learning Limits from Wave Files**

You can use wave recordings to learn limits.

This is for example useful if you are in a prototype or start-of-production phase where you have only a small number of transmissions available.

| ame            | Signal ID                                     | Unit                                                                       | Signal type                                                                                                    |
|----------------|-----------------------------------------------|----------------------------------------------------------------------------|----------------------------------------------------------------------------------------------------|
| ST             | 11                                            | m/s <sup>2</sup>                                                           | Sensor                                                                                                    |
| SL             | 102                                           | m/s <sup>2</sup>                                                           | Sensor                                                                                                    |
| М              | 104                                           | m/s <sup>2</sup>                                                           | Sensor                                                                                                    |
| utSpd1 OutSpd2 | 6 7                                           | rpm                                                                        | Speed Tis24                                                                                                    |
| SR             | 103                                           | m/s <sup>2</sup>                                                           | Sensor                                                                                                    |
|                |                                               |                                                                            | · · · · ·                                                                                                    |
|                | ame<br>ST<br>SL<br>VI<br>utSpd1 OutSpd2<br>SR | ame Signal ID<br>ST 11<br>SL 102<br>VI 104<br>.tSpd1 OutSpd2 6 7<br>SR 103 | ame Signal ID Unit<br>ST 11 m/s <sup>2</sup><br>SL 102 m/s <sup>2</sup><br>VI 104 m/s <sup>2</sup><br>LtSpd1   OutSpd2 6   7 rpm<br>SR 103 m/s <sup>2</sup> |

- 1. Initiate a new learning (for example by deleting the learn files in the C:\Discom\Measurement\MultiRot\(ProjectName)\Locals\LearnData folder)
- 2. Call up the wave player (F12) and from there the wave player options.
- 3. In the wave player options, activate the "Learning" option.
- 4. Use the file browser from the wave player to load all intended wave files at once (select multiple files in the file open browser).
- 5. Press the "Play" button. The wave player will run all selected files and limits will be learned.
- 6. Switch the "Learning" option back off afterwards to avoid unintended learning during later playbacks.

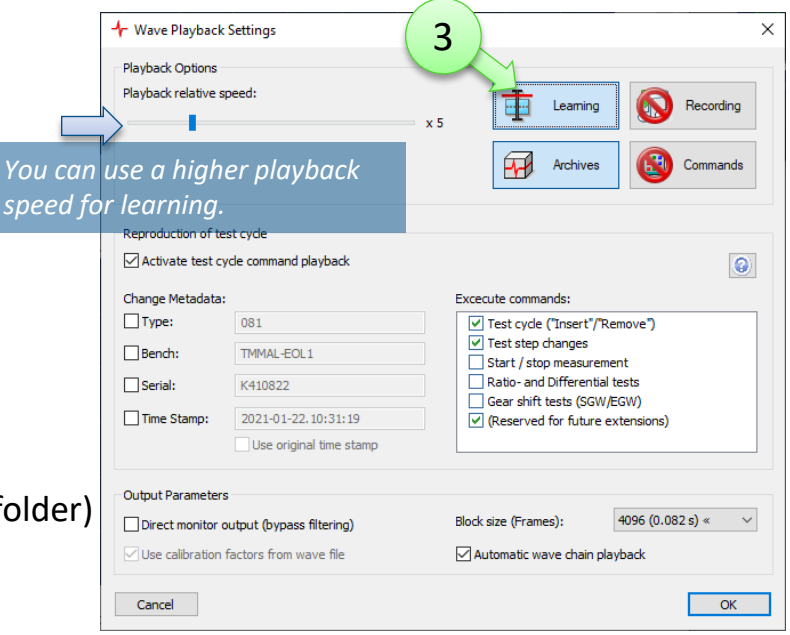

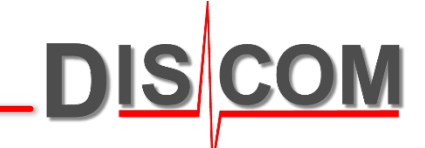

### **Signal Monitor**

DIS COM

The signal monitor routes the data of selected sensor channels to the PC soundcard of the measurement computer.

Signal Monitor

By connecting headphones to the measurement signal, you can directly listen to (for example) the accelerometer signal.

| Name            | Signal level                                  | left | right |
|-----------------|-----------------------------------------------|------|-------|
| Speed           | 106% = +0.6 dB                                | 0    | 0     |
| M1              | 5% = -24.6 dB                                 | 0    | 0     |
| M3              | 2% = -33.2 dB                                 | 0    | 0     |
| Vibration       | 76% <mark>=</mark> -2.4 dB                    | 0    | 0     |
| M2              | 2% = -33.2 dB                                 | 0    | 0     |
| Speed2          | 2% = -33.3 dB                                 | 0    | 0     |
| Audio monitorin | g active Channel coupling Primary Sound Drive | er   |       |
| Output amplific | ation: 🔲 Auto amplification                   |      |       |

In addition, the signal monitor shows the recording level for all sensor channels. Here you can check if all signals have enough strength or if a signal is overdriven.

Double-click in a line of the level display to switch between gain percentage and absolute sensor values. The maximum gain is changed in the TAS box settings.

The signal monitor also works when replaying a wave file, so this way you can listen to what was recorded.

### **Sensor Configuration Switching**

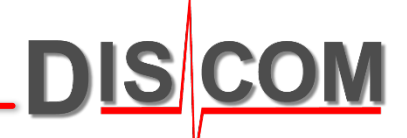

In some projects, different sensor configurations are used for different tests.

Examples: different housings of models require different sensor positions, or test stand uses a turntable with two sensor sets. In cases like these, two (or more) **Sensor Configurations** are set up in the parameter data base. In addition, a set of 'generic' sensor names exists. These generic names are used for parametrization.

Example:

Sensor Configuration "SC-A" Sensors VS1-A, VS2-A Sensor Configuration "SC-B" Sensors VS1-B, VS2-B 'generic' sensors for parametrization: VS1, VS2

Before the actual test run starts, TasAlyser determines which sensor configuration has to be used for the current test run and applies **Signal Routing** to switch between sensor sets.

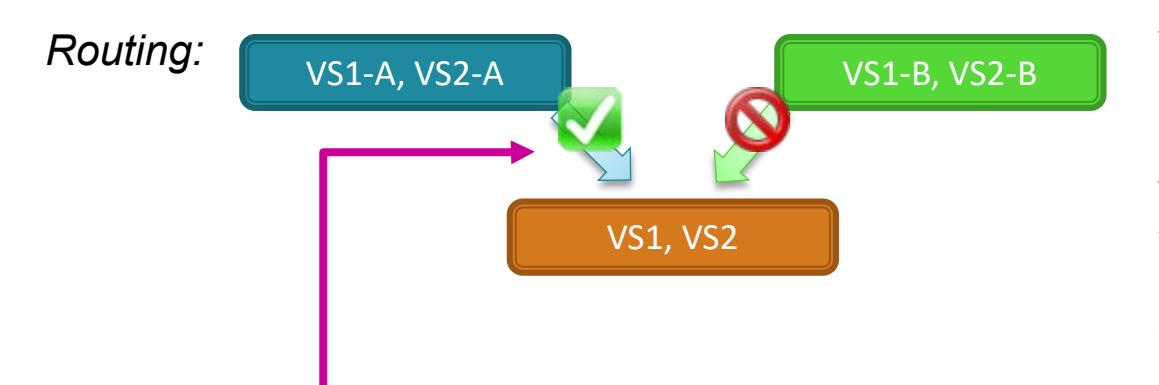

The sensors of the selected configuration will appear under the 'generic' names in the measurement results and in the wave files.

The not selected sensors will also be contained in the wave files, but with their original names.

(In this example, configuration A is used, and the wave file will contain the channels VS1, VS2, VS1-B and VS2-B.)

Selecting the Sensor Configuration can be done by assigning sensor configuration with base types in the parameter data base ("Test Setup"), or the test stand can send the command SetSensorConfig. (In the latter case, the measurement results will automatically contain the additional information which configuration was selected.)

Transmission Testing

The 'Presentation' application – renamed to 'Marvis' recently – is used to evaluate the curve data stored in result files.

DIS

### **Measurement Result Archives**

The measurement application stores all result data in an **archive file**.

These archive files are inserted into the **Result data base** by the **Collector Service**.

The result data can be evaluated using Web.Pal or the Presentation (Marvis) application.

The Presentation application can load archive files and results from the data base in parallel.

DIS

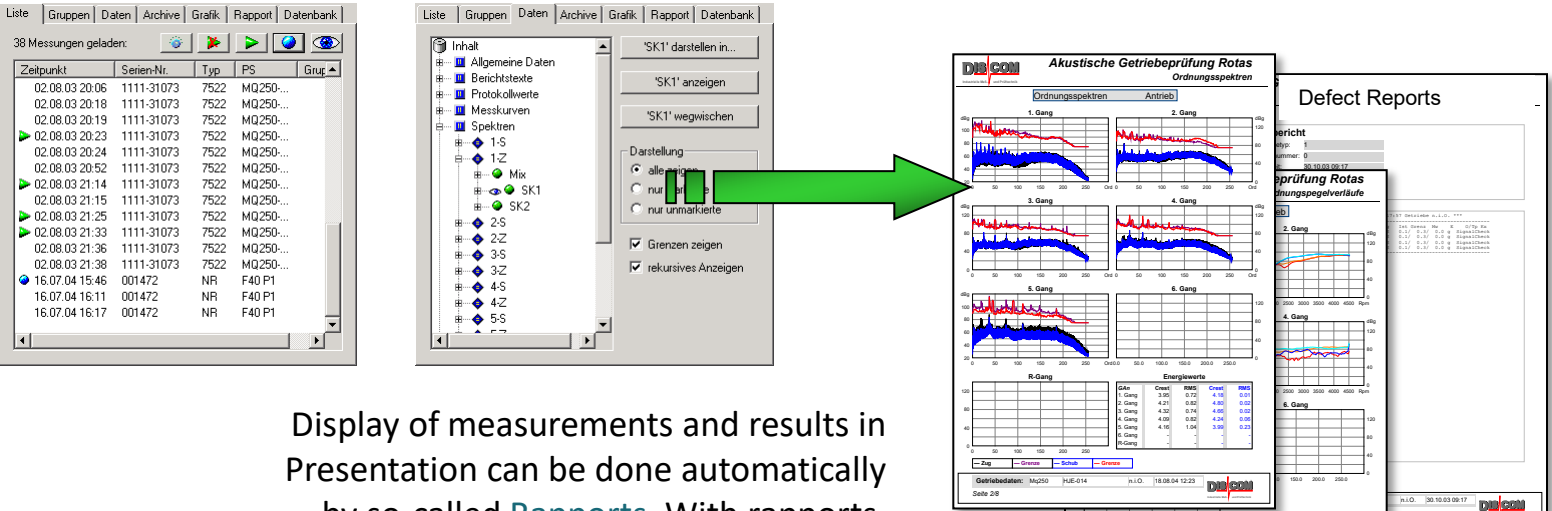

Presentation can be done automatically by so-called Rapports. With rapports, standardized multi-page reports can be produced easily.

DED CON
## **Measurement Archive Evaluation: Marvis**

**Marvis** or "Presentation application" is used for displaying and evaluation of the data contained in measurement archives and the result data base. With Presentation, evaluation can be done interactively as well as automatic production of complete reports.

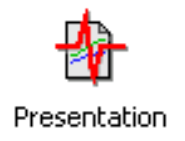

You can load many measurements at a time and produce stray bands or A/B comparisons. The Presentation's graphics can be directly imported into Microsoft Office (like Powerpoint). Measurement data can be exported to Excel.

Presentation is handled using a tabbed control window with categories for different tasks.

The data is displayed on layout pages. Each page corresponds to a printable sheet of paper and can be designed individually. You can use as many pages as you want.

The elements within a layout page are called graphics modules. There are many kinds of graphics modules, like curve plots, text boxes, bar charts or colored lists.

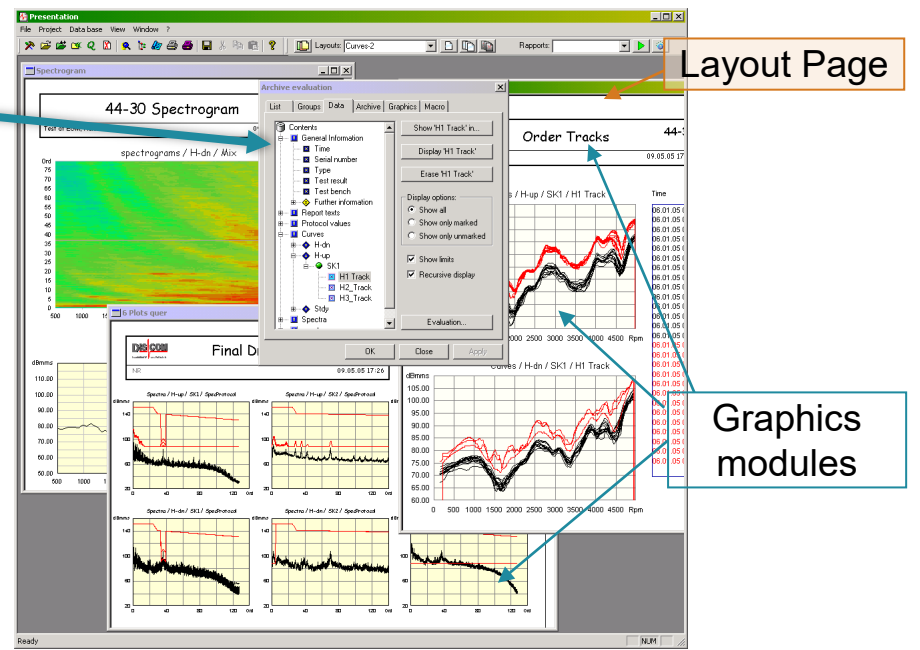

All layout pages, display settings etc. are stored in files within one folder, the Presentation Project folder. One of these files is the project base file which you load into Presentation to use that project.

# **Using the Presentation App**

You can load measurements into Presentation either by querying the result data base or by loading archive files.

Use the "Q" button on the toolbar to get measurements from the result data base:

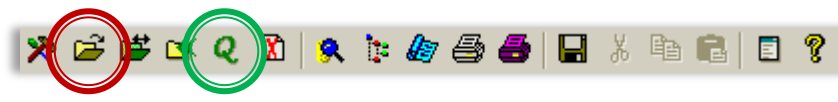

In order to load an archive file, press the "file open" button in the toolbar or the "<<" button in the "Archive" category of the control window:

Or just drag the archive files from Windows file explorer and drop them into the Presentation window.

After one or more measurements have been loaded, select a Rapport from the list in the right toolbar and start it with the button

> Select a layout page from this list to pop up the window:

Layouts: Spektro-4

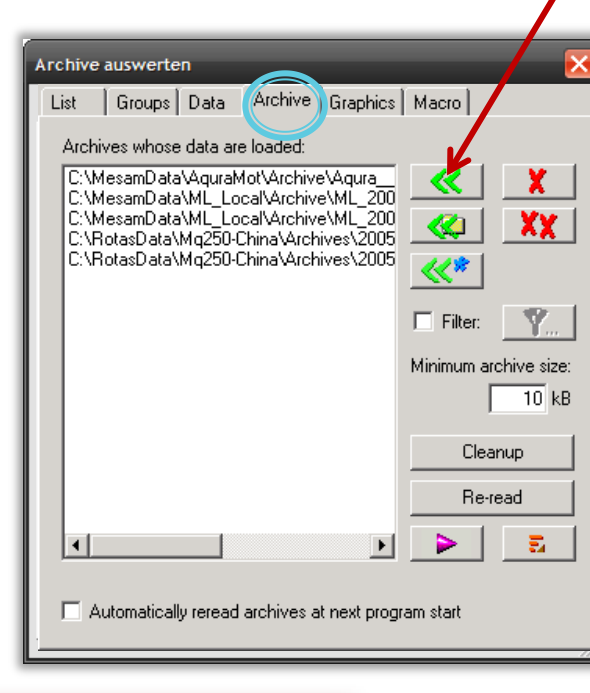

#### **Un-Load Archives:**

The X buttons unload one or all archives.

The X button in the toolbar unloads all loaded measurements and cleans all graphics.

**Discom Production Testing** 

Rapports: Spektrogramme 💌

# **The List of Measurements**

In the List section of the control window, you can see all loaded measurements.

Marked measurements (multiple measurements can be marked)

Highlighted measurement (only one measurement can be highlighted)

Selected measurement (select list lines in the normal Windows fashion)

*Right-click on a measurement in the list to call up a context menu with additional functions:* 

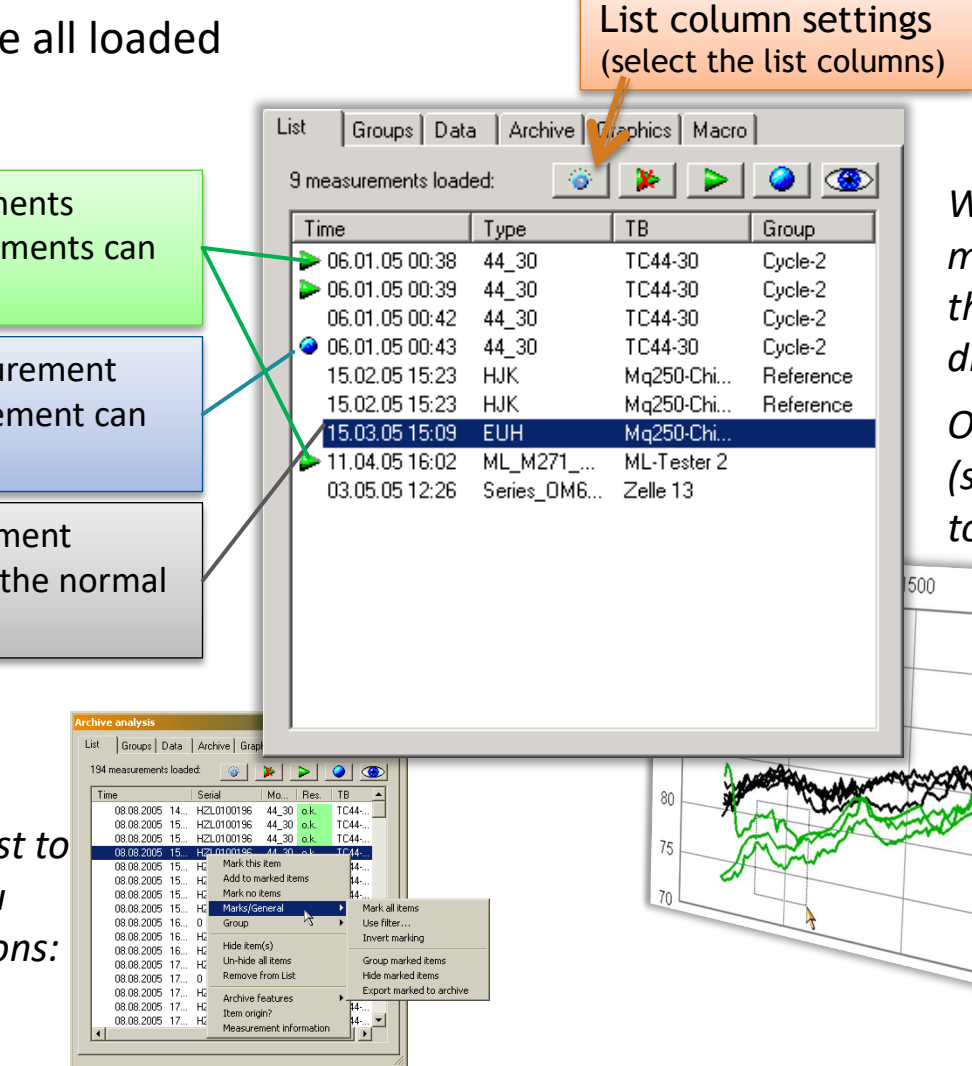

When you mark or highlight measurements in the list, the according curves are redrawn colored.

**DIS**C

Or select curves (shift+click+drag rectangle) to mark them.

2500

dB-A

Rpm

2000

# **Groups of Measurements**

DIS COM

#### Use 'Groups' to analyse the differences between batches of measurements.

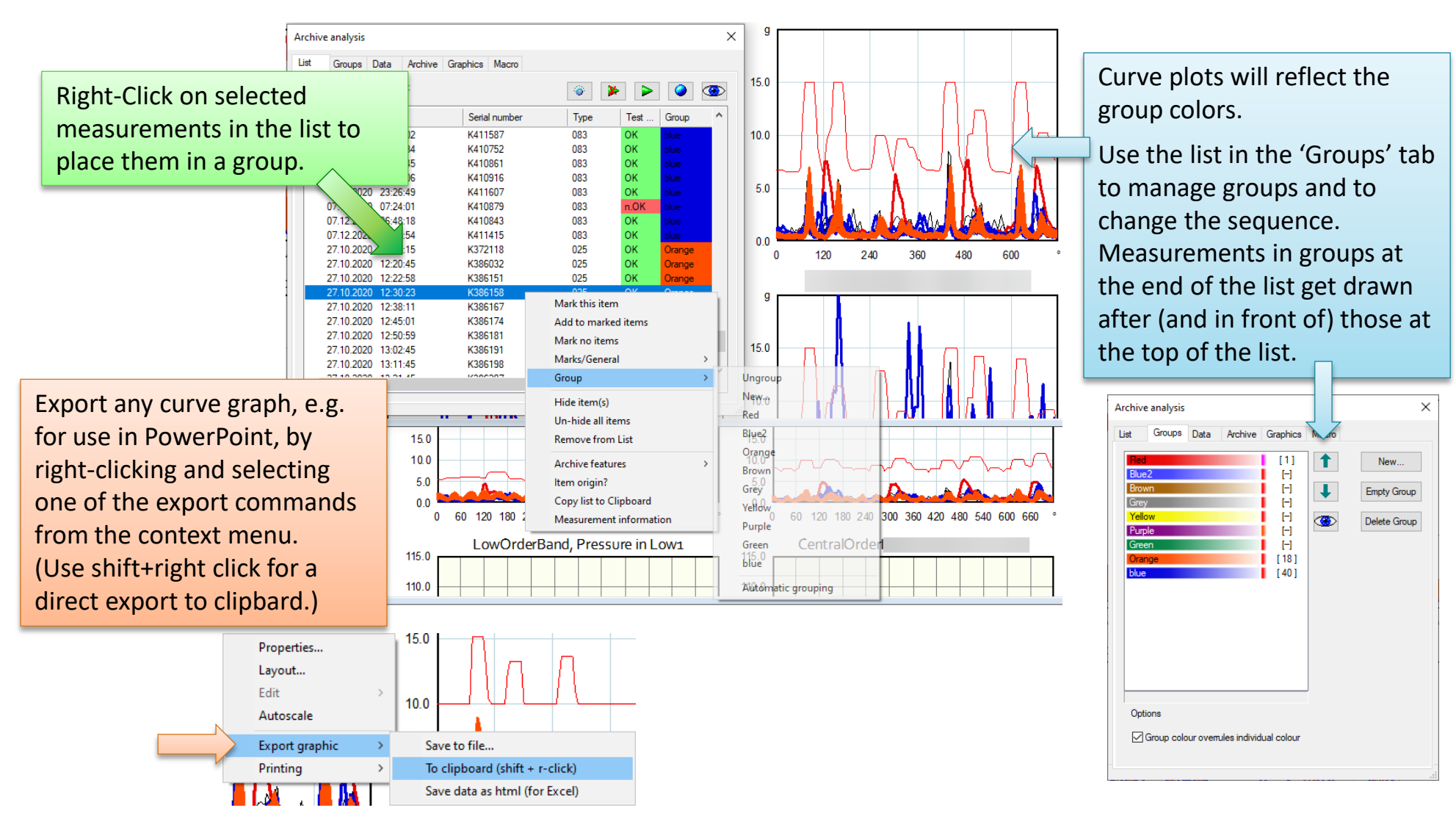

# The result database is filled with information from the measurement archive files. This is the task of the Collector Service.

DIS COM

#### **Discom Result Database Overview**

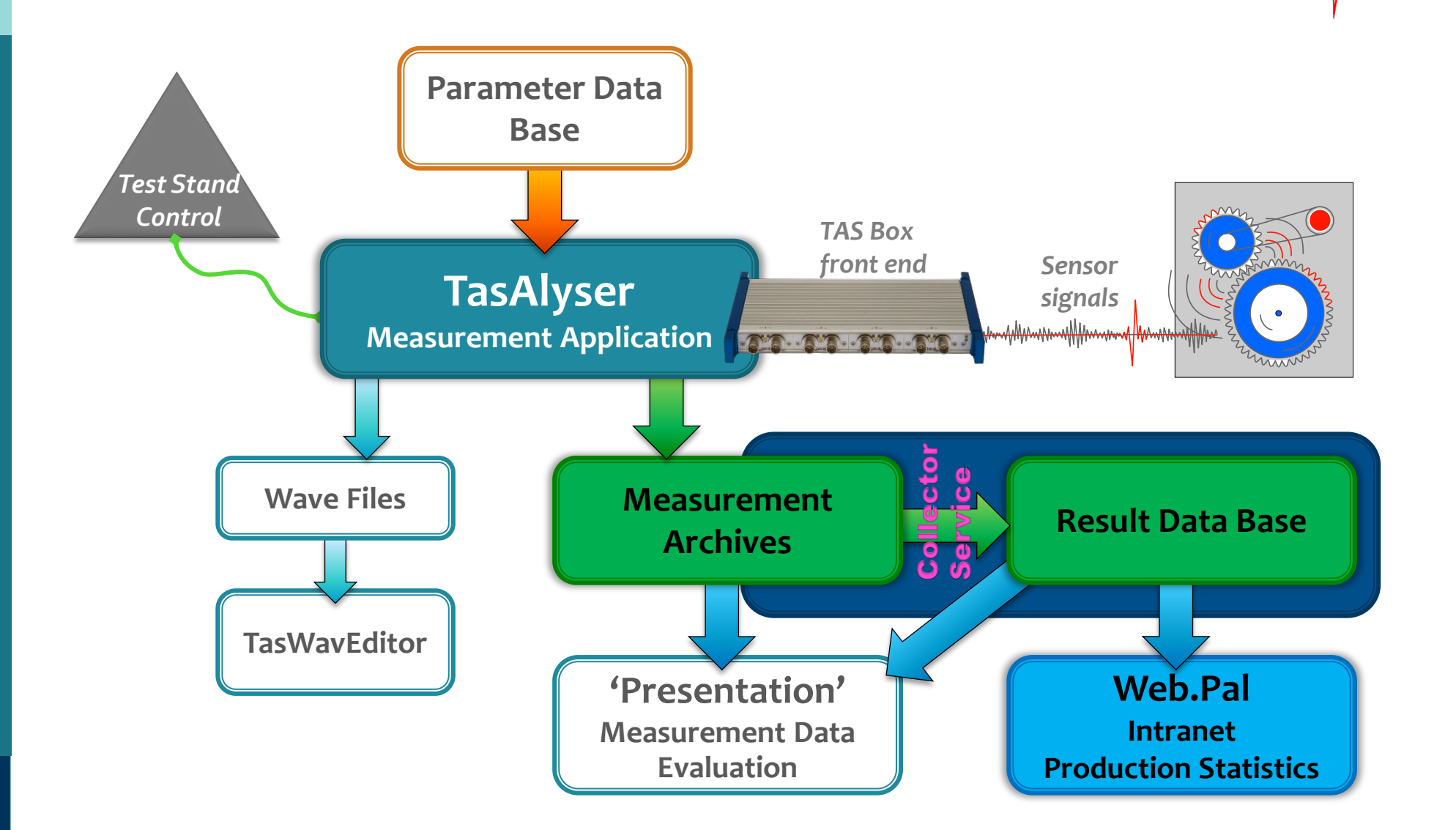

DIS COM

# Working with multiple test stands

DIS COM

The result database and the parameter database master copy reside on a central server. Results are collected from the test stands to the server, and the parameter database is distributed from there to the test stands. Usually you access the server via Web.Pal and remote desktop from your office workstation.

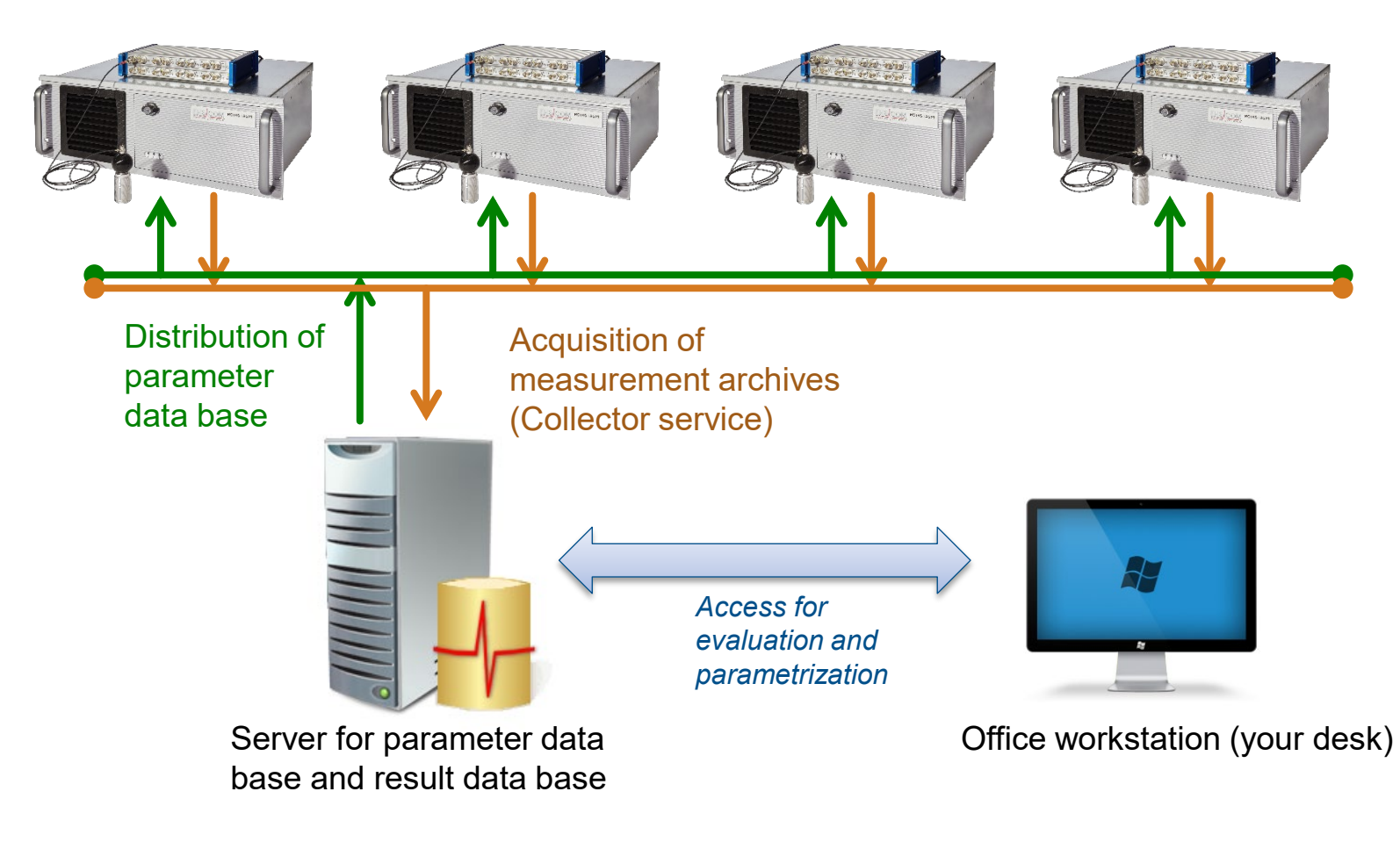

#### Network exchange with a server

Information exchange between measurement PCs and server uses shared folders and file transfer. The Collector Service retrieves the result files from the test stands, moves them to the local inbox folder and then inserts them into the result database.

DIS COM

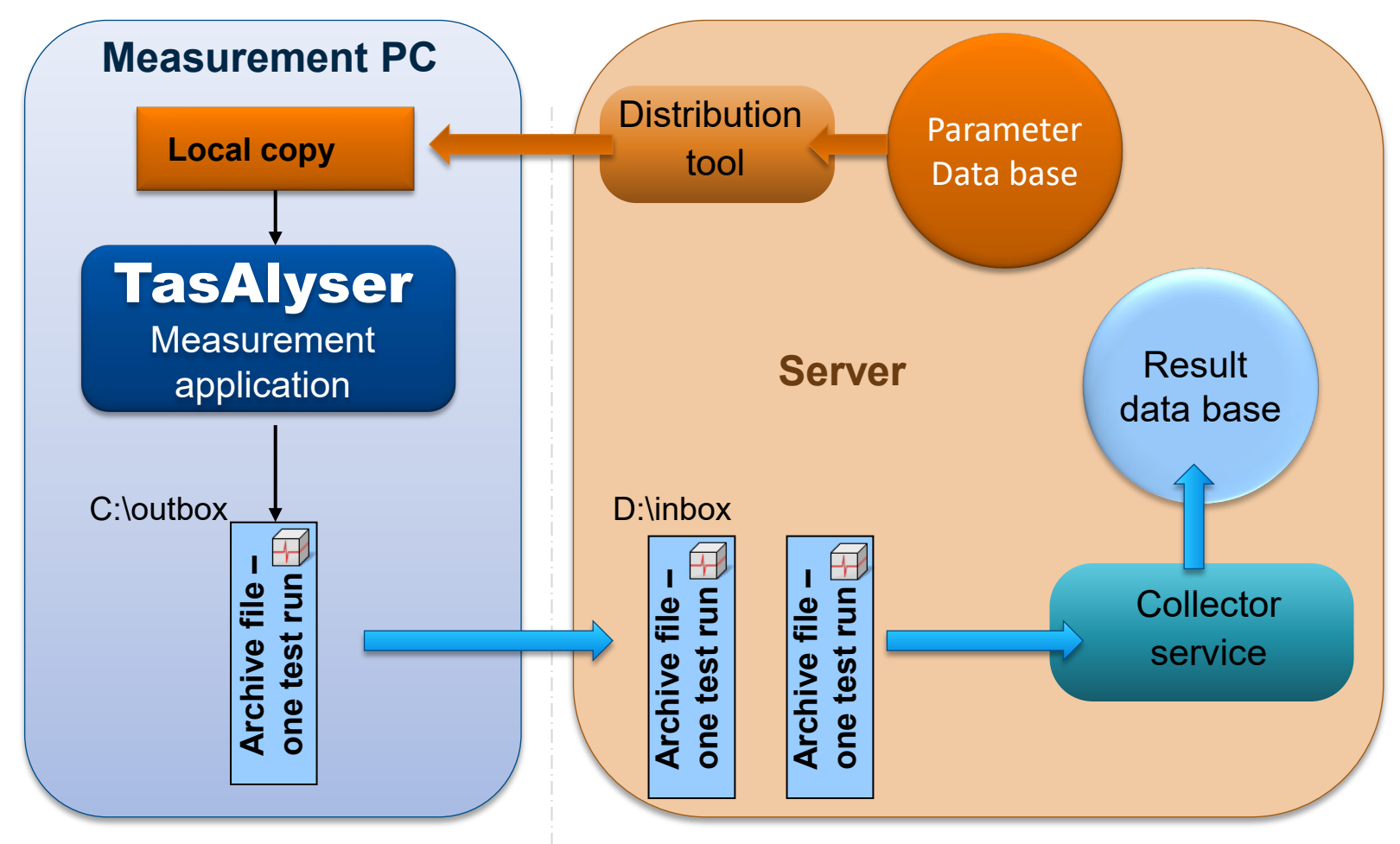

#### **Local Result and Parameter Databases**

If no dedicated server is available, the result data base and Web.Pal service can also be hosted on the measurement PC.

DIS

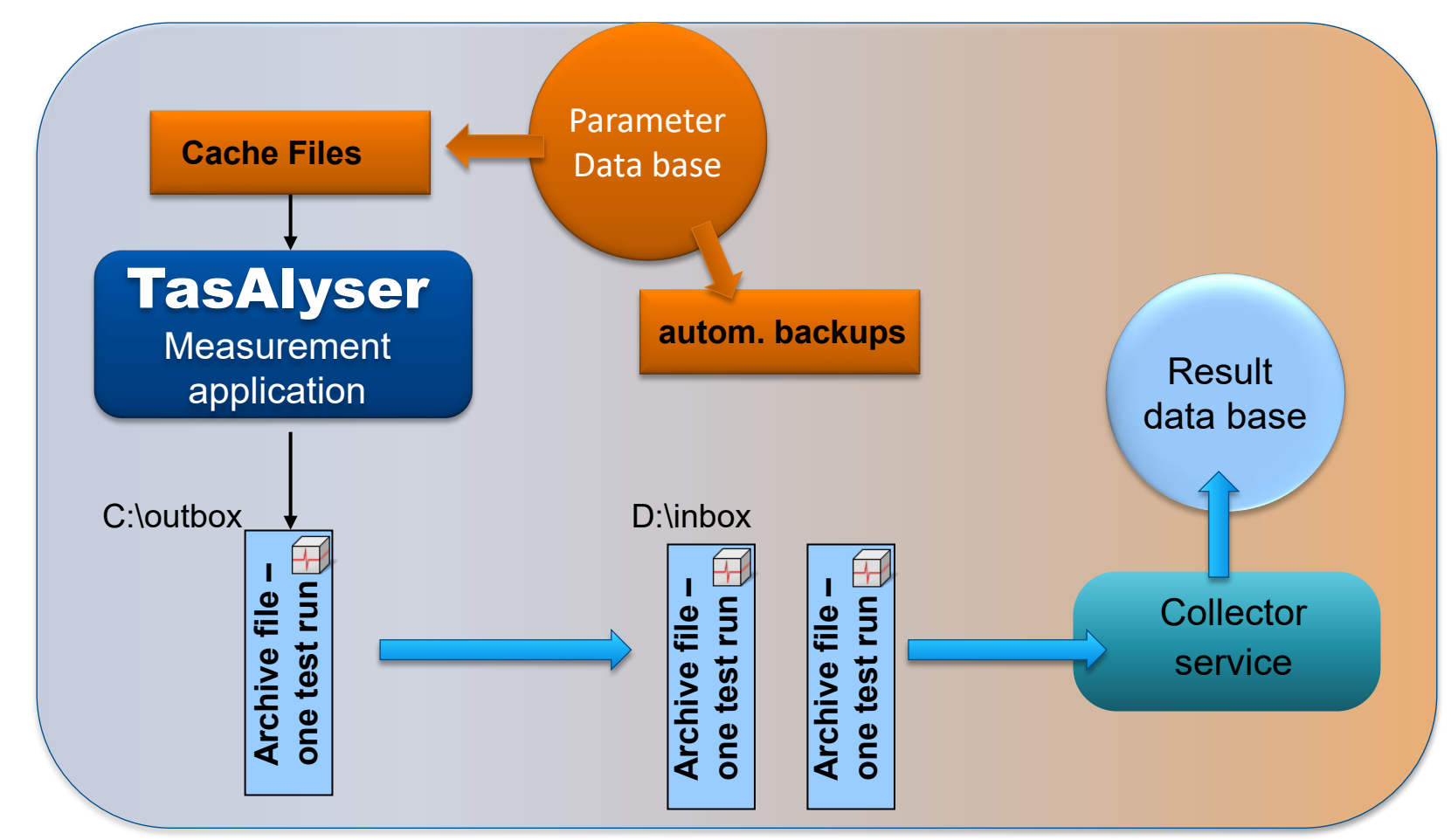

If a network connection is available, results and Web.Pal can still be accessed from within the company network.

## **Result Database + File System**

DIS COM

The result database contains for each test run all general information (serial number, time stamp, result, defect messages etc.) and all single value measurement data.

Curve data (spectra, order tracks) and spectrogram data are stored in files in rdt format, which are sorted into week folders and daily files. The database contains an index into these files, so that any specific curve can be found and loaded directly.

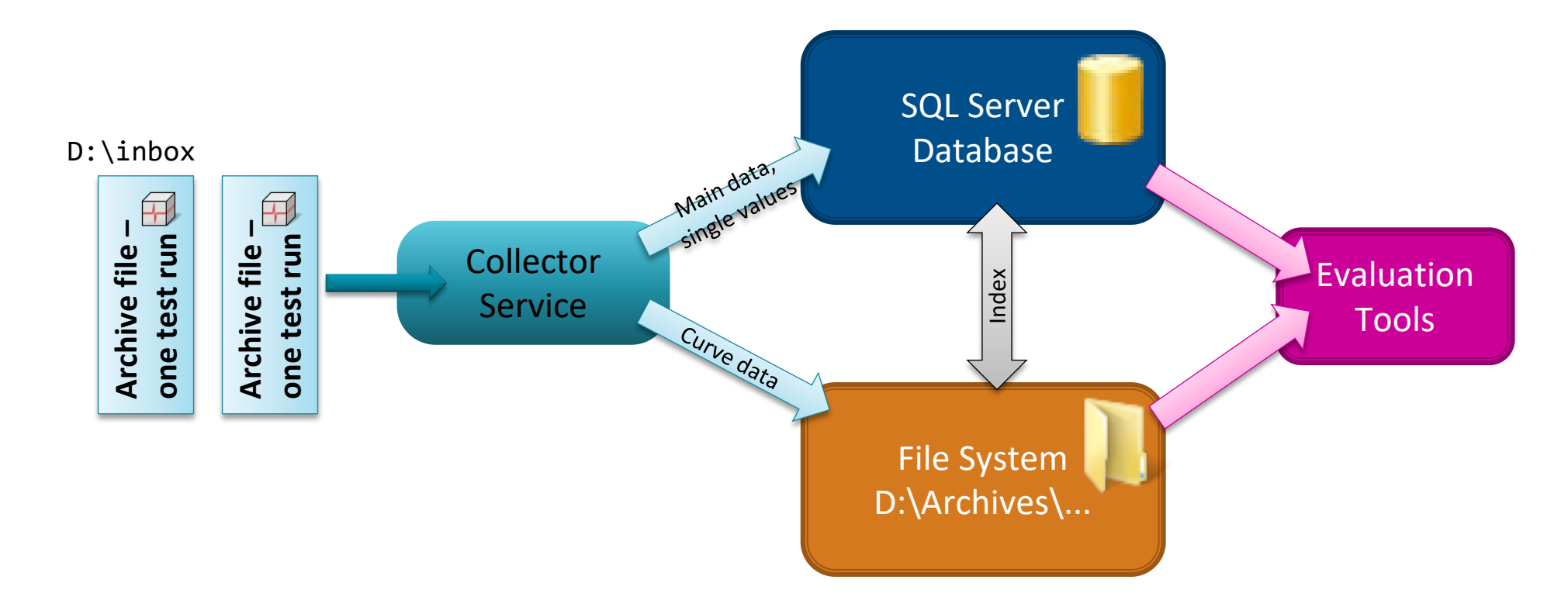

# **Wave Collector**

Normally, the wave recordings of the test runs stay on the measurement PCs in the designated Sound folders. The combined storages space of all test stands is in may instances larger than the available server space, and not moving the wave files to the server keeps network traffic low.

DIS

Nevertheless, there are situations where it is desirable to have all wave files on the server. This can be achieved by externally moving the files, or by using the Discom wave collector.

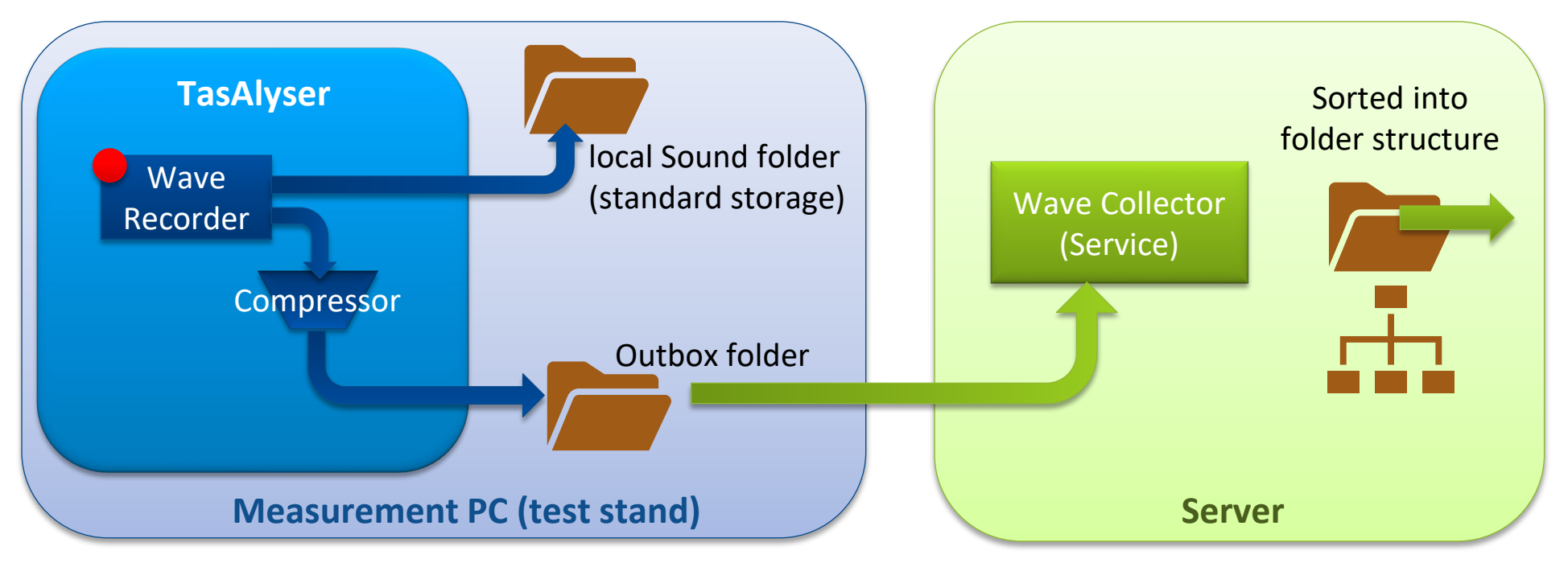

The Wave Compressor in TasAlyser creates (optionally reduced) copies of the wave recordings which are then transferred to the server.

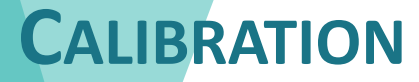

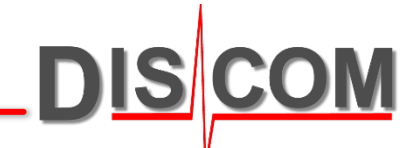

# Sensor and A/D converter calibration ensures the stability and reliability of the measurement results

## Calibration

The TasAlyser measurement application includes a semi-automatic calibration function.

Calibration applies to the complete measurement chain including sensor, amplifier and A/D converter.

The result is the **calibration factor**, which converts a voltage detected by the A/D converter into a physical value (e.g. in m/s<sup>2</sup> or g) which is measured by the attached sensor.

To calculate the calibration factor, a calibration signal of known quantity is necessary. This signal is generated by a **calibration source**, for example a handheld shaker which produces a vibration with exactly 9.81 m/s<sup>2</sup> peak.

The properties of the calibration source have to be entered into the measurement system, so the calibration function knows the reference value and can calculate the factor.

To perform the actual calibration, the calibration control function is started and then the calibration source applied to the sensor. The measurement system will detect automatically the presence of a valid signal and calculate the calibration factor.

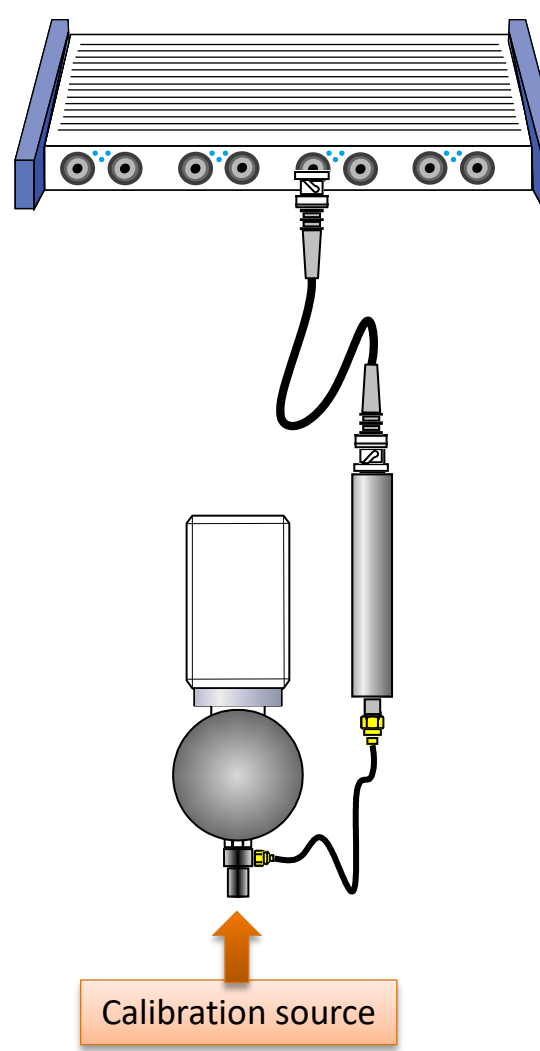

The calibration procedure consists of the following steps:

- 1. Start A/D converters (initiate a "test run")
- 2. Adjust input sensitivity if necessary
- 3. Open calibration control window and start calibration
- 4. Press calibration signal source against all sensors, one by one
- 5. Check and apply new calibration factors
- 6. Stop A/D converters (cancel "test run")
- 7. Restore changed input sensitivities (if applicable)
- 8. Save new settings
- 9. Project Backup

Details about the steps are described on the following pages.

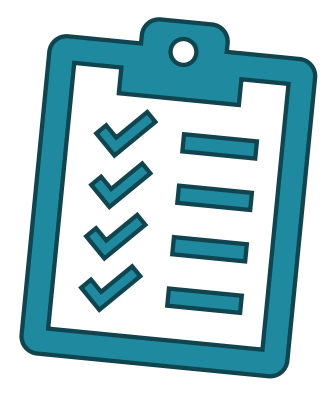

# **Opening Calibration Control**

To perform the calibration, the A/D converters in the TAS box front end must be active. Therefore, manually initiate a test run using the button [Inserted] in the *command center* window or by pressing F5 on the keyboard. (TasAlyser has to load the parameter data base information to know the signal names and properties.)

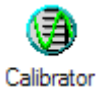

Then, open calibration control from the *Favorites* window.

| Options                   | ]         |               |        | C      | alibration file | Source definition | ons Channel info |
|---------------------------|-----------|---------------|--------|--------|-----------------|-------------------|------------------|
| Channel                   | Name      | Factor/Offset | Value  | Target | Unit            | Source            | Rel. amplitude   |
| A.3.1                     | M1        | 0.01024       | 0.198  | 1.000  | Pa              | ℅ BK4230          | 3%               |
| <ul> <li>A.3.2</li> </ul> | M2        | 0.01053       | 0.0380 | 1.000  | Pa              | BK4230            | 1%               |
| <ul> <li>A.4.1</li> </ul> | M3        | 0.01067       | 0.0379 | 1.000  | Pa              | BK4230            | 1%               |
| 🔶 A.1.2                   | Vibration | 0.02600       | 21.1   | 1.02   | g               | ≈ VC10            | 71%              |
| A.1.1                     | Speed     |               | 1.04   |        | Upm             |                   | 100%             |
| 4.2                       | reed2     |               | 0.00   |        | Upm             |                   | 1%               |
|                           |           |               |        |        | _               |                   |                  |

Calibration control shows the TAS box input channels, the assigned signal names and the current calibration factors.

For each sensor you have to specify the calibration signal source (column "Source") and describe what signal that source provides.

During project setup, according source definitions are prepared and assigned. Changes are only necessary if you switch to a different calibration source.

For details about how to set up calibration signal sources, please read page "Source Definitions".

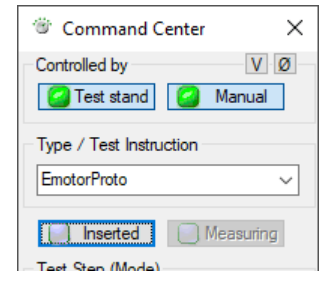

# **Performing calibration**

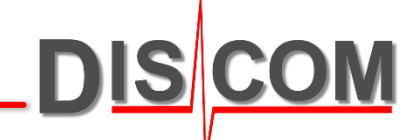

Open the calibration control window and press **Start calibration**. From now on, calibration control "listens" on all sensor channels for a calibration signal.

| Options                   |                      |                 |         | C      | alibration file | Source definition | ns Channel info     |
|---------------------------|----------------------|-----------------|---------|--------|-----------------|-------------------|---------------------|
| Channel                   | Name                 | Factor/Offset   | Value   | Target | Unit            | Source            | Rel. amplitude      |
| 🔶 A.3.1                   | M1                   | 0.01024         | 0.198   | 1.000  | Pa              | ≈ BK4230          | 3%                  |
| <ul> <li>A.3.2</li> </ul> | M2                   | 0.01053         | 0.0380  | 1.000  | Pa              | 8K4230            | 1%                  |
| <ul> <li>A.4.1</li> </ul> | M3                   | 0.01067         | 0.0379  | 1.000  | Pa              | 8K4230            | 1%                  |
| 🔶 A.1.2                   | Vibration            | 0.02600         | 21.1    | 1.02   | g               | ≈ VC10            | 71%                 |
| A.1.1                     | Speed                |                 | 1.04    |        | Upm             |                   | 100%                |
| A.4.2                     | Speed2               |                 | 0.00    |        | Upm             |                   | 1%                  |
| Manual channe             | el selection 💿 AC ga | ain 💿 Zero-Adj. | DC gain |        | ſ               | Start calibration | Apply checked value |

"Manual channel selection" must be switched off to enable automatic signal detection.

Press the calibrator source (e.g. shaker) to the sensor. When calibration control detects a "clear" signal, all lines in the channel information table will change to green. If the signal is stable long enough, a new calibration factor is calculated and then shown in the

list in calibration control window.

Press **Channel info** to see the signal and spectrum. Calibration control automatically selects the strongest signal source.

In the spectrum the detected calibration signal and the strongest noise source are marked.

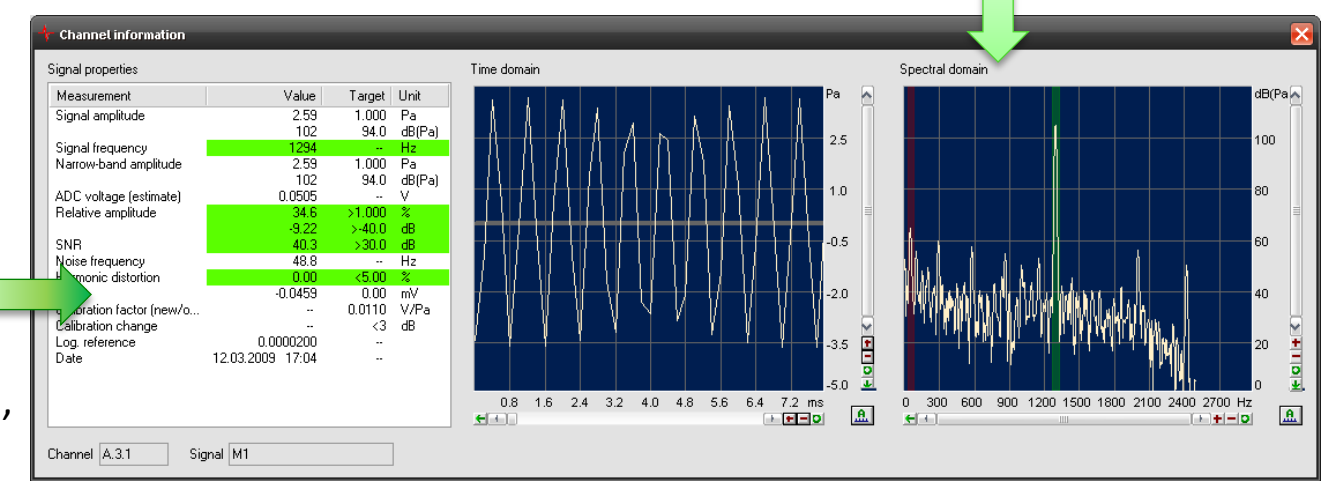

In the Channel Info display you can check whether you have a proper calibration signal. If not, check the sensor and cable connections!

# **Typical Accelerometer Calibration**

The typical calibration sources for accelerometers produce a signal of 1 g (9.81 m/s<sup>2</sup>) RMS at a frequency of 159.2 Hz.  $_{l}$ 

For such sources and the logarithmic reference of 10<sup>-5</sup>g (standard value), the calibration signal corresponds to exactly 100 dB. You can read this value in the table in the [Channel information] window:

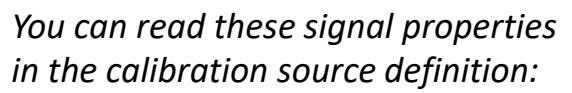

| 🕂 Kalibrierquellen               | ×  |
|----------------------------------|----|
| Kalibrierquelle                  |    |
| VC10 VC10 Veu Lösche             | :n |
| Quellen-Definition               |    |
| Kalibratorsional                 |    |
| Wert 1 Einheit (1) v g v Ospitze |    |
| Kalibratorfrequenz 159 Hz        |    |
|                                  |    |

 $159.16 = 1000/2\pi$ 

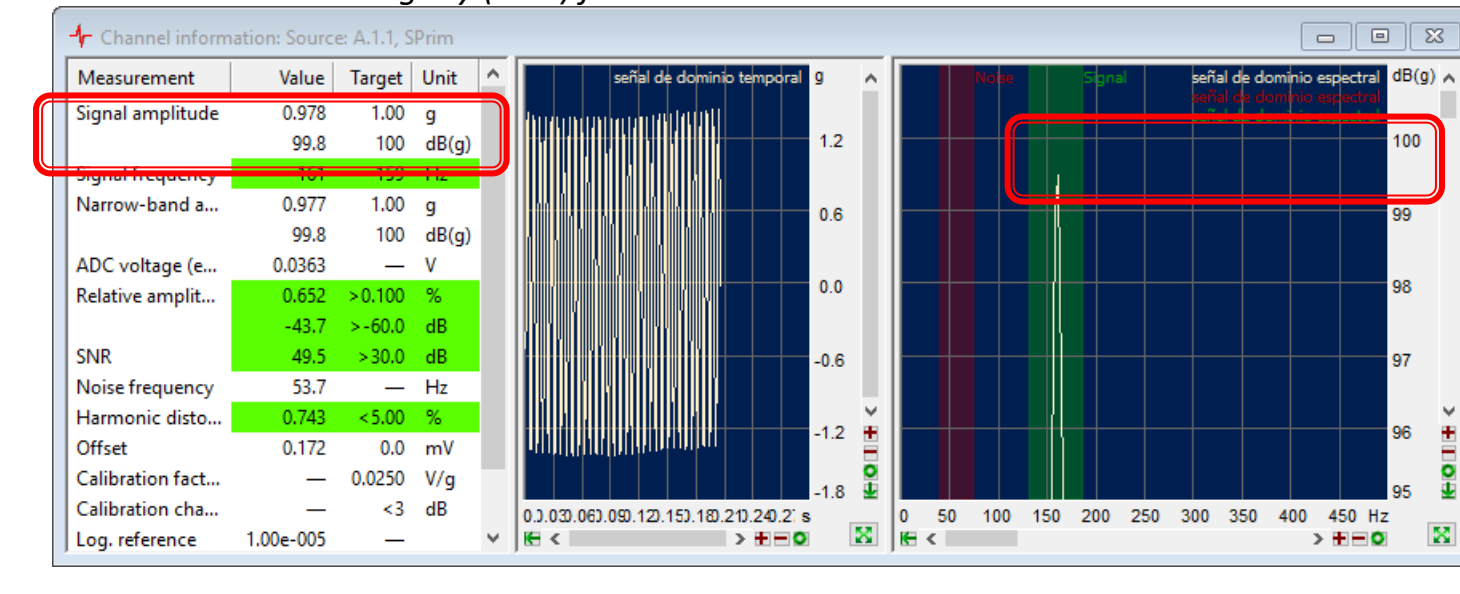

The peak in the spectrum will typically show a lower value than displayed in the table. The reason is the limited spectral resolution of the spectrum shown in the scope window and does not reduce calibration precision.

## The actual measured value may deviate slightly (±0.3) from 100.

When for a sensor channel the calibration was completed successfully, a green check mark appears in front of that line and the new factor is displayed.

If the new factor deviates from the previous one so much that a difference in the measurement results of more than 3 dB has to be expected, no check mark will appear. You still appear the check manually.

When you are done, press the **Apply** selected values button to activate the new values.

|   | Options           |                 |                    |       | Cali   | ibration file | Source definitions | Channel info        |
|---|-------------------|-----------------|--------------------|-------|--------|---------------|--------------------|---------------------|
|   | Channel           | Name            | Factor/Offset      | Value | Target | Unit          | Source             | Rel. amplitude      |
|   | 🖌 🕐 🔶 A.3.1       | 🥥 M1            | 0.0101             | 0.999 | 1.000  | Pa            | 🛠 BK4231           | 13%                 |
| 1 | • A.3.2           | M2              | 0.0103             |       | 1.000  | Pa            | 🛠 BK4231           | 0%                  |
|   | • A.4.1           | \varTheta МЗ    | 0.0102             |       | 1.000  | Pa            | 🛠 BK4231           | 0%                  |
|   | • A.4.2           | \varTheta M4    | 0.0108             |       | 1.000  | Pa            | 🛠 BK4231           | 0%                  |
|   | • A.2.1           | VS1             | 0.0106             |       | 1.02   | g             | 🗙 VC10             | 0%                  |
|   |                   | Mic             |                    | -     |        | Pa            |                    | 0%                  |
|   | Manual channel se | election 💿 Fact | or 🔿 Zero 🔿 Offset |       |        |               | Start calibration  | oply checked values |

| + Calibration Control: C:DiscomMeasure | mentMultiRotMob | ile¥Locals' | calibration. | .xml                          | ×                   |
|----------------------------------------|-----------------|-------------|--------------|-------------------------------|---------------------|
| Options                                |                 |             | Calibra      | ation file Source definitions | Channel info        |
| Channel Name                           | Factor/Offset   | Value       | Target Un    | nit Source                    | Rel. amplitude      |
| 🔪 📃 🗢 A.3.1 🛛 🥥 M1                     | 0.0350          | 3.45        | 1.000        | Pa 📚 BK4231                   | 43%                 |
| • A.3.2 • M2                           | 0.0103          |             | 1.000        | Pa 🛠 BK4231                   | 0%                  |
| • A.4.1 🛛 🕥 M3                         | 0.0102          | -           | 1.000        | Pa 🛠 BK4231                   | 0%                  |
| • A.4.2 🔮 M4                           | 0.0108          |             | 1.000        | Pa 🛠 BK4231                   | 0%                  |
| • A.2.1 🔮 VS1                          | 0.0106          | -           | 1.02         | g 🛠 VC10                      | 0%                  |
| Mic                                    |                 |             |              | Pa                            | 0%                  |
| Manual channel selection ③ Factor (    | Zero Offset     |             |              | Start calibration             | pply checked values |
|                                        | /               |             |              |                               | $\mathcal{I}$       |

You can enter calibration factors manually. Just click into the according filed in the **Factor/Offset** column and enter the desired value. Set the check mark and press the **Apply checked values** button.

The typical calibration factor of KS91D Sensor (BKS03 with amplifier) is about 0,025 V/g

# **Adjusting Input Sensitivity**

The Calibration function will only accept a proper and clear calibration signal.

To ensure this, several signal properties are checked, e.g. signal-to-noise ratio, harmonic distortion and relative amplitude.

When you get a red lines for the "relative amplitude" in the Channel Info window, one possible reason is that with the current Tas Box input settings, the signal from the calibrator unit is too weak. The Tas Box is typically configured for much stronger ("louder") input signals than the calibrator unit provides, therefore the relative amplitude is too low for calibration.

| Signal amplitude         1.20         1.02         g           102         100         dB         300         dB           Signal frequency         186         159         Hz           Narrow-band a         1.06         1.02         g           100         100         dB         300         dB           ADC voltage (s         0.0197         V         V           Relative amplit         0.884         >1.00         %           -41.1         >-40.0         dB         300         %           Noise frequency         103         —         Hz           Harmonic disto         46.7         <5.00         %           Offset         -0.00860         0.0         mV           Calibration fact         —         0.0111         V/g           Calibration cha         —         <3         dB           Log. reference         1.00e-005         — |   | Measurement      | Value      | Target | Unit |
|----------------------------------------------------------------------------------------------------|---|------------------|------------|--------|------|
| 102         100         dB           Signal frequency         186         159         Hz           Narrow-band a         1.06         1.02         g           100         100         dB         100         dB           ADC voltage (a         0.0197         -         V           Relative amplit         0.884         >1.00         %           -41.1         >-40.0         dB           Noise frequency         103         -         Hz           Harmonic disto         46.7         <5.00         %           Offset         -0.00860         0.0         mV           Calibration fact         -         0.0111         V/g           Calibration cha         -         <3         dB           Log. reference         1.00e-005         -         -           Date         14.09.2019         -         -                                             |   | Signal amplitude | 1.20       | 1.02   | g    |
| Signal frequency         186         159         Hz           Narrow-band a         1.06         1.02         g           100         100         dB         100         dB           ADC voltage (e         0.0197        V           Relative amplit         0.884         >1.00         %           -41.1         >-40.0         dB           Noise frequency         103          Hz           Harmonic disto         46.7         <5.00         %           Offset         -0.00860         0.0         mV           Calibration fact          <3         dB           Log. reference         1.00e-005             Date         14.09.2019                                                                                                    |   |                  | 102        | 100    | dB   |
| Narrow-band a         1.06         1.02         g           100         100         dB         100         dB           ADC voltage (e         0.0197         -         V           Relative amplit         0.884         >1.00         %           -41.1         >-40.0         dB           STVR         30.2         > 50.0         dB           Noise frequency         103         -         Hz           Harmonic disto         46.7         <5.00         %           Offset         -0.00860         0.0         mV           Calibration fact         -         <3         dB           Log. reference         1.00e-005         -            Date         14.09.2019         -         -                                                                                                    |   | Signal frequency | 186        | 159    | Hz   |
| 100         100         dB           ADC voltage (e         0.0197         -         V           Relative amplit         0.884         >1.00         %           -41.1         >-40.0         dB           SIVR         30.2         > su.0         dB           Noise frequency         103         -         Hz           Harmonic disto         46.7         <5.00         %           Offset         -0.00860         0.0         mV           Calibration fact         -         <3         dB           Log. reference         1.00e-005         -                                                                                                    | l | Narrow-band a    | 1.06       | 1.02   | g    |
| ADC voltage (s         0.0107         V           Relative amplit         0.884         >1.00         %           -41.1         >-40.0         dB           SINK         30.2         >30.0         dB           Noise frequency         103         —         Hz           Harmonic disto         46.7         <5.00         %           Offset         -0.00860         0.0         mV           Calibration fact         —         0.0111         V/g           Calibration cha         —         <3         dB           Log. reference         1.00e-005         —                                                                                                    |   |                  | 100        | 100    | dB   |
| Relative amplit         0.884         >1.00         %           -41.1         >-40.0         dB           SINK         30.2         >30.0         dB           Noise frequency         103         —         Hz           Harmonic disto         46.7         <5.00         %           Offset         -0.00860         0.0         mV           Calibration fact         —         0.0111         V/g           Calibration cha         —         <3         dB           Log. reference         1.00e-005         —                                                                                                    |   | ADC voltage (e   | 0.0197     | _      | V.   |
| -41.1         >-40.0         dB           SIVK         30.2         > 50.0         dB           Noise frequency         103         —         Hz           Harmonic disto         46.7         <5.00         %           Offset         -0.00860         0.0         mV           Calibration fact         —         0.0111         V/g           Calibration cha         —         <3         dB           Log, reference         1.00e-005         —         —           Date         14.09.2019         —         —                                                                                                    |   | Relative amplit  | 0.884      | >1.00  | %    |
| SINK         S0.2         > S0.0         dB           Noise frequency         103         —         Hz           Harmonic disto         46.7         <5.00         %           Offset         -0.00860         0.0         mV           Calibration fact         —         0.0111         V/g           Calibration cha         —         <3         dB           Log. reference         1.00e-005         —                                                                                                    |   |                  | -41.1      | >-40.0 | dB   |
| Noise frequency         103         —         Hz           Harmonic disto         46.7         <5.00                                                                                                    |   | SINK             | 30.2       | >30.0  | ав   |
| Harmonic disto         46.7         <5.00         %           Offset         -0.00860         0.0         mV           Calibration fact         —         0.0111         V/g           Calibration cha         —         <3                                                                                                    |   | Noise frequency  | 103        | _      | Hz   |
| Offset         -0.00860         0.0         mV           Calibration fact         —         0.0111         V/g           Calibration cha         —         <3                                                                                                    |   | Harmonic disto   | 46.7       | < 5.00 | %    |
| Calibration fact         —         0.0111         V/g           Calibration cha         —         <3                                                                                                    |   | Offset           | -0.00860   | 0.0    | mV   |
| Calibration cha         —         <3         dB           Log. reference         1.00e-005         —         —           Date         14.09.2019         —         —                                                                                                    |   | Calibration fact | _          | 0.0111 | V/g  |
| Log. reference 1.00e-005 —<br>Date 14.09.2019 —                                                                                                    |   | Calibration cha  | _          | <3     | dB   |
| Date 14.09.2019 —                                                                                                    |   | Log. reference   | 1.00e-005  | _      |      |
|                                                                                                    |   | Date             | 14.09.2019 | _      |      |

The solution is to temporarily change the input sensitivity of the Tas Box channel(s) to a lower value like <u>5</u>00mV.

| -                  | ₽ ×                                                                       | s VS-Ord                                                                                                    |                                                                                                    |                                                                                                    |                                           |                                                                                                    |                                                                                                    |                                                                                                    |                                                                                                    |                                                                                                    |
|--------------------|---------------------------------------------------------------------------|----------------------------------------------------------------------------------------------------|----------------------------------------------------------------------------------------------------|----------------------------------------------------------------------------------------------------|-------------------------------------------|----------------------------------------------------------------------------------------------------|----------------------------------------------------------------------------------------------------|----------------------------------------------------------------------------------------------------|----------------------------------------------------------------------------------------------------|----------------------------------------------------------------------------------------------------|
| Wave Audio         | TAS Settings<br>Base Clo                                                  | ock Settings                                                                                                    |                                                                                                    |                                                                                                    | Special Comman                            | ds                                                                                                    | F                                                                                                    | Firmware                                                                                                    | Versions                                                                                                    |                                                                                                    |
| Playback           | Channel<br>A.1.1                                                          | Active                                                                                                    | Signal Sou<br>Spd-Crk                                                                                                    | rce<br>V                                                                                                    | Input<br>Single En V                      | Coupling                                                                                                    | Sensit                                                                                                    | ivity                                                                                                    | ICP opera<br>Standard                                                                                                    | tion<br>V                                                                                                    |
|                    | A.1.2<br>A.2.1<br>A.2.2                                                   | <ul><li></li><li></li><li></li><li></li><!--</td--><td>Spd-Crk<br/>VSSide<br/>VSTop</td><td><ul><li>▼</li><li>▼</li></ul></td><td>Single En ⊽<br/>Single En ⊽<br/>Single En ⊽</td><td>AC<br/>ICP<br/>ICP</td><td>2V<br/>100mV<br/>200mV</td><td>-</td><td>Standard<br/>Itandard<br/>Itandard</td><td>▼<br/>▼<br/>▼</td></ul> | Spd-Crk<br>VSSide<br>VSTop                                                                                                    | <ul><li>▼</li><li>▼</li></ul>                                                                                                    | Single En ⊽<br>Single En ⊽<br>Single En ⊽ | AC<br>ICP<br>ICP                                                                                                    | 2V<br>100mV<br>200mV                                                                                                    | -                                                                                                    | Standard<br>Itandard<br>Itandard                                                                                                    | ▼<br>▼<br>▼                                                                                                    |
| Signals Speed-Sync | A.4.1<br>A.4.2                                                            |                                                                                                    | -                                                                                                    | ▼<br>▼                                                                                                    | Differential ⊽<br>Differential ⊽          | AC<br>AC                                                                                                    | 500mV<br>1V<br>2V<br>5V                                                                                                    |                                                                                                    | tandard                                                                                                    | ♥                                                                                                    |
| Spectra VS-STA     |                                                                           |                                                                                                    |                                                                                                    |                                                                                                    |                                           | OK                                                                                                    | 10V<br>30V                                                                                                    | Cancel                                                                                                    | Ар                                                                                                    | ply                                                                                                    |
|                    | Wave Audio<br>Playback<br>Tas Box<br>Signals Speed-Sync<br>Spectra VS-STA | Vave Audio<br>Playback<br>Tas Box<br>Signals Speed-Sync<br>Spectra VS-STA                                                                                                    | ✓ A ×     Tas Settings       Wave Audio<br>Playback     Base Clock Settings       ✓ Tas Box     A/D Channel Settings       Channel     Active       A.1.1     ✓       A.2.2     ✓       A.2.1     ✓       A.2.2     ✓       A.4.1     □       A.4.1     □       A.4.1     □       A.4.2     □ | Image: Signale VS-Ord       TAS Settings       Wave Audio<br>Playback       Image: Signals Speed-Sync       Signals Speed-Sync       Spectra VS-STA |                                           | ✓ 9 ×       ✓ Signals VS-Ord         TAS Settings         Wave Audio<br>Playback       Base Clock Settings       Special Command<br>Signal Source         Image: Channel Active       Signal Source       Input         A.1.1       ✓       Spd-Crk       ✓         A.1.2       ✓       Spd-Crk       ✓         Signals Speed-Sync       A.4.1       -       ✓         Spectra VS-STA       ✓       Differential ♥ | ✓ I ×       ✓ Signals VS-Ord         TAS Settings       Special Commands         Wave Audio<br>Playback       A/D Channel Settings       SPDIF Channel Settings         Image: Channel Active       Signal Source       Input       Coupling         A.1.1       ✓       Spd-Crk       ✓       Signale En ♥ AC         A.1.1       ✓       Spd-Crk       ♥       Single En ♥ AC         A.1.2       ✓       Spd-Crk       ♥       Single En ♥ AC         A.2.1       ✓       VSSide       ♥       Single En ♥ ICP         A.2.2       ✓       VSTop       ♥       Single En ♥ ICP         A.4.1       -       ●       Differential ♥ AC         A.4.2       -       ♥       Differential ♥ AC         Spectra VS-STA       OK       Ø       Ø | ✓ 9. ×       ✓ Signals VS. Ord         TAS Settings         Wave Audio<br>Playback       Base Clock Settings       Special Commands       F         A/D Channel Settings       SPDIF Channel Settings       SPDIF Channel Settings       F         Channel       Active       Signal Source       Input       Coupling       Sensiti         A.1.1       ✓       Spd-Crk       ✓       Sigle En ♥ AC       ✓       100         A.2.1       ✓       VSSide       Single En ♥ ICP       200mV       200mV       200mV         Signals Speed-Sync       A.4.1       -       ♥       Differential ♥ AC       100       100       200mV       200mV <td>✓ 0 ×       ✓ Signals VS-Ord         TAS Settings         Wave Audio<br/>Playback       Base Clock Settings       Special Commands       Firmware         A/D Channel Settings       SPDIF Channel Settings       RPM F         Channel       Active       Signal Source       Input       Coupling       Sensitivity         A.1.1       ✓       Spd-Crk       ✓       Single En ♥ AC       10V       ▼         A.1.2       ✓       Spd-Crk       ♥       Single En ♥ AC       10V       ▼         A.2.1       ✓       VSSide       ♥       Single En ♥ AC       100       ₽         A.2.1       ✓       VSTop       ♥       Single En ♥ ICP       200mV       200mV       200mV       200mV       200mV       200mV       200mV       200mV       200mV       200mV       200mV       30V       30V</td> <td>✓ 0 ×       ✓ Signals VS-Ord         TAS Settings         Wave Audio<br/>Playback       Base Clock Settings       Special Commands       Firmware Versions         A/D Channel Settings       SPDIF Channel Settings       RPM Properties         Channel       Active       Signal Source       Input       Coupling       Sensitivity       ICP operal         A.1.1       ✓       Spd-Crk       ✓       Single En ♥ AC       10V       ♥       Standard         A.1.2       ✓       Spd-Crk       ♥       Single En ♥ AC       AC       V       V       V         Signals Speed-Sync       A.4.1       -       ♥       Differential ♥ AC       SOOmV       V       V       V         Spectra VS-STA       OK       Cancel       Ap</td> | ✓ 0 ×       ✓ Signals VS-Ord         TAS Settings         Wave Audio<br>Playback       Base Clock Settings       Special Commands       Firmware         A/D Channel Settings       SPDIF Channel Settings       RPM F         Channel       Active       Signal Source       Input       Coupling       Sensitivity         A.1.1       ✓       Spd-Crk       ✓       Single En ♥ AC       10V       ▼         A.1.2       ✓       Spd-Crk       ♥       Single En ♥ AC       10V       ▼         A.2.1       ✓       VSSide       ♥       Single En ♥ AC       100       ₽         A.2.1       ✓       VSTop       ♥       Single En ♥ ICP       200mV       200mV       200mV       200mV       200mV       200mV       200mV       200mV       200mV       200mV       200mV       30V       30V | ✓ 0 ×       ✓ Signals VS-Ord         TAS Settings         Wave Audio<br>Playback       Base Clock Settings       Special Commands       Firmware Versions         A/D Channel Settings       SPDIF Channel Settings       RPM Properties         Channel       Active       Signal Source       Input       Coupling       Sensitivity       ICP operal         A.1.1       ✓       Spd-Crk       ✓       Single En ♥ AC       10V       ♥       Standard         A.1.2       ✓       Spd-Crk       ♥       Single En ♥ AC       AC       V       V       V         Signals Speed-Sync       A.4.1       -       ♥       Differential ♥ AC       SOOmV       V       V       V         Spectra VS-STA       OK       Cancel       Ap |

Do not forget to set the Sensitivity back to it's original value after calibration.

# **Finalizing Calibration**

When [Apply checked values] is pressed in calibration control, the new calibration factors take effect immediately. Additionally, a report documenting the changes is created (see page "Calibration Reports").

When you are done with calibrating, restore the input channel sensitivity settings to the original values (if you had to change them; see page "Adjusting Input Sensitivity").

Close the calibration control and channel info windows. Then, press the "Save" button of TasAlyser main window, or call the Save command from menu File.

Cancel the "test run" by pressing F8 or switching off the [Inserted] button in Command Center window. There is also an according button in the TasAlyser tool bar (red symbol, third from left).

We recommend to create a measurement project backup after calibration. On the measurement PC desktop, you will find a folder "Rotas for Experts" and within the "Tas Backup Tool" (also called "Software Maintenance Tool"). Start it and simply press the [Perform Project Backup] button.

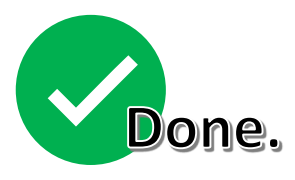

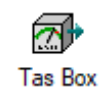

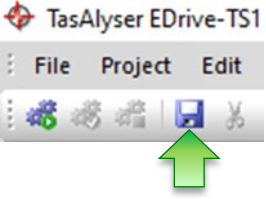

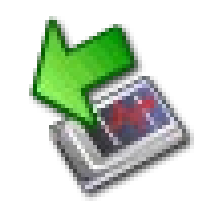

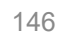

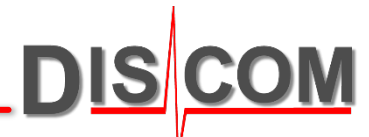

## **Source Definitions**

To perform calibration, you first need the external source of your calibration signal.

In the **calibration control** window, you create an according **source definition** and then assign it to the appropriate **sensor channels**:

| Options                   |           |               |        | C      | alibration fi | Source definition | ns Channel info |
|---------------------------|-----------|---------------|--------|--------|---------------|-------------------|-----------------|
| Channel                   | Name      | Factor/Offset | Value  | Target | Unit          | Source            | Rel. amplitude  |
| 🔶 A.3.1                   | M1        | 0.01024       | 0.198  | 1.000  | Pa            | ≈ BK4230          | 3%              |
| <ul> <li>A.3.2</li> </ul> | M2        | 0.01053       | 0.0380 | 1.000  | Pa            | ℅ BK4230          | 1%              |
| <ul> <li>A.4.1</li> </ul> | M3        | 0.01067       | 0.0379 | 1.000  | Pa            | ℅ BK4230          | 1%              |
| 🔶 A.1.2                   | Vibration | 0.02600       | 21.1   | 1.02   | g             | ≈ VC10            | 71%             |
| A.1.1                     | Speed     |               | 1.04   |        | Upm           | -                 | 100%            |
| A.4.2                     | Speed2    |               | 0.00   |        | Upm           |                   | 1%              |

Each sensor which needs a calibration factor also needs an appropriate source definition (using the correct unit). Therefore, you also have to create and assign source definitions for signals like torque, force, or position, where the calibration factor is not measured but directly entered as a number from a data sheet.

The source definition has to be set up and selected only once, at the first calibration (or when the source is changed).

To create a new source definition, enter the desired name into the list text field and press button [New].

| Calibration sourc             |                                          |
|-------------------------------|------------------------------------------|
| VC10                          | New Delete                               |
| Source definition             |                                          |
| Calibrator properties         | · · · · · · · · · · · · · · · · · · ·    |
| Calibrator signal             |                                          |
| Value                         | 1 Unit g ④ effektive 〇 Peak              |
| Calibrator frequeny           | 0 Hz                                     |
| Automatic signal dete         | ection                                   |
| Relative magnitude            | > 2 % Amplitude stability ± 5 %          |
| SNR                           | > 30 dB Frequency stability ± 5 %        |
| Harmonics                     | < 5 %                                    |
| Calculation of the ca         | ibration factor                          |
| Averaging by                  | 10 Blocks                                |
| Calculation domain            |                                          |
| ◯ Time                        | Use signals above -1 Hz                  |
| <ul> <li>Frequency</li> </ul> | Warn on calibration factor change > 3 dB |
| DC source                     | Аррју                                    |
| Cancel                        | ОК                                       |

For DC signals like Torque, you have to create a "DC source" definition (see "Calibration for DC Sources" on next page).

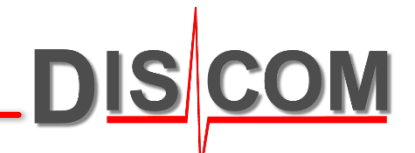

# **Calibration for DC Sources**

DIS COM

Noise sensors like accelerometers, microphones or laser vibrometers generate oscillating voltage (AC signals). Other sensors, for example for torque or force, generate DC voltage signals. For this type of sensors, a **DC Calibration** must be done.

Switch to DC Gain below the list in the calibration control window. Now you can enter the calibration factors for DC signal sources:

| Options                   | Export             |                 |           |          |         | Sour     | ce definitions | Channel info   | or a DC signal. |                     |
|---------------------------|--------------------|-----------------|-----------|----------|---------|----------|----------------|----------------|-----------------|---------------------|
| Channel                   | Name               | Factor/Offset   | Value     | Target   | Unit    | Source   |                | Rel. amplitude | In this example | , according to the  |
| • A.2.1                   | VS                 | 0.02604         | 0.00371   | 1.00     | g       | ≈ yc10   |                |                | data choot tho  | torque concor       |
| <ul> <li>A.2.2</li> </ul> | Mic                | 0.1000          | 3.89e-004 | 1.000    | Pa      | A Mic    | ▽ 🗌            |                | uata sheet the  | torque sensor       |
| <ul> <li>A.4.1</li> </ul> | ShiftForce         | 0.02135         | 1.28      | 500      | N       | - Force  | - ▼            |                | produces 10 Vo  | olts at 500 Nm.     |
| • A.4.2                   | ShiftPositn        | 0.2131          | -24.0     | 50.0     | mm      | = Positi | on (mm) 🛛 🖉    |                |                 |                     |
| <ul> <li>A.3.1</li> </ul> | Torque             | 0.02000         | -2.71     | 1.00     | Nm      | = Torqu  | ie 🗸           |                | The calibration | factor calculates a |
| A.3.1 Manual channe       | Selection OAC gain | Zero-Adj. ODC g | gain      | For edit | ing the | e value  | pration Ac     | o the field    | 10V ÷ 500 Nm :  | = 0.02 V/Nm.        |

Although you may be copying the calibration factor directly from the data sheet of your sensor and entering it into the list, you still have to define and assign a valid calibration source.

After entering the values, press the button [**Apply checked values**] in the same way as you do after normal (AC) calibration.

# **DC Offset Calibration**

<u>DIS</u>COM

The A/D converters in the Tas Box have a hardware related voltage offset: even if the input signal is zero, there is a small internal voltage producing a non-zero output value.

This offset can be compensated with DC offset calibration.

In Calibration Control, below the channel list, switch to "Zero-Adjustment" and activate "Manual channel selection".

Then press [Start Calibration] button.

Click into the list rows for the sensors you want to calibrate, one by one, and each time wait a moment until the bullet mark turns red and the value in column "Zero" is updated.

Finally, press [Stop calibration], set check marks into all boxes in front of the according list rows, and press [Apply checked values].

| -1 | <ul> <li>Calibration Co</li> </ul> | ntrol: C:\Discom\Mea            | asurement\Multi           | Rot∖Project         | E\Locals\ | Calibratio     | on\calibration.  | xml      |                    | ×        |
|----|------------------------------------|---------------------------------|---------------------------|---------------------|-----------|----------------|------------------|----------|--------------------|----------|
|    | Settings                           | Display                         | Export                    |                     |           |                | Source defi      | initions | Channel info       |          |
|    | Channel                            | Name                            | Zero                      | Value               | Target    | Unit           | Source           |          | Rel. amplitude     | ^        |
|    | 🔸 A.4.1                            | Tq_Abtr2                        | 2.435e-05                 | 3.78e-05            | 0.0       | V              | = Dm             |          |                    |          |
|    | 🔶 A.1.1                            | KS_Get_L                        | 0.00                      | -1.53e-06           | 0.0       | V              | ≈ VC10           | $\nabla$ |                    |          |
|    | 🛛 🔶 A.2.1                          | KS_EM_Q                         | -5.283e-06                | -1.28e-06           | 0.0       | V              | ≈ VC10           |          |                    |          |
|    | 🛛 🔶 A.1.2                          | KS_EM_L                         | -1.282e-06                | -1.12e-06           | 0.0       | V              | ≈ VC10           | $\nabla$ |                    |          |
|    | 🔶 A.2.2                            | KS_EM_H                         | 0.00                      | -1.34e-05           | 0.0       | V              | ≈ VC10           | $\nabla$ |                    |          |
|    | 🔶 A.3.1                            | LS_H                            | 0.00                      | -1.25e-05           | 0.0       | V              | ℅ MicCalib       | ▼ [      |                    | <b>.</b> |
|    | Manual channel                     | selection OAC gain              | 🖲 Zero-Adj.               | DC gain             |           |                | Stop calibration | ŀ        | Apply checked valu | ies      |
|    | Rememb<br>before st                | er to switch o<br>arting a norm | ff "Manual<br>al vibratio | channel<br>n sensor | select    | ion"<br>ation. |                  |          |                    |          |

For noise sensors like accelerometers or microphones the DC offset does not influence the results. Vibrations are analyzed for their changes (frequencies), not their absolute values. Nevertheless, a DC offset calibration can be done also for these channels.

For sensors where the absolute value is used (like torque, force, position), a DC offset calibration is recommended.

# **Calibration Reports**

Use the "Export" function to create a formatted report about the current calibration factors. Each time when you [Apply checked values], a report is created automatically.

DIS

|                                                                | rement\MultiRot\ Project \ | Locals\calib             | oration.xml                      |                        |                        |                   |          | ×          | ]      |
|----------------------------------------------------------------|----------------------------|--------------------------|----------------------------------|------------------------|------------------------|-------------------|----------|------------|--------|
| Options Export                                                 |                            |                          |                                  |                        | :                      | Source definitio  | ons Chan | nel info   |        |
| Channel Name                                                   | Factor/Offset              | Value                    | Target                           | Unit                   | Source                 |                   | Rel.     | amplitude  |        |
| A.4.1      Torque                                              | 0.05000                    | -                        | 100                              | Nm                     | = Torque               | e ⊽               |          |            |        |
| • A.3.2 • VS1                                                  | 0.02331                    | -                        | 1.02                             | g                      | ≈ VC10                 | $\nabla$          |          |            |        |
| 🕂 Options 🛛 🖌                                                  | 0,                         |                          | 1.02                             | g                      | ≈ VC10<br>≈ VC10       |                   |          |            |        |
|                                                                | 0.01028                    | -                        | 1.02                             | a                      | ≈ VC10                 | ▼                 |          |            |        |
| Main dialog Channel info dialog                                |                            | B en F                   | Calibration Re                   | nort X                 | + ~                    |                   |          | _          |        |
| Show all channels Spectral view logarithmical V                |                            |                          |                                  |                        |                        |                   |          | ۸ <i>п</i> |        |
| Hold levels after calibration                                  |                            | $\leftarrow \rightarrow$ | <u>О</u> б                       | file:///C:             | /Discom/Measi          | urement/MultiRot, | 1 ¥      | VE 1/~     | L      |
| dB scale                                                       |                            | Calib                    | ration                           |                        |                        |                   |          |            |        |
| Threshold for value                                            |                            |                          |                                  |                        |                        |                   |          |            |        |
| display (%) Sampling freq. (Hz): South                         |                            | EOL3                     | DX ALG3                          | 3                      |                        |                   |          |            |        |
| General                                                        | Zero-Adj. ODC gain         | 2017-09                  | 9-21.13:56                       | 5:37                   |                        |                   |          |            |        |
| Warn on uncalibrated signals Automatic Insert/Remove           |                            | Sensor                   | Calibration Da                   | ate Factor             | r Of                   | ffset [V]         |          |            |        |
| Calibration file                                               |                            | Torque<br>VS1            | 27/06/2016 10:<br>07/03/2017 13: | 49 0.0<br>28 0.0233    | 05 V/Nm -0.<br>059 V/g | .020723           |          |            |        |
|                                                                |                            | CM_1                     | 27/06/2016 11:                   | 26 0.0100              | 949 V/g                | 0                 |          |            |        |
| Export XSLT C:\Discom\Measurement\MultiRot\PrjF\Locals\Calib 😩 |                            | CM_2<br>CM I             | 27/06/2016 11:<br>27/06/2016 11: | 34 0.0101<br>31 0.0102 | .524 V/g<br>2844 V/g   | 0                 |          |            |        |
|                                                                | L                          |                          |                                  |                        | 5                      |                   |          |            |        |
| In the Ontions, among other settings the                       |                            |                          | alibrat                          | tion r                 | onort                  | s are in          |          | nd ca      | he     |
|                                                                |                            | ,                        |                                  |                        | eport                  | s are in          |          | iu cai     | I DE   |
| location of the calibration file and the                       |                            | V                        | lewed                            | in w                   | eb bro                 | owsers.           |          |            |        |
| Export folder can be specified.                                |                            | F                        | An acco                          | ording                 | g style                | sheet             | for gen  | eratir     | ga     |
|                                                                |                            | -                        |                                  |                        |                        |                   |          |            |        |
|                                                                |                            | Т                        | ormati                           | lea o                  | utput                  | is creat          | ted auto | omati      | cally. |

Default storage location of the exported reports:

C:\Discom\Measurement\MultiRot\(Projektordner)\Locals\Calibration

# Use the "Tas Backup Tool" to easily create backups of all settings including learned limits and calibration data

DIS

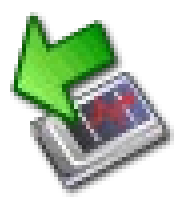

# Tas Backup Tool

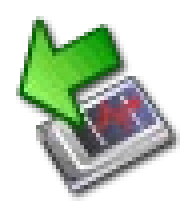

The Tas Backup Tool assists you in creating project backups.

It is located in the "Rotas for Experts" folder on the measurement computer's desktop. Use it to

- Create a backup copy of the measurement project including all settings and learned limits
- Create a backup of the software executables (TasAlyser etc.)
- Schedule automatic backups

#### Usage:

- (1) Start Tas Backup Tool from *Rotas for Experts* folder.
- (2) Optionally change backup name. The backup is created as a sub-folder of D:\Backup\Discom.
- (3) Press [**Perform Project Backup**] if you want to save the current settings, learned limits, parameter database, Presentation project etc.
- (4) Press [**Perform Software Backup**] to copy the software executables. This is only needed before installing a new software version.
- (5) Done. Close the Backup Tool.

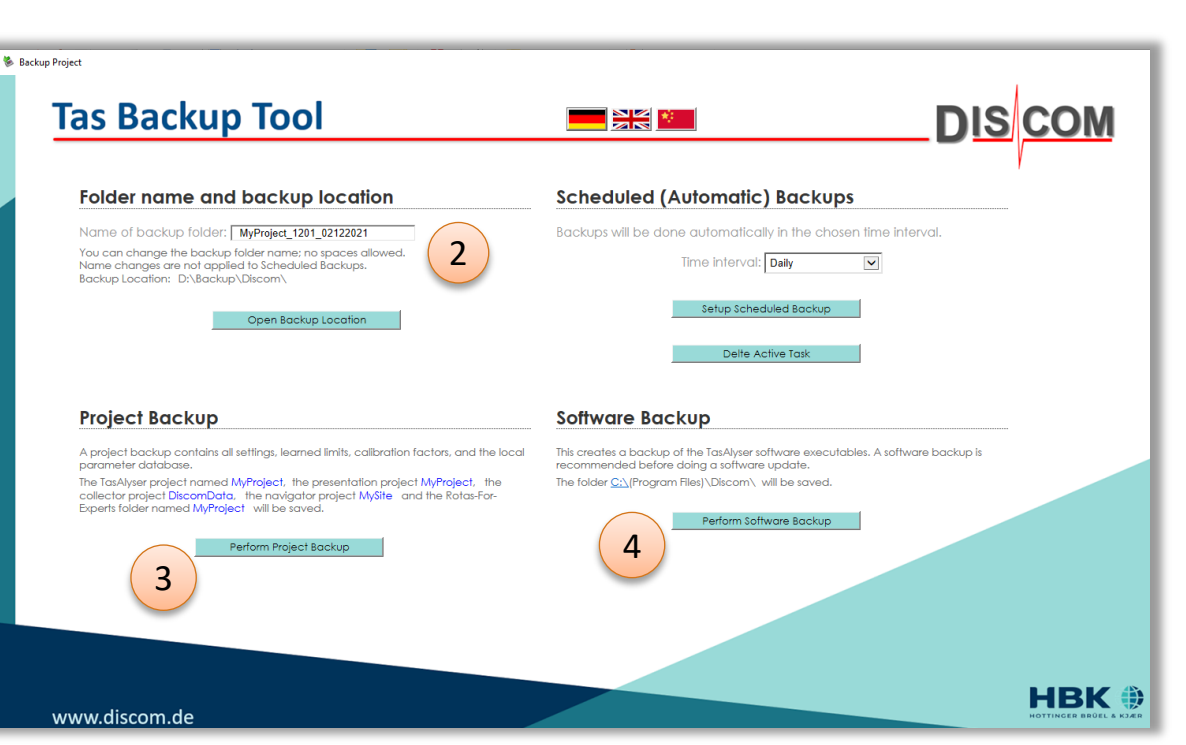

DIS

To **restore** a backup: locate the according folder D:\Backup\Discom\(*Date-Time of backup*)\Discom and copy it back to C:\Discom.

# Tas Backup Tool (previous version)

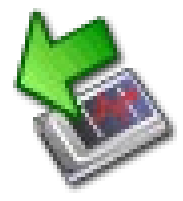

- Before 2022, the **Backup Tool** (also called **"Software Maintenance Tool"**) had a different appearance, but mainly the same functions:
- $\circ~$  Create a backup copy of the measurement project including all settings and learned limits
- Create a backup of the software executables (TasAlyser etc.)

#### Usage:

- Start Tas Backup Tool (or "Software Maintenance Tool") from Rotas for Experts folder.
- (2) Optionally change backup name. The backup is created as a sub-folder of D:\Backup\Discom.
- (3) Press [Perform Project Backup] if you want to save the current settings, learned limits, parameter database, Presentation project etc.
- (4) Press [**Perform Program Backup**] to copy the software executables. This is only needed before installing a new software version.
- (5) Done. Close the Backup Tool.

To **restore** a backup: locate the according folder D:\Backup\Discom\(*Date-Time of backup*)\Discom and copy it back to C:\Discom.

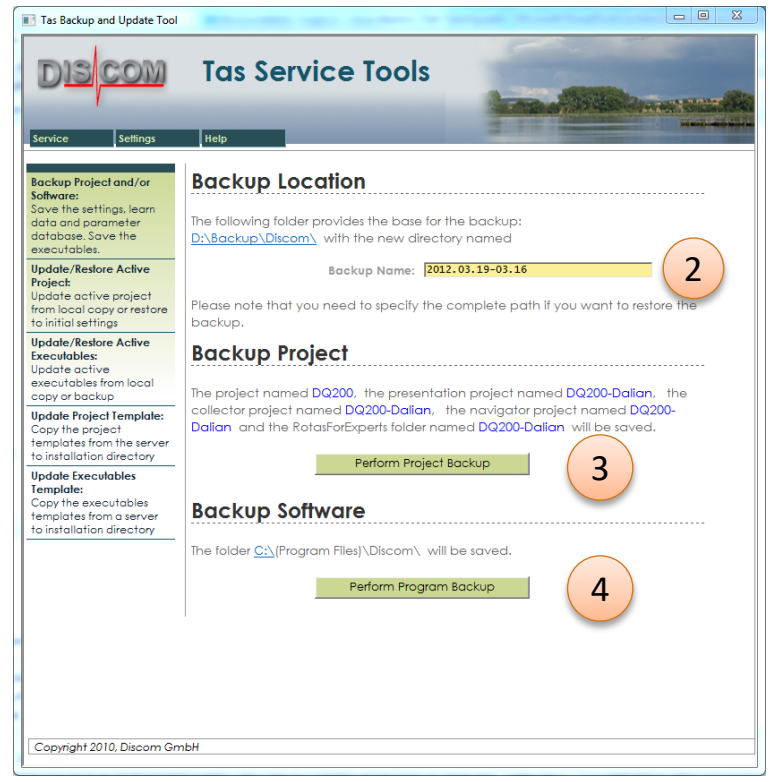

# **Projects, Project Folder**

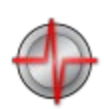

Similar to using the Excel *application* to open an Excel *spreadsheet*, the TasAlyser *application* loads a **measurement project**.

The TasAlyser application is installed in C:\Program Files (x86)\Discom,

The projects are located within C:\Discom\Measurement\MultiRot.

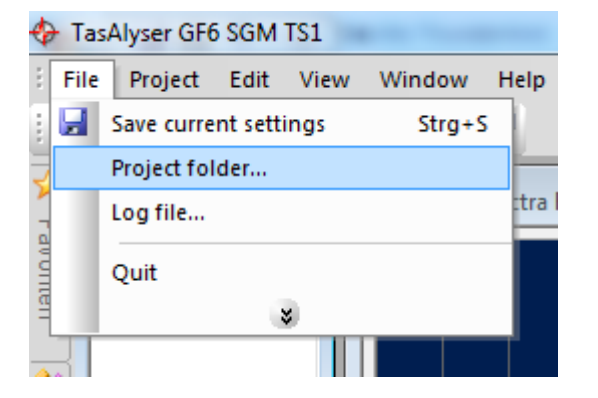

Each project has it's own project folder.

You can very easily open a Windows file explorer for your project folder by using the according command from the File menu.

The project folder contains all information and settings for your project, including the parameter data base, but no test results or measurement data.

To make a simple backup of a project, just duplicate the project folder. The easiest way to do this is using the Tas Backup Tool (Software Maintenance Tool).

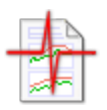

The Presentation project folders are located in C:\Discom\Analysis\Presentations. You can make duplicates of these folders – as a backup, or to transfer the project to a different computer (like your desktop workstation). The project folder has the same structure for all projects. In special cases, additional sub-folders may be present.

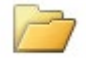

C:\Discom\Measurement\MultiRot\(Projectname)

| Application  |           | Contains the system configuration and the program settings file.                                                                                                    |
|--------------|-----------|----------------------------------------------------------------------------------------------------|
| Locals       |           | Contains files and settings which apply only to this computer/test stand.<br>(In a production line with multiple test stands, the project folders of all<br>measurement computers are identical except for the Locals folder.) |
|              | CacheData | Parameter database cache. Contents have to be deleted manually in some rare cases.                                                                                                    |
|              | LearnData | Learned mean values for all measurement values; one file per base type. Learn files may be delete to enforce a complete new learning.                                                                                          |
| (Files)      |           | The calibration file, the Tas box settings file and the Locals.sea file which holds the test stand name.                                                                                                    |
| ParamDb      |           | Here the parameter data base is located. In a sub-folder the automatic backups of the parameter data base are stored.                                                                                                    |
| TempArchives |           | Intermediate storage location for measurement archives on their way to the result data base server.                                                                                                    |

DIS

If you want to have a backup copy of the parameter data base only, you just need to copy the data base file "(Projectname)-Qdb.mdb" located in the ParamDb folder.

# **More Discom Folders**

On a standard measurement computer you will find the following folders which are used by the Rotas system:

| 5 | System partition C:   |                                                                                                    |
|---|-----------------------|----------------------------------------------------------------------------------------------------|
|   | C:\Discom\            | With sub-folders Analysis and Measurement.<br>Shared for transferring the parameter data base from the server.                           |
|   | C:\Program Files (x8  | 6) \Discom\ Installation folder for all Discom software components.                                                                      |
|   | C:\Outbox             | Intermediate storage location for measurement archives on their way to the result data base server.<br>Shared for the Collector service. |
| 0 | Data partition D:     |                                                                                                    |
|   | D:\Sound\             | In this folder the wave recordings are stored. Usually has reading share so you can retrieve recordings via network.                     |
|   | D:\Backup\            | For backups generated using the "TasBackupTool"                                                                                          |
|   | D:\Discom-Installatio | on \ Installation packages and tools                                                                                                    |

DIS

If there is a local result data base on the measurement PC, you will also find the server folders described on the next page.

### **Discom Folders on a Server**

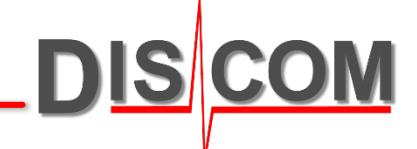

On a server, you will normally find the basic version of the project folder which holds the master copy of the parameter data base. On the data partition there are additional folders for the result data base.

| 0 | System partition C:   |                                                                                                    |  |  |  |
|---|-----------------------|----------------------------------------------------------------------------------------------------|--|--|--|
|   | C:\Discom\            | Same as on a measurement system. Contains master copy of parameter data base                        |  |  |  |
|   | C:\Program Files (x86 | \Discom\ Installation folder for all Discom software components.                                    |  |  |  |
| 0 | Data partition D:     |                                                                                                    |  |  |  |
|   | D:\Inbox              | Intermediate storage location for measurement archives on their way into the result data base.      |  |  |  |
|   | D:\Archives\          | Final storage location for measurement archives (week directories, day files)                       |  |  |  |
|   | D:\Database\          | Storage location of result data base (SQL database file)                                            |  |  |  |
|   | D:\Backup\            | For backup copies made with "TasBackupTool"                                                         |  |  |  |
|   | D:\Documentation\     | General and computer specific documentation                                                         |  |  |  |
|   | D:\Discom-Installatio | Source for installation of Discom software and<br>additional tools. Shared as "Discom-Installation" |  |  |  |

# **REMOTE SUPPORT**

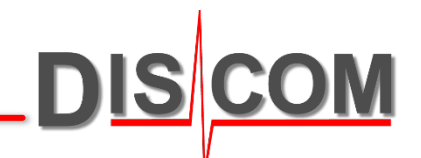

We are always here to help you.

# **Calling for Help**

If you have problems with your measurement projects or if you need help with noise phenomena, please contact us.

If possible, prepare to send to us these files:

- Project folder (C:\Discom\Measurement\MultiRot\(Project name)
   Use the Backup Tool to create a project backup. Then compress the backup folder (from D:\Backup\Discom) using Zip or better 7zip.
- ✓ Archive files (from single test runs or a complete day)
- ✓ Wave files of problematic measurement(s) and from normal measurements Archives and wave files should be compressed, too.

Discom has a cloud storage space where you can upload the data to your dedicated, protected customer folder. Please ask us for the access link.

The most efficient help tool: Remote Access (Discom uses TeamViewer)

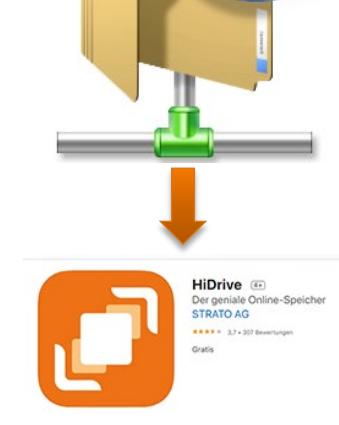

https://www.strato.de/cloud-speicher/

### Software Download

DIS COM

You can install the evaluation tools *Presentation* and *TasWavEditor* on your workstation PC or laptop and use them for analysis of data copied from measurement PC or server.

(The purchase of analysis PCs and TAS box hardware includes a site license for these analysis programs.)

#### You can download these applications, manuals and documentation from

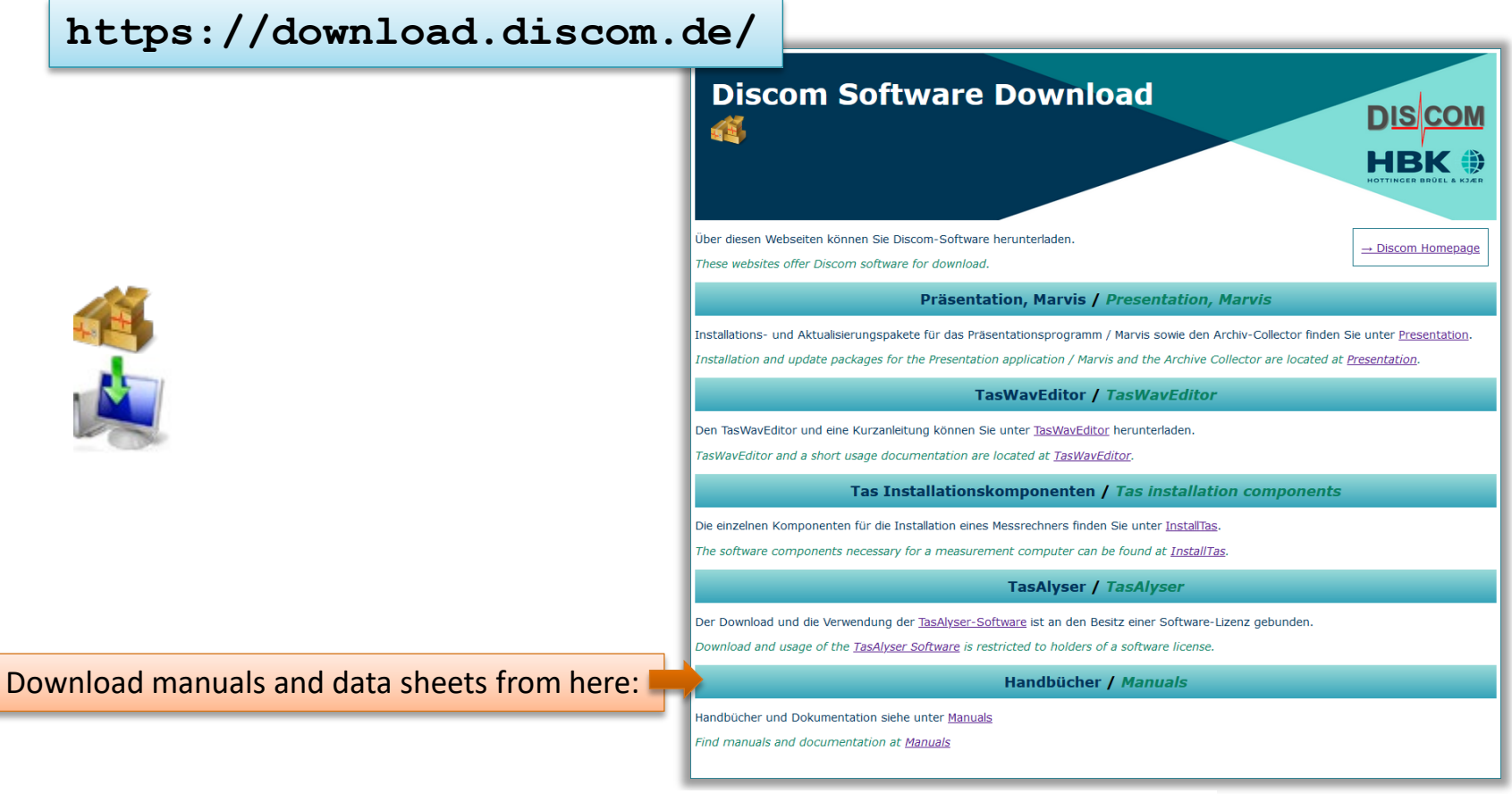

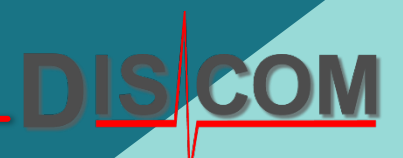

# Thank you for participating!

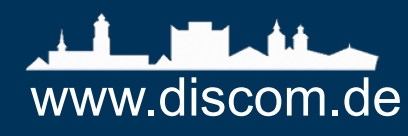

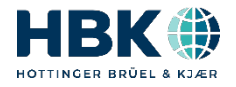